# KEW Windows for KEW6305 取扱説明書

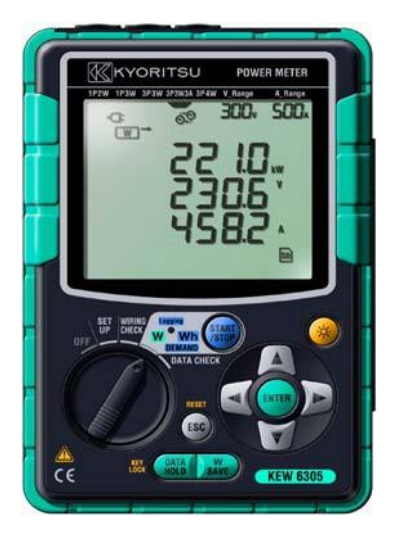

| 🛃 時系列ビューフ                                                                                                    | P - Caluma | (animal) | -   | #1.00H  | * (free | ( ward it | California (Cal | 10,000-000 | LADA - (#82 | .KEW - [時系 | ۶ ۲        | • X        |
|----------------------------------------------------------------------------------------------------|------------|----------|-----|---------|---------|-----------|-----------------|------------|-------------|------------|------------|------------|
| K                                                                                                    |            |          |     |         |         |           |                 |            |             |            |            |            |
|                                                                                                    | 000        |          | ■ 萬 | 生速度     | 1秒      | - 1       | レポート間隔 3        | ナベて - (    | 🛯 🖬 🖬 🕯     | e e 🗉 🖬 🖬  | ×          |            |
|                                                                                                    |            |          |     |         |         |           |                 |            |             |            | ) 4        | > [>> ]    |
| 2012/02/16 10:03                                                                                                    | :44        |          | _   |         |         |           |                 |            |             |            | 2012/02/16 | 5 13:03:43 |
| 2012/02/16 10:03:44 C 2012/02/16 2012/02/16 20 |            |          |     |         |         |           |                 |            |             | >          |            |            |
| 🗌 電圧(V)                                                                                                    |            |          |     |         |         | 117 V     |                 |            |             |            |            |            |
| 👰 🚺 [1] V1                                                                                                    |            | 105.50   | V   |         |         | 94 V      |                 |            |             |            |            |            |
| III IV2                                                                                                    |            | 104.20   | V   |         |         | 70 V      |                 |            |             |            |            | _          |
|                                                                                                    |            |          |     |         |         | 47 V      |                 |            |             |            |            | _          |
|                                                                                                    |            |          |     |         |         | 23 V      |                 |            |             |            |            | _          |
|                                                                                                    |            |          |     |         |         | 00-       |                 |            |             |            |            | _          |
| tem(A)                                                                                                    |            |          |     |         |         | 335 A     |                 |            | 1           |            |            | -          |
| [1]6305-102                                                                                                    |            |          |     |         |         |           |                 |            |             |            |            |            |
| 項目名                                                                                                    | 項目値        | ^        |     | DAT     | ΓE      | TIME      | ELAPSED TIME    | E V1       | V2          | A1         | A2         |            |
| ID番号                                                                                                    | 00-102     | E        |     | 2012/02 | /16     | 10:03:44  | 00000:00:01     | 1.055E+02  | 1.042E+02   | 8.692E+00  | 8.401E+00  | +1.        |
| 結線                                                                                                    | 1P3W       |          |     | 2012/02 | /16     | 10:03:45  | 00000:00:02     | 1.055E+02  | 1.042E+02   | 8.696E+00  | 8.378E+00  | +1.        |
| 電圧レンジ                                                                                                    | 150V       |          |     | 2012/02 | /16     | 10:03:46  | 00000:00:03     | 1.055E+02  | 1.042E+02   | 8.665E+00  | 8.398E+00  | +1.        |
| クランブ                                                                                                    | 8127       |          |     | 2012/02 | /16     | 10:03:47  | 00000:00:04     | 1.055E+02  | 1.042E+02   | 8.664E+00  | 8.388E+00  | +1.        |
| 電流レンジ                                                                                                    | 20A        | -        |     | 2012/02 | /16     | 10:03:48  | 00000:00:05     | 1.055E+02  | 1.042E+02   | 8.662E+00  | 8.377E+00  | +1.        |
| 項目の説明                                                                                                    |            |          |     | 2012/02 | /16     | 10:03:49  | 00000:00:06     | 1.054E+02  | 1.042E+02   | 8.666E+00  | 8.375E+00  | +1.        |
|                                                                                                    |            |          | •   | 0010/00 | /10     | 10.02.50  | 00000-00-07     | 1 0555100  | 1 0.495109  | 0 0000700  | 0 ¥00CT00  | ±1         |
|                                                                                                    |            |          |     |         |         |           |                 |            |             |            |            |            |
|                                                                                                    |            |          |     |         |         |           |                 |            |             |            |            |            |

- 1. はじめに
- 2. 使用環境について
- 3. 起動方法

3-1 KEW Windows for 6305起動方法(KEW6305接続状態)

- 3-2 KEW Windows for 6305起動方法(KEW6305未接続状態)
- 4. データダウンロード
  - 4-1 内部メモリのダウンロード
  - 4-2 SDカードのダウンロード
- 5. データ解析
  - 5-1 記録データ解析手順
  - 5-2 データダウンロードからの記録データ解析手順
- 6. データ解析表示説明
  - 6-1 グラフの表示項目について
  - 6-2 リストの表示項目について
  - 6-3 リスト内の略語について
- 7. データ解析機能
- 8. グラフ表示の変更
  - 8-1 グラフの色変更
  - 8-2 グラフの日付間隔変更(拡大)
  - 8-3 グラフの日付間隔変更(縮小)
  - 8-4 グラフの縦軸メモリ間隔(拡大)
  - 8-5 グラフの表示
  - 8-6 グラフの非表示
  - 8-7 グラフ項目の表示8
  - 8-8 グラフ項目の非表示
- 9. 本体設定
  - 9-1 本体設定
  - 9-2 本体設定保存
  - 9-3 本体設定ファイル作成
  - 9-4 本体リセット
  - 9-5 本体設定ファイル削除
- 10. 本体設定機能説明
- 11. 同期測定
  - 11-1 同期測定開始
  - 11-2 同期測定終了
  - 11-3 2台同期測定開始
  - 11-4 2台同期測定終了
- 12. モニタリング
  - 12-1 モニタリング開始
  - 12-2 モニタリング終了

#### 13. 環境設定

- 13-1 本体設定保存先の変更
- 13-2 PC取込フォルダの変更
- 13-3 表示項目名の変更
- 13-4 グラフ名の変更
- 13-5 自動再生時のカーソルの停止位置の変更
- 13-6 同期測定、モニタリング測定時の更新間隔変更
- 13-7 同期測定、モニタリング測定時の表示データ数変更
- 13-8 環境設定の保存
- 13-9 環境設定の読み込み
- 14. 環境設定項目説明
  - 14-1 保存タブ
  - 14-2 グラフ項目タブ
  - 14-3 グラフ名タブ
  - 14-4 自動再生タブ
  - 14-5 リアルタイム測定タブ
  - 14-6 インポート/エクスポート/初期化
- 15. 印刷
  - 15-1 グラフ印刷手順
  - 15-2 リスト印刷手順
  - 15-3 CSV出力手順
  - 15-4 レポート印刷手順
- 16. レポート機能項目説明
- 17. 測定ファイルの取り込み
  - 17-1 測定ファイルの取り込み手順1
  - 17-2 測定ファイルの取り込み手順2
- 18. データ合算
  - 18-1 個別に測定したデータの合算
  - 18-2 合算関連付け情報追加ファイル作成
  - 18-3 PC経由で測定したデータの合算
  - 18-4 合算データの保存
  - 18-5 個別測定データ合算の注意点
- 19. 瞬時値測定ファイルについて
   19-1 CSVファイル出力
- 20. こまったとき

1. はじめに

KEW Windows for KEW6305 (以降アプリケーションといいます)はKEW6305専用の アプリケーションです。アプリケーションでは、KEW6305本体の測定データ解析、 記録データのダウンロード、KEW6305本体の設定、を行うことができます。 アプリケーションの基本機能について説明します。

#### ·本体設定

KEW6305本体の各測定モードでの測定時間設定や、センサー、 電圧レンジ、電流レンジなどの設定が可能 (これらの設定はKEW6305本体でも設定可能) KEW6305本体で設定した内容を確認することが可能 パソコンで設定した値を本体に送信し、本体の設定を変更することも可能

・ダウンロード

KEW6305内部に保存したデータをパソコンに転送可能 KEW6305外部(SDカード)に保存したデータをパソコンに転送可能

#### ·同期測定

KEW6305をアプリケーションから記録測定開始させ、測定中のデータを アプリケーションで設定してある更新間隔ごとに受信し、パソコンの画面に 表示させることが可能

#### ・モニタリング

記録測定を行っているKEW6305本体の測定値をアプリケーションで設定してある 更新間隔ごとに受信しパソコンの画面に表示させることが可能 KEW6305本体に直接アクセスすることなくパソコン上で測定データを確認することが可能

#### ・データ表示

KEW6305本体で測定したデータをグラフやリストで表示することが可能 基本的に測定数値の一覧表示と、グラフ表示の2項目 グラフの横軸(時間軸)や縦軸は任意の点で拡大縮小可能

・印刷

グラフやリストを印刷することが可能

・データ合算

個別に測定した2台のデータを合算表示させることが可能 (合算表示する項目は、有効電力、皮相電力、有効電力量、皮相電力量、デマンド) PCを経由して2台同期測定を行うと、データ解析するときに2つの内どちらか1つ 選択するだけで自動で合算表示することが可能

#### 2. 使用環境について

システム条件について

・CPU: Pentium 4 1.6GHz以上のPentiumプロセッサ

・メモリ: 1Gbyte以上

・対応OS:WindowsのOSはCDケースのバージョンラベルを参照してください。

・ハードディスク空き容量:1GB以上(.NET Framework再頒分可能パッケージ用の容量も含む)

・CDまたはDVDドライブ:インストールに必要

・ディスプレイ:1,024×768以上の解像度、65536色以上

推奨条件について

•2GHz以上のPentiumプロセッサ

- 3. 起動方法
  - ここでは、アプリケーションの起動操作手順を説明します。
  - 3-1 KEW Windows for KEW6305起動方法(KEW6305接続状態)
    - 1. デスクトップのショートカットまたは、スタート→すべてのプログラム→ KEW→KEW WindowsV2を選択し、KEW WindowsV2を起動させます。
    - 2. モデルKEW6305の"起動する"を選択します。

| KEW WindowsV2      |                | ×                      |
|--------------------|----------------|------------------------|
| Quality and<br>KYC | reliability is | s our tradition<br>TSU |
| 以下の一覧からモデルを選択し     | て下さい<br>       |                        |
| + <i>TN</i>        | 按杭休恩           |                        |
| KEW6305            | あり             | 起動する                   |
| ○表示オブション           |                |                        |
| □ 接続機器のみ表示する       | 表示するモ          | デルを選択する                |
| バージョン情報            | 再検出する          | 閉じる                    |

"起動する"を選択するとKEW Windows for KEW6305が起動します。

USBまたはBluetoothでKEW6305とPCを接続しているのに、接続状態の欄に "あり"が表示されていない場合は、"再検出する"を選択してください。

再検出を選択しても"あり"が表示されない場合は、"20. こまったとき"を 参照ください。

- 3-2 KEW Windows for KEW6305起動方法(KEW6305未接続状態)
  - 1. デスクトップのショートカットまたは、スタート→すべてのプログラム→ KEW→KEW WindowsV2を選択し、KEW WindowsV2を起動させます。

| r |                                                      |
|---|------------------------------------------------------|
|   | KEW WindowsV2                                        |
|   | Quality and reliability is our tradition<br>KYORITSU |
|   | 以下の一覧からモデルを選択して下さい                                   |
|   | モデル 接続状態                                             |
|   | KEW6305 なし 起動する                                      |
|   | 表示オブション<br>□ 接続機器のみ表示する 表示するモデルを選択する                 |
|   | <u>バージョン情報</u> 再検出する 閉じる                             |

#### 4. データダウンロード

ここでは、KEW6305で測定した測定ファイルをパソコンに取り込む操作手順を説明します。 4-1 内部メモリのダウンロード

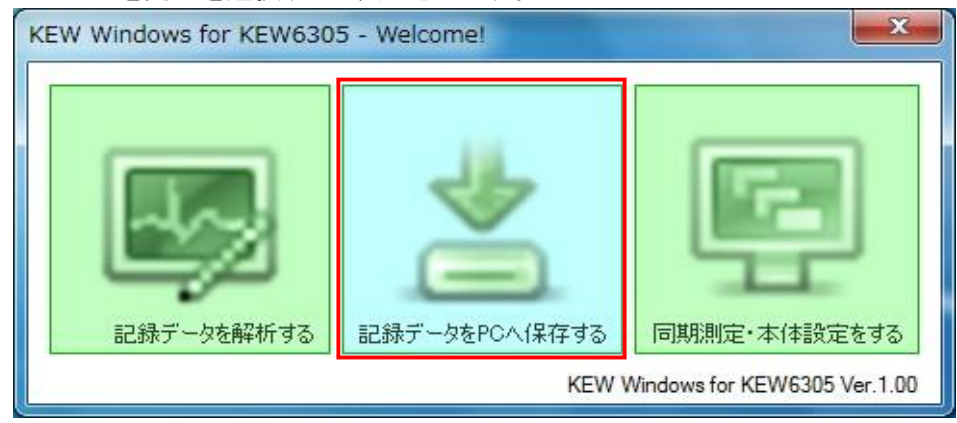

2. ナビゲータの"記録データをPCへ保存する"の下に表示されているシリアル番号を 選択します。

シリアル番号はPCと接続しているKEW6305本体の裏に記載されています。

- 3. ダウンロード基を選択します。(内部メモリ)
- 4. ダウンロードしたいファイルを選択します。
- 5. "取り込みを開始する"を選択するとダウンロードを開始します。

| KEW Windows for KEW6305 - [データ管理                                                                                                    | [ピューア]                                                                                                    |
|----------------------------------------------------------------------------------------------------|----------------------------------------------------------------------------------------------------|
| ファイル(E)       環境設定(Q)         メニューを開く       KEW6305を検出する         「回期源定/本体設定         -       記録データをPDへ保存する         ダ 08122580          ダ DEM00001          ダ DEM00002          ダ DEM00004          ダ DEM00005 | データダウンロード       東部する       取り込みを開始する       データ名 サイズ       更新日時       52-ME024.KEW       29 KB 2012/02/29 13:06:26 |
| KEW63001に1条件されているテータをPUIこ取り込み3                                                                                                    | ± ۶                                                                                                    |
| 55ms / 32F                                                                                                    | iles                                                                                                    |

データダウンロード画面が閉じるとダウンロード完了です。

#### 4-2 SDカードのダウンロード

1. メニュー画面の"記録データをPCへ保存する"を選択します。 メニュー画面はアプリケーションの起動時、またはデータ管理ビューアの ″メニューを開く"を選択すると表示されます。

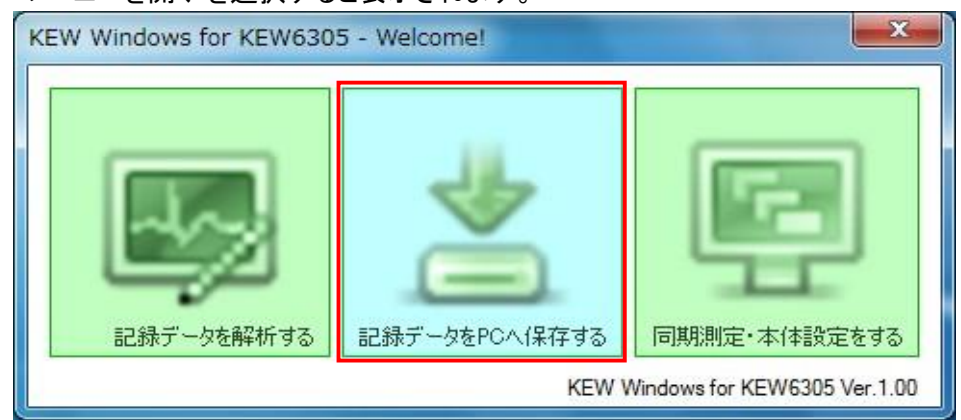

 ナビゲータの"記録データをPCへ保存する"の下に表示されているシリアル番号を 選択します。
 シリアル番号はPCと接続しているKEW6305本体の裏に記載されています。

ノリアル番号は「001支税しているれた100505本体の表に
も戦されて

- 3. ダウンロード基を選択します。(SDカード)
- 4. ダウンロードしたいファイルを選択します。
- 5. "取り込みを開始する"を選択するとダウンロードを開始します。

| KEW Windows for KEW6305 - [データ管理 |                                                                                                    | × |  |  |  |  |  |  |  |
|----------------------------------|----------------------------------------------------------------------------------------------------|---|--|--|--|--|--|--|--|
| ファイル(E) 環境設定( <u>0</u> )         |                                                                                                    |   |  |  |  |  |  |  |  |
|                                  | データダウンロード                                                                                                    |   |  |  |  |  |  |  |  |
|                                  | SDTI-F                                                                                                    |   |  |  |  |  |  |  |  |
| メニューを開く KEW0303を検出する             | 更新する 取り込みを開始する                                                                                                    |   |  |  |  |  |  |  |  |
| 同期測定/本体設定                        | データ名 ▲ サイズ 更新日時                                                                                                    | * |  |  |  |  |  |  |  |
| - 記録データをPCへ保存する                  | 52-SD001.KEW 11 KB 2012/02/29 9:37:00                                                                                                    |   |  |  |  |  |  |  |  |
| 7                                | 52-SD002.KEW 14 KB 2012/02/29 9:37:34                                                                                                    |   |  |  |  |  |  |  |  |
| ✓ 08 12 25 80                    | 52-SD003.KEW 15 KB 2012/02/29 9:37:58                                                                                                    |   |  |  |  |  |  |  |  |
| <i> </i>                         | 52-SD004.KEW 14 KB 2012/02/29 9:38:28                                                                                                    |   |  |  |  |  |  |  |  |
| 7 PE1100000                      | 52-SD005.KEW 14 KB 2012/02/29 9:38:56                                                                                                    | = |  |  |  |  |  |  |  |
|                                  | 52-SD006.KEW 17 KB 2012/02/29 9:39:24                                                                                                    |   |  |  |  |  |  |  |  |
| 🗲 DEM00003                       | 52-SD007.KEW 16 KB 2012/02/29 9:39:44                                                                                                    |   |  |  |  |  |  |  |  |
|                                  | 52-SD008.KEW 10 KB 2012/02/29 9:44:02                                                                                                    |   |  |  |  |  |  |  |  |
| 7 DEM00004                       | 52-SD009.KEW 12 KB 2012/02/29 9:44:44                                                                                                    |   |  |  |  |  |  |  |  |
| 🖉 DEM00005                       | 52-SD010.KEW 15 KB 2012/02/29 9:45:20                                                                                                    |   |  |  |  |  |  |  |  |
| 潮空デーク解析                          | 52-SD011.KEW 12 KB 2012/02/29 9:45:50                                                                                                    |   |  |  |  |  |  |  |  |
| T 250E 7 26690                   | 52-SD012.KEW 12 KB 2012/02/29 9:46:22                                                                                                    |   |  |  |  |  |  |  |  |
|                                  | 52-SD013.KEW 14 KB 2012/02/29 9:46:54                                                                                                    |   |  |  |  |  |  |  |  |
|                                  | 52-SD014.KEW 16 KB 2012/02/29 9:47:28                                                                                                    |   |  |  |  |  |  |  |  |
|                                  | 52-SD015.KEW 38 KB 2012/02/29 10:14:24                                                                                                    | - |  |  |  |  |  |  |  |
| KEW6305Iに保存されているデータをPCIに取り込み:    | at a state of the state of the |   |  |  |  |  |  |  |  |
|                                  |                                                                                                    |   |  |  |  |  |  |  |  |
| 55ms / 32F                       | iles                                                                                                    |   |  |  |  |  |  |  |  |

データダウンロード画面が閉じるとダウンロード完了です。

- 5. データ解析
  - ここではKEW6305の保存データをアプリケーションで表示する操作手順を説明します。
  - 5-1 記録データ解析手順
    - 1. メニュー画面の"記録データを解析する"を選択します。
      - メニュー画面はアプリケーションの起動時、またはデータ管理ビューアの ″メニューを開く″を選択すると表示されます。

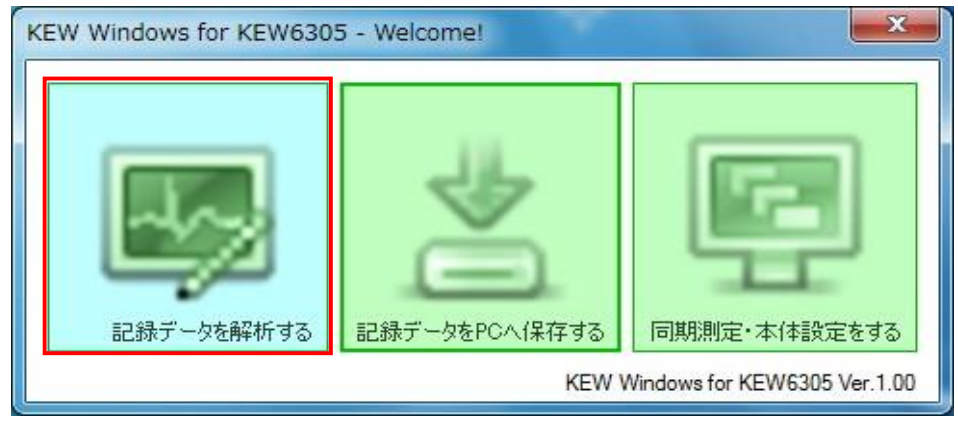

- 2. PC保存データー覧から解析したいファイルを選択します。
- 3. "記録データを解析"ボタンを選択します。

| KEW Windows for KEW6305 - [データ管理                 | ビューア]                                                                             |                                                         |                    |                                          |
|--------------------------------------------------|-----------------------------------------------------------------------------------|---------------------------------------------------------|--------------------|------------------------------------------|
| ファイル(E) 環境設定( <u>0</u> )                         |                                                                                   |                                                         |                    |                                          |
| ビー     ビー     ビー     ビー     を開く     KEW6305を検出する | PC保存データー覧<br>更新する<br>こ録データを解析                                                     | 合算ファイル選択 ファイ                                            | レを取り込む             | データを取り込む                                 |
| 同期測定/本体設定                                        | ファイル名                                                                             | シリアルNo ID番号                                             | 結線                 | サイズ 更新日時 🔺                               |
| + 記録データをPCへ保存する                                  | 52-SD014.KEW                                                                      | 08122580 00-001                                         | 3P4W               | 16 KB 2012/02/29 8                       |
| - 測定データ解析                                        | 52-SD013.KEW<br>52-SD012.KEW                                                      | 08122580 00-001<br>08122580 00-001                      | 3P3\3A<br>3P3\     | 14 KB 2012/02/29 8<br>12 KB 2012/02/29 8 |
| . ヨシリアルNo順                                       | 52-SD011.KEW                                                                      | 08122580 00-001                                         | 1P3₩               | 12 KB 2012/02/29 8                       |
| ❶ ID番号順                                          | 52-SD010.KEW                                                                      | 08122580 00-001                                         | 1P2W-3             | 15 KB 2012/02/29 5                       |
| ⊕ 結線順                                            | TD番号 ・ 00-001                                                                     | デフンド測定周期                                                | • 20M              |                                          |
| PCに取り込んだデータの解析を行います                              | 結線 : 3P4W<br>電圧レンジ: 300V<br>クランブ : 8125<br>電流レンジ: 10A<br>YT比 : 1.00<br>CT比 : 1.00 | 記録インターバル時<br>測定開始日時<br>バージョン<br>シリアルNo<br>MACアドレス<br>状態 | <pre>1 : 2:S</pre> | /29 09:47:06<br>0<br>7_AF_E2_09<br>,     |
| 33ms / 32F                                       | iles                                                                              |                                                         |                    |                                          |

## 選択したファイルのデータが表示されます。

| 0                                                                                                    |           |         |       |         |                     |                                                                                                    |                                   |                       |                                                                                                    |                                    |     |
|----------------------------------------------------------------------------------------------------|-----------|---------|-------|---------|---------------------|----------------------------------------------------------------------------------------------------|-----------------------------------|-----------------------|----------------------------------------------------------------------------------------------------|------------------------------------|-----|
|                                                                                                    | 1 a a     |         | ≡ 再生3 | 8度 1秒   | - 1                 | /ポート間隔 す                                                                                                    | . 72                              |                       | E =                                                                                                    | ×                                  |     |
| <) <) <<br>12702/11 10:                                                                                                    | STERA     |         |       |         |                     |                                                                                                    |                                   |                       |                                                                                                    | 2012/02/16                         | 3 3 |
| 201                                                                                                    | 2/02/16 1 | 0:03:44 |       |         | 2012/02/<br>10/03/4 | 16 2012/02<br>4 10/04/0                                                                                         | 16 2010<br>M 10                   | 02/16 201<br>04:24 10 | 2/02/16 2/                                                                                                    | 012/02/16<br>10:05:04              |     |
| ■ 電圧(V)                                                                                                    |           |         |       |         | 117 V               |                                                                                                    |                                   |                       | 1                                                                                                    |                                    | _   |
| V [1]V1                                                                                                    |           | 105.50  | γ     |         | 94 V                |                                                                                                    |                                   |                       |                                                                                                    |                                    |     |
| [1]V2                                                                                                    |           | 104.20  | ٧     |         | 70 V                |                                                                                                    |                                   | -                     | -                                                                                                    |                                    |     |
|                                                                                                    |           |         |       |         | 47.                 |                                                                                                    |                                   |                       |                                                                                                    |                                    |     |
|                                                                                                    |           |         |       |         | 23 V                |                                                                                                    |                                   |                       |                                                                                                    |                                    |     |
|                                                                                                    | -         |         | -     |         | ov                  |                                                                                                    |                                   |                       |                                                                                                    |                                    | -   |
| - 電流(A)                                                                                                    | 1         |         | ×     |         | 33 A                |                                                                                                    |                                   | 1                     |                                                                                                    |                                    |     |
| 1]6205-102                                                                                                    |           |         |       |         |                     |                                                                                                    |                                   |                       |                                                                                                    |                                    |     |
| 项目名                                                                                                    | 项目值       |         | 4     | DATE    | THE                 | ELAPSED TIME                                                                                                    | YI                                | ¥2                    | A1                                                                                                    | A2                                 | TE  |
| 10番号                                                                                                    | 00-102    | E       | 201   | 2/02/16 | 10:03:44            | 00000:00:01                                                                                                    | 1.055E+02                         | 1.0426+02             | 8.\$32E+00                                                                                                    | 8.401E+00                          | +1, |
| 結線                                                                                                    | 1939      | 1.3     | 201   | 2/02/16 | 10:03:45            | 00000:00:02                                                                                                    | 1.055E+02                         | 1.042E+02             | 8.696E+00                                                                                                    | 8.378E+00                          | +1. |
| 電圧レンジ                                                                                                    | 150V      |         | 201   | 2/02/16 | 10:03:46            | 00000:00:03                                                                                                    | 1.055E+02                         | 1.042E+02             | 0.665E+00                                                                                                    | 0.339E+00                          | +1. |
| クランゴ                                                                                                    | 8127      |         | 201   | 2/02/16 | 10:03:47            | 00000:00:04                                                                                                    | 1.055E+02                         | 1.042E+02             | 8.664E+00                                                                                                    | 8.388E+00                          | +1. |
| 電流レンジ                                                                                                    | 28A       | -       | 201   | 2/02/16 | 10:03:48            | 00000:00:05                                                                                                    | 1.055E+02                         | 1.042E+02             | 8,662E+00                                                                                                    | 8.377E+00                          | +1. |
| Contraction of the local division of the local division of the loc |           |         | 201   | 2/02/18 | 10:03:49            | 00000:00:06                                                                                                    | 1.054E+02                         | 1.042E+02             | 8.866E+00                                                                                                    | 8.375E+00                          | +1. |
| 項目の説明                                                                                                    |           |         |       |         |                     | The second second second second second second second second second second second second second second second se | A LOT AND A REAL AND A REAL AND A |                       | and the second second se | a second size is second as a labor |     |

# 5-2 データダウンロードからの記録データ解析手順

1. メニュー画面の"記録データを解析する"を選択します。 メニュー画面はアプリケーションの起動時、またはデータ管理ビューアの "メニューを開く"を選択すると表示されます。

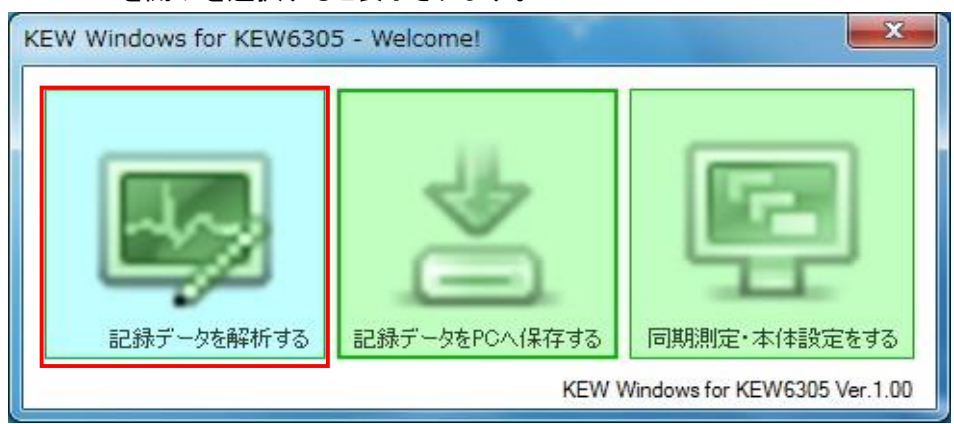

# 2. "データを取り込む"を選択します。

| 🔣 KEW Windows for KEW6305 - [データ管理 | ビューア]                      |                 |                    | _ <b>D</b> _ X |
|------------------------------------|----------------------------|-----------------|--------------------|----------------|
| ファイル(E) 環境設定( <u>0</u> )           |                            |                 |                    |                |
|                                    | PC保存データ一覧                  |                 | _                  |                |
| メニューを開く KEW6305を検出する               | 更新する         記録データを解析      | 合質ファイル選択(ファイル   |                    | 取り込む           |
| 同期測定/本体設定                          | ファイル名                      | シリアルNo ID番号     | 結線 サイズ             | 更新日時 🔺         |
| ➡ 記録データをPCへ保存する                    | 52-SD014.KEW               | 08122580 00-001 | 3P4W 16 K          | B 2012/02/29 8 |
| 潮会デーカ2246                          | 52-SD013.KEW               | 08122580 00-001 | 3P3W3A 14 K        | B 2012/02/29 8 |
| - 254E ) - 216FW                   | 52-SD012.KEW               | 08122580 00-001 | 3P3W 12 K          | B 2012/02/29 8 |
| ⊕ シリアルNo順                          | 52-SD011.KEW               | 08122580 00-001 | 1P3W 12 K          | B 2012/02/29 8 |
| 페루쵸이 티                             | 52-SD010.KEW               | 08122580 00-001 | 1P2W-3 15 K        | B 2012/02/29 8 |
| 10番号加盟                             | <                          |                 | 1000 0 10 U        |                |
|                                    | TD来号 · 00-001              | デフンド測定周期        | • 20M              |                |
|                                    | 10日内 : 00 001<br>結線 : 3P4W | 記録インターバル時間      | . 30m<br>图: 2S     |                |
|                                    | 電圧レンジ: 300V                | 測定開始日時          | : 2012/02/29 09:47 | :06            |
|                                    |                            | バージョン           | : 1_00,'00         |                |
|                                    | 電流レンジ: 10A                 | シリアルNo          | : 08122580         |                |
|                                    | YT比 : 1.00                 | MACアドレス         | : 00_06_F7_AF_E2_0 | 9              |
|                                    | CT比 : 1.00                 | 状態              | : REMOTE,'         |                |
|                                    |                            |                 |                    |                |
|                                    |                            |                 |                    |                |
| PUICUUり込んたナータの解析を行います              |                            |                 |                    |                |
| 33ms / 32F                         | iles                       |                 |                    | .4             |

3. ナビゲータの"記録データをPCへ保存する"の下に表示されているシリアル番号を選択します。 シリアル番号はPCと接続しているKEW6305本体の後ろに記載されています。

| 🔣 KEW Windows for KEW6305 - [データ管理 | 12-7] - · · · · · · · · · · · · · · · · · ·                                    |
|------------------------------------|--------------------------------------------------------------------------------|
| ファイル(E) 環境設定( <u>0</u> )           |                                                                                |
|                                    |                                                                                |
| メニューを開く KEW6305を検出する               | SDカード • ()<br>更新する 取り込みを開始する                                                   |
| 同期測定/本体設定                          |                                                                                |
| - 記録データをPCへ保存する                    | 52-SD004.KEW 14 KB 2012/02/29 9:38:28                                          |
| // 00 12 25 00                     | 52-SD005.KEW 14 KB 2012/02/29 9:38:56                                          |
| Z 00122300                         | 52-SD006.KEW 17 KB 2012/02/29 9:39:24                                          |
| 🖉 DEM00001                         | 52-SD007.KEW 16 KB 2012/02/29 9:39:44                                          |
| ✓ DEM00002                         | 52-SD008.KEW 10 KB 2012/02/29 9:44:02<br>52-SD009 KEW 12 KB 2012/02/29 9:44:44 |
| - DEM00003                         | 52-SD010.KEW 15 KB 2012/02/29 9:45:20                                          |
| 2 DEmocross                        | 52-SD011.KEW 12 KB 2012/02/29 9:45:50                                          |
| ₩ DEM00004                         | 52-SD012.KEW 12 KB 2012/02/29 9:46:22                                          |
| <i> </i>                           | 52-SD013.KEW 14 KB 2012/02/29 9:46:54                                          |
| 3800 A296                          | 52-SD014.KEW 16 KB 2012/02/29 8:47:28                                          |
| + 280E 7 - >894                    | 52-SD015.KEW 38 KB 2012/02/29 10:14:24                                         |
|                                    | 52-SD016.KEW 41 KB 2012/02/29 10:36:04                                         |
|                                    | 52-SD017.KEW 29 KB 2012/02/29 10:39:06                                         |
|                                    | 52-SD018.KEW 30 KB 2012/02/29 10:43:30                                         |
| KEW6305Iこ保存されているデータをPCIこ取り込み       | ± 1                                                                            |
| 33ms / 32F                         | iles .                                                                         |

- 4. ダウンロード基を選択します。(SDカードまたは内部メモリ)
- 5. ダウンロードしたいファイルを選択します。
- 6. "取り込みを開始する"を選択するとダウンロードを開始します。

データダウンロード画面が消えると、ダウンロードしたデータが表示されます。

| 🛃 時系列ビューフ                                                                                                    | P - Calumna | -      |      | 1.000124.800     |          | and searching | internation of the second | HERE & PARTY | KEW - [時系列 | ле <b>С</b> | 1 <b>x</b> |
|----------------------------------------------------------------------------------------------------|-------------|--------|------|------------------|----------|---------------|---------------------------|--------------|------------|-------------|------------|
|                                                                                                    |             |        |      |                  |          |               |                           |              |            |             |            |
|                                                                                                    | 20          |        | ■ 再结 | 主速度 1秒           | - L      | レボート間隔 す      | べて 🔹 🖏                    | 1 🖻 💼 🖉      | / 🖉 🖪 🖬    | 5           |            |
| << < < < < < < < 2012/02/16 10:03                                                                                                    | 3:44        |        |      |                  |          |               |                           |              |            | 2012/02/16  | >>>>       |
| 2012/02/16 10:03:44 C 2012/02/16 2012/02/16 200/10/16 200/10/10/10/16 200/10/10/10/10/10/10/16 200/10/10/10/10/10/16 200/10/10/10/10/10/16 200/10/10/10/10 |             |        |      |                  |          |               |                           |              |            |             |            |
| ■電圧(Y)                                                                                                    |             |        |      | 1                | 117 V    |               |                           |              |            |             |            |
| 🕎 🚺 [1] V1                                                                                                    |             | 105.5/ | 0 V  |                  | 94 V -   |               |                           | 1            | +          |             |            |
| II] V2                                                                                                    |             | 104.2  | 0 V  |                  | 70 V     |               |                           |              |            |             | - 1        |
|                                                                                                    |             |        |      |                  | 47 V     |               |                           |              |            |             | - 1        |
|                                                                                                    |             |        |      |                  | 23 V     |               |                           |              |            |             | - 1        |
|                                                                                                    |             |        |      |                  | 0V       |               |                           |              |            |             | -          |
| □ 電流(A)                                                                                                    |             |        |      | 1                | 33 A     |               |                           | 1            |            |             | -          |
| [1]6305-102                                                                                                    |             |        |      |                  |          |               |                           |              |            |             |            |
| 項目名                                                                                                    | 項目値         | -      |      | DATE             | TIME     | ELAPSED TIME  | ¥1                        | V2           | A1         | A2          |            |
| ID番号                                                                                                    | 00-102      | Ξ      | 2    | .012/02/16       | 10:03:44 | 00000:00:01   | 1.055E+02                 | 1.042E+02    | 8.692E+00  | 8.401E+00   | +1         |
| 結線                                                                                                    | 1P3₩        |        | 2    | 012/02/16        | 10:03:45 | 00000:00:02   | 1.055E+02                 | 1.042E+02    | 8.696E+00  | 8.378E+00   | +1.        |
| 電圧レンジ                                                                                                    | 150V        |        | 2    | 012/02/16        | 10:03:46 | 00000:00:03   | 1.055E+02                 | 1.042E+02    | 8.665E+00  | 8.398E+00   | +1.        |
| クランブ                                                                                                    | 8127        |        | 2    | 012/02/16        | 10:03:47 | 00000:00:04   | 1.055E+02                 | 1.042E+02    | 8.664E+00  | 8.388E+00   | +1.        |
| 電流レンジ                                                                                                    | 20A         | -      | 2    | 012/02/16        | 10:03:48 | 00000:00:05   | 1.055E+02                 | 1.042E+02    | 8.662E+00  | 8.377E+00   | +1.        |
| 項目の説明                                                                                                    |             |        | 2    | 012/02/16        | 10:03:49 | 00000:00:06   | 1.054E+02                 | 1.042E+02    | 8.666E+00  | 8.375E+00   | +1.        |
|                                                                                                    |             |        | 1    | <u>019/09/10</u> | 10.00.50 | 00000+00+07   | 1 0555±09                 | 1 0.495±09   | 0 0000700  | 0 4000100   |            |
| L                                                                                                    |             |        |      |                  |          |               |                           |              |            |             | _          |

# 6. データ解析表示説明

ここでは、データ解析のグラフ、リストの表示項目について説明します。 6-1 グラフの表示項目について

| 1. 3.                                                                                                    | 4.                                 |                                                                                           |                                      |                                 |              |                                   | 2.                                   |                  |
|----------------------------------------------------------------------------------------------------|------------------------------------|-------------------------------------------------------------------------------------------|--------------------------------------|---------------------------------|--------------|-----------------------------------|--------------------------------------|------------------|
| ★ 時系列 ビューア - ★ 日本 10:03:44 ★ 2012/02/16 10:03:44 ★ 2012/02/16 10:03:44 < | ■ 再生速度 1秒<br>4 《<br>■ ※ 0 V<br>0 V | L     2012/02/     10:03:4     117 V     94 V     70 V     47 V     23 V     0 V     33 A | レポート間隔 す<br>16 2012/02/<br>4 10:04:0 | ペて ・ Re<br>16 2012//<br>4 10:04 | 2/16<br>10:0 | KEW - [詩系列<br>202/16 20<br>4:44 1 | 12012/02/16<br>2012/02/16<br>0:05:04 | > >><br>19:09:43 |
| [1]6305-102                                                                                                    |                                    |                                                                                           |                                      |                                 |              |                                   |                                      |                  |
| 項目名項目値 🔺                                                                                                    | DATE                               | TIME                                                                                      | ELAPSED TIME                         | ٧1                              | V2           | A1                                | A2                                   |                  |
| ID番号 00-102 <sub>■</sub>                                                                                                    | 2012/02/16                         | 10:03:44                                                                                  | 00000:00:01                          | 1.055E+02                       | 1.042E+02    | 8.692E+00                         | 8.401E+00                            | +1.              |
| a 結線 1P3W -                                                                                                    | 2012/02/16                         | 10:03:45                                                                                  | 00000:00:02                          | 1.055E+02                       | 1.042E+02    | 8.696E+00                         | 8.378E+00                            | +1.              |
| ■ 電圧レンジ 150∀                                                                                                    | 2012/02/16                         | 10:03:46                                                                                  | 00000:00:03                          | 1.055E+02                       | 1.042E+02    | 8.665E+00                         | 8.398E+00                            | +1.              |
| クランプ 8127                                                                                                    | 2012/02/16                         | 10:03:47                                                                                  | 00000:00:04                          | 1.055E+02                       | 1.042E+02    | 8.664E+00                         | 8.388E+00                            | +1.              |
| ■ 電流レンジ 20A                                                                                                    | 2012/02/16                         | 10:03:48                                                                                  | 00000:00:05                          | 1.055E+02                       | 1.042E+02    | 8.662E+00                         | 8.377E+00                            | +1.              |
| 項目の説明                                                                                                    | 2012/02/16                         | 10:03:49                                                                                  | 00000:00:06                          | 1.054E+02                       | 1.042E+02    | 8.666E+00                         | 8.375E+00                            | +1.              |
|                                                                                                    | 0010/00/10                         | 10.00.50                                                                                  | 00000.00.07                          | 1 0555109                       | 1 0.495±09   | 0 00007100                        | 0 4002100                            |                  |
| P                                                                                                    |                                    |                                                                                           |                                      |                                 |              |                                   |                                      | :                |

- 1. 解析データの1件目のデータの日時を表示します。
- 2. 解析データの最後のデータの日時を表示します。
- 3. カーソルを合わしているデータの日時を表示します。
- 4. カーソルを合わしているデータの値を表示します。

#### 6-2リストの表示項目について

| ×  | 時系列ビュー        | ア - 🤇 🕬 🗸 | and a local division of | -         | iqu | Locitege  | -                   | an (seation)            | HOW'LL STATE         | Lots - (Mail)         | .KEW - [時系 | 列ビ 💶 🕻                | - <b>-</b> 2 | x    |
|----|---------------|-----------|-------------------------|-----------|-----|-----------|---------------------|-------------------------|----------------------|-----------------------|------------|-----------------------|--------------|------|
| ľ  |               |           |                         |           |     |           |                     |                         |                      |                       |            |                       |              |      |
| E  |               | J & D     |                         |           | 再生  | 主速度 1秒    | + L                 | ノボート間隔 す                | べて - (               | 2 🖻 💼 4               | • # 🔳 🖬    | ×                     |              |      |
| E  |               |           |                         |           |     |           |                     |                         |                      |                       | 1          | •                     |              | >>   |
| 20 | 12/02/16 10:0 | 3144      |                         |           |     |           |                     |                         |                      |                       |            | 2012/02/16            | \$ 13:03     | : 43 |
|    | 2012          | 2/02/16   | 10:03:4                 | 4         | <   |           | 2012/02/<br>10:03:4 | 16 2012/02<br>4 10:04:0 | 2012 2012<br>04 10:1 | 02/16 201<br>04:24 10 | 2/02/16 2  | 012/02/16<br>10:05:04 |              | >    |
| Г  | 📄 電圧(Y)       |           |                         |           |     |           | 117 V               |                         |                      |                       |            |                       |              |      |
|    | 💡 🚺 [1] V1    |           | 105.5                   | 0 V       |     |           | 94 V                |                         |                      |                       |            |                       |              |      |
|    | 🛛 🛜 🛛 [1] V2  |           | 104.2                   | 0 V       |     |           | 70 V                |                         |                      |                       |            |                       |              |      |
|    |               |           |                         |           |     |           | 47 V                |                         |                      |                       |            |                       |              |      |
|    |               |           |                         |           |     |           | 23 V                |                         |                      |                       |            |                       |              |      |
| ╟  |               |           |                         | _         |     |           | 0V                  |                         |                      |                       |            |                       |              |      |
|    | □ 電流(A)       |           |                         |           | ×   |           | 33 A                |                         |                      | X                     |            |                       |              | Ŧ    |
| ľ  | [1]6305-102   |           |                         |           |     |           |                     |                         |                      |                       |            |                       |              |      |
|    | 項目名           | 項目値       | *                       |           |     | DATE      | TIME                | ELAPSED TIME            | ¥1                   | ٧2                    | A1         | A2                    | 4            |      |
|    | ID番号          | 00-102    | Ξ                       |           | 20  | 012/02/16 | 10:03:44            | 00000:00:01             | 1.055E+02            | 1.042E+02             | 8.692E+00  | 8.401E+00             | +1.          |      |
|    | 結線            | 1P3W      |                         |           | 20  | 012/02/16 | 10:03:45            | 00000:00:02             | 1.055E+02            | 1.042E+02             | 8.696E+00  | 8.378E+00             | +1.          | 1    |
|    | 電圧レンジ         | 150V      |                         |           | 20  | 012/02/16 | 10:03:46            | 00000:00:03             | 1.055E+02            | 1.042E+02             | 8.665E+00  | 8.398E+00             | +1.          |      |
|    | クランブ          | 8127      |                         | $\square$ | 20  | 012/02/16 | 10:03:47            | 00000:00:04             | 1.055E+02            | 1.042E+02             | 8.664E+00  | 8.388E+00             | +1.          |      |
|    | 電流レンジ         | 20A       | +                       | Ш         | 20  | 012/02/16 | 10:03:48            | 00000:00:05             | 1.055E+02            | 1.042E+02             | 8.662E+00  | 8.377E+00             | +1.          |      |
|    | 項目の説明         |           |                         | Ш         | 20  | 012/02/16 | 10:03:49            | 00000:00:06             | 1.054E+02            | 1.042E+02             | 8.666E+00  | 8.375E+00             | +1.          |      |
| 4  |               |           |                         |           | 20  | 019/09/10 | 10.00.50            | 00000.00.07             | 1 0555409            | 1 0 495±09            | 0 0000100  | 0 1002100             | <u>1</u>     |      |
| Ľ  |               |           |                         | T         |     |           |                     |                         |                      |                       |            |                       |              |      |
|    |               |           |                         |           |     |           |                     |                         |                      |                       |            |                       |              | 14   |
| -  |               |           |                         |           |     |           |                     |                         |                      |                       |            |                       |              |      |
|    |               |           |                         |           |     |           |                     |                         |                      |                       |            |                       |              |      |
|    |               |           |                         |           |     |           |                     |                         |                      |                       |            |                       |              |      |
|    |               |           |                         |           |     |           |                     |                         |                      |                       |            |                       |              |      |
|    | ī             |           | 1                       |           | -   |           |                     |                         |                      | 1                     |            |                       |              | L,   |
|    |               | 4.        |                         | З.        |     |           |                     |                         | 2.                   | ]                     |            |                       | 1            |      |

- 1. グラフに表示している項目の数だけ表示します。
- 2. グラフに表示している部分の測定値を表示します。
- 3. 解析データのシリアル番号を表示します。
- 4. 解析データの測定環境を表示します。

## 6-3 リスト内の略語について

| DATE       | TIME     | TIME        | V1        | V2        | V3        | A1      | A2      |
|------------|----------|-------------|-----------|-----------|-----------|---------|---------|
| 16/06/2021 | 11:15:31 | 00000:00:51 | PWOF      | PWOF      | PWOF      | PWOF    | PWOF    |
| 16/06/2021 | 11:16:08 | 00000:01:28 | PWON      | PWON      | PWON      | PWON    | PIION   |
| 16/06/2021 | 11:16:08 | 00000:01:28 | SD IN     | SD IN     | SD IN     | SD IN   | SD IN   |
| 16/06/2021 | 11:16:40 | 00000:02:00 | 233,90000 | 239,60000 | 236,30000 | 6,66100 | 8,15900 |
| 16/06/2021 | 11:17:10 | 00000:02:30 | PWOF      | PWOF      | PWOF      | PWOF    | PWOF    |
| 25/05/2021 | 17:16:37 | 00671:04:45 | PWON      | PWON      | PWON      | PWON    | PWON    |
| 25/05/2021 | 17:16:37 | 00671:04:45 | SD IN     | SD IN     | SD IN     | SD IN   | SD IN   |
| 25/05/2021 | 17:16:39 | 00671:04:47 | LWBT      | LWBT      | LWBT      | LWBT    | LWBT    |

PWOF:本体の電源OFFを表しています。
PWON:本体の電源ONを表しています。
SDIN:SDカードの挿入を表しています。
LWBT:本体の電池電圧警告を表しています。
TZBG:時間帯指定での記録開始を表しています。
TZED:時間帯指定での記録終了を表しています。

#### 7. データ解析機能

ここでは、データ解析時に使用できる機能について説明します。

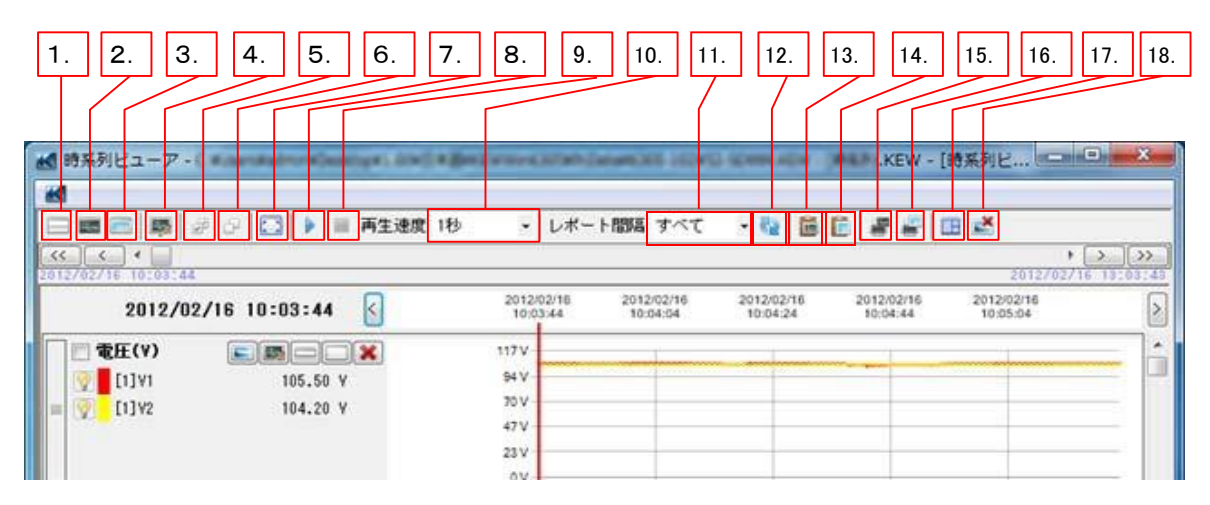

時系列ビューア画面にグラフとリストを表示します。

時系列ビューア画面にグラフだけ表示します。

時系列ビューア画面にリストだけ表示します。

チェックボックスのチェックをずべて外します。

自動再生時の更新速度を設定します。

データを表示する間隔を変更します。

グラフ、グラフ項目の表示、非表示を設定します。

全グラフのチェックボックスにチェックマークが付きます。

1件目から最後のデータまでを1画面に表示します。

- 1. すべて表示
- 2. グラフのみ表示
- 3. リストデータのみ表示
- 4. 表示編集
- 5. 全選択
- 6. 選択解除
- 7. フルスケール表示
- 8. 自動再生開始
- 9. 自動再生停止
- 10. 再生速度
- 11. レポート間隔
- 12. レポート間隔を変更変更したレポート間隔を反映します。
- 13. グラフをコピー 現在表示してる期間のグラフを表示します。
- 14. リストをコピー リストの選択している部分をコピーします。

自動再生を開始します。

自動再生を停止します。

- 15. グラフを印刷 現在表示している期間のグラフを印刷します。
- 16. レポート/リスト出力 レポート/リスト出力画面が表示します。
- 17. ウィンドウの整列 時系列ビューア画面の大きさに合わせてグラフ、 リストのサイズを最適化します。
- 18. サブグラフを閉じる サブグラフの画面を閉じます。

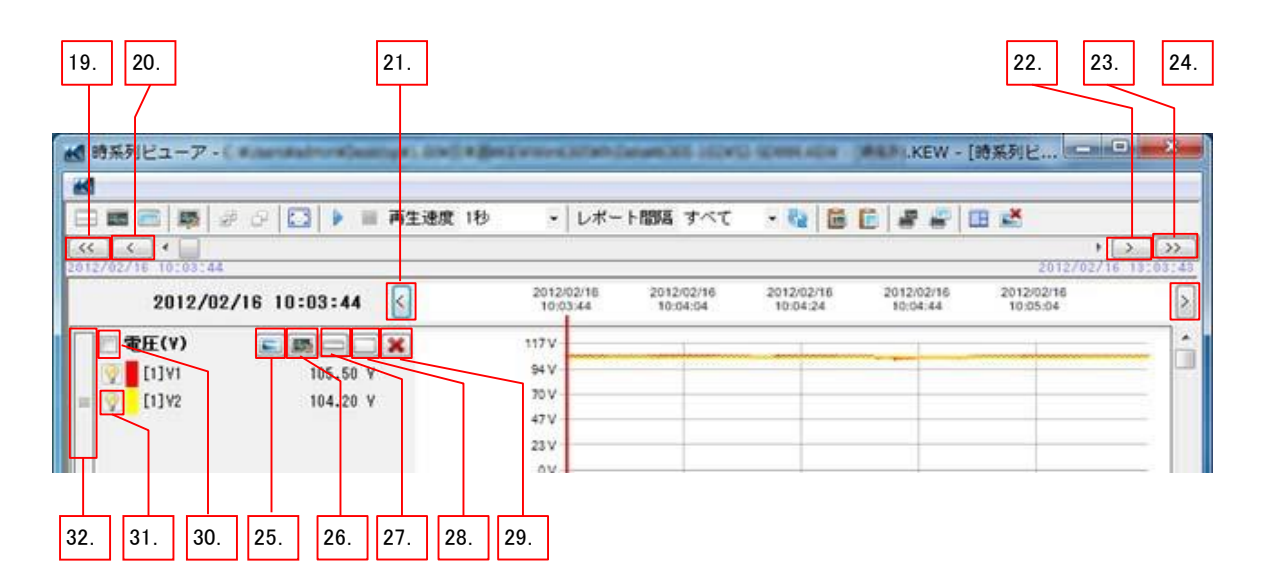

最大、表示データ数の1/2左にスクロールします。

最大、表示データ数の1/4左にスクロールします。

最大、表示データ数の1/4右にスクロールします。

最大、表示データ数の1/2右にスクロールします。

カーソル(赤い縦棒)を右に動かします。

グラフ項目の値を別画面で表示します。

選択したグラフを最小化します。

選択したグラフの表示編集画面が表示します。

- 19. グラフ表示期間変更(大)前
- 20. グラフ表示期間変更(小)前
- 21. カーソル移動ボタン前 カーソル(赤い縦棒)を左に動かします。
- 22. グラフ表示期間変更(小)後
- 23. グラフ表示期間変更(大)後
- 24. カーソル移動ボタン後
- 25. サブグラフ表示
- 26. グラフ編集
- 27. 最小化
- 28. 最大化 選択したグラフを最大化します。
- 29. 閉じる 選択したグラフだけ閉じます。
- 30. チェックボックス チェックボックスにチェックを付けて操作を行うと、 他のグラフにも範囲されます。
- 31. ランプ ランプマークを消すと、グラフのみが非表示になります。
- 32. グラフ移動エリア 選択したグラフを移動させるためのエリアです。

#### 8. グラフ表示の変更

- ここでは、グラフ表示を変更する操作手順について説明します。
- 8-1 グラフの色変更
  - 1. データ管理ビューア画面の"環境設定"を選択します。

| KEW Windows for KEW6305 - [データ管理    | <b>Ľ</b> ビユーア] |
|-------------------------------------|----------------|
| ファイル(E) <mark>環境設定(<u>0</u>)</mark> |                |
|                                     | PC保存データ一覧      |
| メニューを開く KEW6305を検出する                |                |
| 同期測定/本体設定                           | ファイル名          |
| ➡ 記録データをPCへ保存する                     | 52-SD014.KEW   |
| 調定データ解析                             | 52-SD013.KEW   |
|                                     | 52-SD012.KEW   |
| 🖽 シリアルNo順                           | 52-SD011.KEW   |
|                                     | 52-SD010.KFW   |

- 2. 環境設定画面の"グラフ項目"タブを選択します。
- 3. 変更したいグラフ表示項目項目のグラフ色をダブルクリックします。

| 保存先 グラフ項目 グラフ名 自動再                        | 生   リアルタイ.<br>1 | ム測定      |                              |        |  |  |  |  |
|-------------------------------------------|-----------------|----------|------------------------------|--------|--|--|--|--|
| □…■ すべて ▲                                 | グラフ項目           | グラフ表示項目名 | グラフ グラフ<br><u> 色(1)</u> 色(2) | 7 合算 🏠 |  |  |  |  |
|                                           | V1              | V1       |                              |        |  |  |  |  |
| ● 電流(A)                                   | V2              | V2       |                              |        |  |  |  |  |
| 〒7 有507電/J(P) 目<br>  → 力率(PF)             | V3              | V3       |                              |        |  |  |  |  |
| → 皮相電力(S)                                 | V1_max          | V1_ma×   |                              |        |  |  |  |  |
|                                           | V2_max          | V2_max   |                              |        |  |  |  |  |
| → 局波数(f)<br>                              | V3_ma×          | V3_ma×   |                              |        |  |  |  |  |
| □…→ 積算値                                   | V1_min          | V1_min   |                              |        |  |  |  |  |
| →→ 有効(消費)+\\P                             | V2_min          | V2_min   |                              |        |  |  |  |  |
| ▲ 有効(回生)-\\P                              | V3 min          | V3 min   |                              | 521-   |  |  |  |  |
| インポート     エクスポート     初期化     OK     キャンセル |                 |          |                              |        |  |  |  |  |

- 4. 色の設定画面で変更したい色を選択して"OK"を選択します。
- 5. 環境設定画面の"OK"を選択し画面を閉じます。

データ解析からグラフを表示すると、選択した項目のグラフの色が変更されています。

# 8-2 グラフの日付間隔変更(拡大)

1. グラフの測定日時を表示している部分にカーソルを合わせます。

| 1  | 2012/02/16<br>10:03:44 | 2012/02/16<br>10:04:04 | 2012/02/16<br>10:04:24 | 2012/02/16<br>10:04:44 | 2012/02/16<br>10:05:04 |  |
|----|------------------------|------------------------|------------------------|------------------------|------------------------|--|
| 11 | 17 V                   |                        |                        |                        |                        |  |
| s  | 4 V                    |                        |                        |                        |                        |  |

2. カーソルが変更したら左から右に向けてドラッグします。

ドラッグすると日付間隔が拡大されます。 ドラッグする幅によって拡大する間隔は異なります。

- 8-3 グラフの日付間隔変更(縮小)
  - 1. グラフの測定日時を表示している部分にカーソルを合わせます。
  - 2. カーソルが変更したら縮小したい部分を右から左に向けてドラッグします。

ドラッグすると日付間隔が縮小されます。 ドラッグする幅によって縮小する間隔は異なります。

- 8-4 グラフの縦軸メモリ間隔(拡大)
  - 1. グラフの測定値を表示している縦軸部分にカーソルを合わせます。

| 252 V |
|-------|
| 202 V |
| 151 V |
| 101 V |
| 50 V  |
| 0V    |

2. カーソルが変更したら拡大したい部分をドラッグします。

| 252 V - |      |  |  |
|---------|------|--|--|
| 202 V - |      |  |  |
| 151 V - |      |  |  |
| 101 V - |      |  |  |
| 50 V -  |      |  |  |
| 0V-     | <br> |  |  |

## 3. ドラッグした部分が基準に拡大され表示されます。

| 252 V - |   |  |  |  |
|---------|---|--|--|--|
| 202 4   | Θ |  |  |  |
| 238 V - |   |  |  |  |
|         | - |  |  |  |
| 224 V - | _ |  |  |  |
| 210 V - |   |  |  |  |
|         |   |  |  |  |
| 196 V - | - |  |  |  |
| 1001/   | ▼ |  |  |  |
| 102 V - |   |  |  |  |

# 8-5 グラフの表示

1. 時系列ビューアの"グラフ表示項目編集"ボタンを選択します。

| 🔣 時系列ビユ          | -ア - (*Antainstange,300,14,001,000,00                      | -  |
|------------------|------------------------------------------------------------|----|
| M                |                                                            |    |
|                  | 📑 🖉 🖓 🔛 🛄 🕨 🔲 再生速度                                         | 1₹ |
| << < <           | 03:44                                                      |    |
|                  | 0                                                          |    |
|                  | 10/00/10 10.00.44                                          |    |
| 20               | 12/02/16 10:03:44                                          |    |
| 20<br>      電圧(V | 12/02/16 10:03:44                                          |    |
| 20<br>一 電圧(V     | 12/02/16     10:03:44       ()     ()       1     105.50 Y |    |

2. 表示させたいグラフのチェックボックスにチェックを付けます。

| ▲ グラフ表示項目編集                           |   |
|---------------------------------------|---|
| 1P3₩                                  |   |
|                                       | - |
| □□□□□□□□□□□□□□□□□□□□□□□□□□□□□□□□□□□□□ |   |
|                                       |   |
|                                       |   |
|                                       | E |
|                                       |   |
|                                       |   |
|                                       |   |
|                                       |   |
| □□□□□□□□□□□□□□□□□□□□□□□□□□□□□□□□□□□□□ | Ŧ |
|                                       |   |

"OK"を選択しグラフ表示項目編集ウィンドウを閉じると、 チェックを付けたグラフが表示されます。

- 8-6 グラフの非表示
  - 1. 時系列ビューアの"グラフ表示項目編集"ボタンを選択します。
  - 2. 非表示させたいグラフのチェックボックスのチェックを外します。

"OK"を選択するとチェックを外したグラフが非表示になります。

8-7 グラフ項目の表示

- 1. 時系列ビューアの"グラフ表示項目編集"ボタンを選択します。
- 2. 表示させたいグラフ項目のチェックボックスにチェックを付けます。

| グラフ表示項目編集       1P3W                 |   |   |        |                     | X |
|--------------------------------------|---|---|--------|---------------------|---|
|                                      |   |   | グラフ項目  | 項目名                 | * |
|                                      |   | V | V1     | V1                  | = |
|                                      |   | ~ | V2     | V2                  |   |
|                                      |   |   | V1_ma× | V1_max              |   |
| → □→ 力率(PF)                          |   |   | V1_min | V1_min              |   |
| □ ▽ 反相電力(8)<br>   □ □ → 無効雷力(8)      | Ξ |   | V1_avg | V1_avg              |   |
| □□□□□□□□□□□□□□□□□□□□□□□□□□□□□□□□□□□□ |   | > | A1     | A1                  |   |
|                                      |   | ~ | A2     | A2                  |   |
|                                      |   |   | A1_max | A1_ma×              |   |
|                                      |   |   | A2_max | A2_max              |   |
|                                      |   |   | A1_min | A1_min              |   |
| □□□□□□□□□□□□□□□□□□□□□□□□□□□□□□□□□□□□ |   |   | A2_min | A2_min              |   |
| ┃                                    | - |   | A1_avg | A1_avg              | - |
|                                      |   |   | 初期     | 'L ОК <b>+</b> +>>セ | ν |

OKを選択するとチェックを付けたグラフ項目が表示されます。

- 8-8 グラフ項目の非表示
  - 1. 時系列ビューアの"グラフ表示項目編集"ボタンを選択します。
  - 2. 非表示させたいグラフ項目のチェックボックスのチェックを外します。 OKを選択するとチェックを外したグラフ項目が非表示になります。

9. 本体設定

ここでは、KEW6305本体の設定を変更する操作手順について説明します。

- 9-1 本体設定
  - 1. メニュー画面の"同期測定・本体設定をする"を選択します。 メニュー画面はアプリケーションの起動時、またはデータ管理ビューアの

| "メニューを開く"を選択する         | と表示されます。      |                              |
|------------------------|---------------|------------------------------|
| KEW Windows for KEW630 | 5 - Welcome!  | ×                            |
| 記録データを解析する             | 記録データをPCへ保存する | 同期測定·本体設定をする                 |
|                        | KEW V         | Vindows for KEW6305 Ver.1.00 |

- KEW6305本体に送信する設定ファイルを選択します。
   送信するファイルが無い場合は、設定ファイルを作成してから送信してください。
   設定ファイル作成手順はこの後に説明する9-3本体設定ファイル作成を参照ください。
- 3. "送信する"ボタンを選択します。

| KEW Windows for KEW6305 - [データ管理                                                                    | ビューア]                                                                                   |                                                                                                    |                                    |   |
|----------------------------------------------------------------------------------------------------|-----------------------------------------------------------------------------------------|----------------------------------------------------------------------------------------------------|------------------------------------|---|
| ファイル(E) 環境設定( <u>0</u> )                                                                            |                                                                                         |                                                                                                    |                                    |   |
| メニューを聞く     EW6305を検出する       FUNDATION     FUNDATION       F     記録データをPCへ保存する       +     測定データ系析 | <ul> <li>測定を開始する 測定</li> <li>設定ファイルー覧 (PC</li> <li>新規作成する 削除す</li> <li>単次に設定</li> </ul> | を停止する<br>を停止する<br>を得止する<br>取り消す<br>要信する<br>数<br>を存する<br>取り消す<br>要信する<br>まま設定: [KEW6305_2012_01_19]<br>まま設<br>まま設定<br>・<br>を使いていたいたいたいたいたいたいたいたいたいたいたいたいたいたいたいたいたいたい | 000<br>送信する<br>あ(なりセット<br>8_58_12) |   |
|                                                                                                    | <ul> <li>→ 保存設定</li> <li>→ その他</li> </ul>                                               | <ul> <li>結線 : 373W ▼</li> <li>電圧レンジ: 300V ▼</li> <li>クランブ : 8125 ▼</li> <li>電流レンジ: AUTO ▼</li> <li>VT比 : 1.00 €</li> <li>CT比 : 1.00 €</li> </ul>                    |                                    |   |
|                                                                                                    | 設定名                                                                                     | 記印月                                                                                                    | 更新日時                               | - |
|                                                                                                    | KEW6305_2012_01_19_9                                                                    | _58_12.pre                                                                                                    | 2012/01/19 9:58:14                 |   |
| Rivetoothまた」力ISR通信に上ろ同期間定 エータ                                                                       | KEW6305_2012_01_18_1                                                                    | 8_49_57.pre                                                                                                    | 2012/01/18 18:50:02                |   |
|                                                                                                    | S S S C THERAE CITY                                                                     |                                                                                                    |                                    |   |
| 25ms / 32F                                                                                          | iles                                                                                    |                                                                                                    |                                    |   |

| ▲ 本体設定の書き込み                                                                                 |
|---------------------------------------------------------------------------------------------|
| 対象機器のシリアルNoを指定してくださ<br>08122580<br>DEM00001<br>DEM00002<br>DEM00003<br>DEM00004<br>DEM00005 |
| <br>ОК =+>セル                                                                                |

5. 下記画面が表示されたら設定完了です。 "OK"を選択して画面を閉じて終了してください。

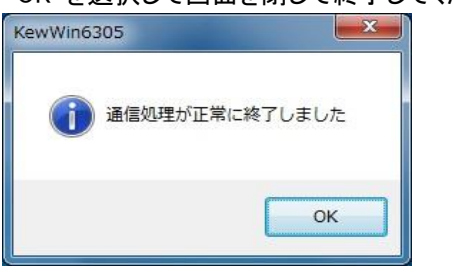

- 9-2 KEW6305本体設定保存
  - メニュー画面の"同期測定・本体設定をする"を選択します。
     メニュー画面はアプリケーションの起動時、またはデータ管理ビューアの "メニューを開く"を選択すると表示されます。
  - 2. "受信する"を選択します。

| KEW Windows for KEW6305 - [データ管理                                                                                            | [ビューア]                                                                                                    |                                                                                                    |                                | x |
|----------------------------------------------------------------------------------------------------|----------------------------------------------------------------------------------------------------|----------------------------------------------------------------------------------------------------|--------------------------------|---|
| ファイル(E) 環境設定( <u>0</u> )                                                                                                    |                                                                                                    |                                                                                                    |                                |   |
| メニューを開く       EE         メニューを開く       KEW6305を検出する         原明測定/本体設定         +       記録データをPCへ保存する         +       測定データ解析 | <ul> <li>測定を開始する 測定</li> <li>設定ファイルー覧(P</li> <li>新規(作成する 削除す)</li> <li>新規(作成する 削除す)</li> <li>一次に設定</li> <li>一保存設定</li> <li>その他</li> </ul> | 注て停止する モニタリングを行う   になりまする 取り消す   使信す   ためいり消す   愛信す   基本設定:   [KEW6305_2012_01]   結線:   第93W   電圧レンジ:   8125   つジ:   第125   電流レンジ:   AUTO   YT比:   1.00金 | 5<br>送信する<br>ま <u>3</u> 58_12] |   |
|                                                                                                    | 設定名                                                                                                    | 記印月                                                                                                    | 更新日時                           | - |
|                                                                                                    | KEW6305_2012_01_19_                                                                                                    | 9_58_12.pre                                                                                                    | 2012/01/19 9:58:14             |   |
|                                                                                                    | KEW6305_2012_01_18_                                                                                                    | 18_49_57.pre                                                                                                    | 2012/01/18 18:50:02            |   |
| BluetoothまたはUSB通信による同期測定、モニタ                                                                                                | リング、本体設定を行い                                                                                                    | )ます                                                                                                    |                                |   |
| 25ms / 32F                                                                                                    | iles                                                                                                    |                                                                                                    |                                |   |

3. 本体設定読み込み画面で取得したい設定の本体を選択し"OK"を選択します。

| ▲本体設定読み込み                                                                                   |
|---------------------------------------------------------------------------------------------|
| 対象機器のシリアルNoを指定してくださ<br>08122580<br>DEM00001<br>DEM00002<br>DEM00003<br>DEM00004<br>DEM00005 |
| ОК <b>+</b> +ンセル                                                                            |

4. 下記画面が表示されたら受信完了です。 "OK"を選択して画面を閉じてください。

| KewWin6305 | ×                       |
|------------|-------------------------|
| 通信処理が]     | 正常 <mark>に終了しました</mark> |
|            | ОК                      |

5. "保存する"を選択してください。 保存しない、再度受信したい場合は、"取り消す"を選択してください。

| KEW Windows for KEW6305 - [データ管理                                                                                               | ビューア]                                                                             |                                                                                                    |                                      | . • <b>x</b> |
|----------------------------------------------------------------------------------------------------|-----------------------------------------------------------------------------------|----------------------------------------------------------------------------------------------------|--------------------------------------|--------------|
| ファイル(F) 環境設定(0)                                                                                                    |                                                                                   |                                                                                                    |                                      |              |
| <ul> <li>メニューを開く KEW6305を検出する</li> <li> <b>同期測定/本体設定</b> </li> <li> <b>副録データをPCへ保存する</b> </li> <li> <b>測定データ解析</b> </li> </ul> | 測定を開始する 測定を信<br>設定ファイル一覧 (PC)<br>新規(作成する 削除する<br>● <u>冬季設定</u><br>● 保存設定<br>● その他 | 正する     モニタリングを行き       保存する     取り消す       受信す       法本設定:     [KEW8005_2012_01_1]       結線 :     3P3W       電圧レンジ:     300V       クランブ :     8125 | 5<br>送信する<br>まではしたット<br>8_9_58_12 *) |              |
|                                                                                                    |                                                                                   | 電流レンジ: 10A →<br>VT比 : 1.00 会<br>ST比 : 1.00 会                                                                                                    | 五北(门 bě                              |              |
|                                                                                                    | 設定名                                                                               | a元 <sup>1</sup> 月                                                                                                    | 更新日时                                 |              |
|                                                                                                    | VEW0305_2012_01_19_9_58                                                           | _12.pre                                                                                                    | 2012/01/18 8:58:14                   |              |
| BluetoothまたlはUSB)通信による同期測定、モニタ                                                                                                 | リング、本体設定を行います                                                                     | ‡                                                                                                    | 2012/01/10 10:30:02                  |              |
| 25ms / 32F                                                                                                    | iles                                                                              |                                                                                                    |                                      | .:           |

6. 下記画面が表示されたら名前を付けて"OK"を選択してください。

| ▲ 名前を付け | ナて本体設定ファイルを保存              | ×    |
|---------|----------------------------|------|
| ファイル名   | KEW6305_2012_02_29_2_27_12 | .pre |
|         | <u>ОК</u> ++               | ンセル  |
|         |                            |      |

保存されたファイルが追加されたら保存完了です。 基本設定、測定設定、保存設定、その他を選択し設定内容を確認して、 選択した本体の設定と一致していることを確認してください。

| KEW Windows for KEW6305 - [データ管理                                                          | ピューア]                                                                                                    |                                                                                                    |                                                                         |   |
|-------------------------------------------------------------------------------------------|----------------------------------------------------------------------------------------------------|----------------------------------------------------------------------------------------------------|-------------------------------------------------------------------------|---|
| ファイル(E) 環境設定( <u>0</u> )                                                                  |                                                                                                    |                                                                                                    |                                                                         |   |
| メニューを開く       KEW6305を検出する <b>同期測定/本体設定</b> ・       記録データをPCへ保存する         ・       測定データ解析 | 測定を開始する 測定<br>設定ファイル一覧 (PC<br>新規作成する 削除す<br>・<br>・<br>・<br>・<br>・<br>・<br>・<br>・<br>・<br>・<br>・<br>・<br>・ | を停止する     モニタリングを行う       さの     モニタリングを行う       この     受信する       本設定:     [KEW6305_2012_02_29]       結線:     3P3W 、       電圧レンジ:     300V 、       クランブ:     8125 、       電流レンジ:     104 、       YT比:     1.00 全       CT比:     1.00 全 | 送信する<br>本体リセット<br>2_27_12]                                              |   |
| BluetoothまたはUSB通信による同期測定、モニタ                                                              | 設定名<br>KEW6305_2012_02_29_2<br>KEW6305_2012_01_19_5<br>KEW6305_2012_01_18_1<br>リング、本体設定を行い                | 説明<br>( <u>_27_12.pre</u><br>_58_12.pre<br>8_49_57.pre<br>ます                                                                                                    | 更新日時<br>2012/02/23 2:27:38<br>2012/01/19 9:58:14<br>2012/01/18 18:50:03 | 2 |
| 25ms / 32F                                                                                | iles                                                                                                    |                                                                                                    |                                                                         |   |

#### 9-3 本体設定ファイル作成

1. "新規作成する"を選択します。

| KEW Windows for KEW6305 - [データ管理と | ユーア]                                                     |                             |                     | . <b>D</b> X |
|-----------------------------------|----------------------------------------------------------|-----------------------------|---------------------|--------------|
| ファイル(E) 環境設定( <u>0</u> )          |                                                          |                             |                     |              |
| メニューを開く KEW6305を検出する              | 測定を開始する 測定を停止す                                           | E<br>る モニタリングを行う            |                     |              |
| 同期測定/本体設定                         | 設定ファイル一覧 (PC)                                            |                             | <b>1</b>            |              |
| + 記録データをPCへ保存する                   | 新規作成する 削除する 保存                                           |                             |                     |              |
| + 測定データ解析                         | → 基本設定 基本設定                                              | 宦: [KEW6305_2012_02_29_2_27 | 2_12]               |              |
|                                   | <ul> <li>→ 測定設定</li> <li>→ 保存設定</li> <li>▲ 4線</li> </ul> | : 3P3₩ 👻                    |                     |              |
|                                   | → その他 電圧し                                                | ンジ: 300 -                   |                     |              |
|                                   | クラン                                                      | ·ブ : 8125 🔻                 |                     |              |
|                                   | 電流し                                                      | ッンジ: 10A ▼                  |                     |              |
|                                   | VT比                                                      | : 1.00 🚔                    |                     |              |
|                                   | CTH                                                      | : 1.00 🚖                    |                     |              |
|                                   |                                                          |                             |                     |              |
|                                   | 設定名                                                      | 記印                          | 更新日時                | -            |
|                                   | KEW6305_2012_02_29_2_27_12.p                             | re                          | 2012/02/29 2:27:38  |              |
|                                   | KEW6305_2012_01_19_9_58_12.p                             | re                          | 2012/01/19 9:58:14  |              |
|                                   | к⊵ж6305_2012_01_18_18_49_5/.                             | pre                         | 2012/01/18 18:50:02 |              |
| BluetoothまたはUSB通信による同期測定、モニタリ     | ング、本体設定を行います                                             |                             |                     |              |
|                                   |                                                          |                             |                     |              |
| 25ms / 32Fil                      | es                                                       |                             |                     |              |

- 2. 基本設定、測定設定、保存設定、その他を必要に応じて変更します。
- 3. 設定が終了したら"保存する"を選択します。

| KEW Windows for KEW6305 - [データ管理 | ピューア]                                                                                                    |                                                                         |
|----------------------------------|----------------------------------------------------------------------------------------------------|-------------------------------------------------------------------------|
| ファイル(E) 環境設定( <u>0</u> )         |                                                                                                    |                                                                         |
| メニューを開く<br>KEW6305を検出する          | <ul> <li>測定を開始する 測定を停止する</li> <li>測定でしたする 削除する</li> <li>新規作成する 削除する</li> <li>(保存する 取り消す)</li> <li>(保存する 取り消す)</li> <li>(保存する 取り)</li> <li>(保存する 取り)</li> <li>(保存取り)</li> <li>(保存する 取り)</li> <li>(保存する 取り)</li> <li>(保存する 取り)</li> <li>(保存取り)</li> <li>(保存する 取り)</li> <li>(保存する 取り)</li> <li>(保存する 取り)</li> <li>(保存取り)</li> <li>(保存取り)</li> <li>(保存する 取り)</li> <li>(保存取り)</li> <li>(保存取り)</li> <li>(保存する 取り)</li> <li>(保存取り)</li></ul> | グを行う<br>受信する 送信する 本体リセット<br>・<br>・<br>・                                 |
| BluetoothまたはUSB通信による同期測定、モニタ     | 設定名<br>説明<br>KEW6305_2012_02_29_2_27_12.pre<br>KEW6305_2012_01_19_9_58_12.pre<br>KEW6305_2012_01_18_18_49_57.pre<br>リング、本体設定を行います                                                                                                    | 更新日時<br>2012/02/29 2:27:38<br>2012/01/19 9:58:14<br>2012/01/18 18:50:02 |
| 25ms / 32F                       | iles                                                                                                    |                                                                         |

4. 下記画面が表示されたら名前を付けて"OK"を選択してください。

| ▲ 名前を付けて本体設定ファイルを                 | 保存     |       |
|-----------------------------------|--------|-------|
| ファイル名 <u>KEW6305_2012_02_29_2</u> | _30_26 | .pre  |
|                                   | ок     | キャンセル |
|                                   |        |       |

| 保存されたファイルが追加された                                                                                                    | ら保存完了で                                     | す。                                                                                                    |                                 |            |
|----------------------------------------------------------------------------------------------------|--------------------------------------------|----------------------------------------------------------------------------------------------------|---------------------------------|------------|
| KEW Windows for KEW6305 - [データ管理                                                                                                    | ビューア]                                      |                                                                                                    |                                 | - <b>X</b> |
| ファイル(E) 環境設定( <u>0</u> )                                                                                                    |                                            |                                                                                                    |                                 |            |
| <ul> <li>メニューを開く KEW6305を検出する</li> <li>              FEW6305を検出する      </li> <li>             F 記録データをPCへ保存する         </li> <li>             # 選定データ寄析         </li> </ul> | 測定を開始する 測定で<br>設定ファイル一覧 (PC)<br>新規作成する 削除す | 正学しよする     正二タリングを行う       3 保存する     取り消す     受信する       基本設定:     [KEW6305_2012_02_29]       結線:     第93W ・       電圧レンジ:     300V ・       クランブ:     8125 ・       電流レンジ:     AUTO ・       VT比:     1.00 全       CT比:     1.00 全 | 送信する<br>送信する 本体リセット<br>2_30_26] |            |
|                                                                                                    | 設定名                                        | i 兑 <sup>1</sup> 月                                                                                                    | 更新日時                            | - <b>^</b> |
|                                                                                                    | KEW6305_2012_02_29_2                       | _30_26.pre                                                                                                    | 2012/02/29 2:31:03              | _          |
|                                                                                                    | KEW6305_2012_02_29_2                       | _27_12.pre                                                                                                    | 2012/02/29 2:27:38              |            |
|                                                                                                    | KEW6305_2012_01_19_9                       | _58_12.pre                                                                                                    | 2012/01/19 9:58:14              | -          |
| BluetootbまたはUSB通信による同期測定。モニタ                                                                                                    | UNEW8305 2012 01 18 19<br>ロング 本体験定奏行い      | 2 19 57 pre                                                                                                    | 2012/01/18 18-50-0              | 2          |
|                                                                                                    | シンフ、 441年8月1日20111013                      | * >                                                                                                    |                                 |            |
| 25ms / 32F                                                                                                    | iles                                       |                                                                                                    |                                 | .:         |

- 9-4 本体リセット
  - 1. "本体リセット"を選択します。

| KEW Windows for KEW6305 - [データ管理                                           | ビューア]                                                     |                                                                                                |                         | × |
|----------------------------------------------------------------------------|-----------------------------------------------------------|------------------------------------------------------------------------------------------------|-------------------------|---|
| ファイル(E) 環境設定( <u>0</u> )                                                   |                                                           |                                                                                                |                         |   |
| メニューを開く<br>KEW6305を検出する<br>同期測定/本体設定<br>・<br>記録データをPCへ保存する<br>+<br>測定了ータ客析 | 測定を開始する 測定<br>設定ファイル一覧 (PC<br>新規作成する 削除す                  | を停止する<br>を停止する<br>モニタリングを行う<br>う<br>る 保存する 取り消す<br>受信する<br>基本設定: [KEW6305_2012_02_23_3         | したり<br>送信する<br>2_30_26] |   |
|                                                                            | <ul> <li>→ 測定設定</li> <li>→ 保存設定</li> <li>→ その他</li> </ul> | 結線 : 3P3W →<br>電圧レンジ: 300V →<br>クランブ : 8125 →<br>電流レンジ: AUTO →<br>VT比 : 1.00 ∲<br>CT比 : 1.00 ∲ |                         |   |
|                                                                            | 設定名                                                       | i说 <sup>B</sup> 月                                                                              | 更新日時                    | - |
|                                                                            | KEW6305_2012_02_29_2                                      | _30_26.pre                                                                                     | 2012/02/29 2:31:03      | = |
|                                                                            | KEW6305_2012_02_29_2                                      | _27_12.pre                                                                                     | 2012/02/29 2:27:38      | - |
|                                                                            | KEW6305_2012_01_19_9                                      | _58_12.pre                                                                                     | 2012/01/19 9:58:14      | - |
| <br>BluetoothまたはUSB通信による同期測定、モニタ                                           | <u>LKEW0305_2012_01_18_1</u><br>リング、本体設定を行い               | 8_49_57_pre<br>ます                                                                              | 2012/01/10 10:50-02     |   |
| 25ms / 32F                                                                 | iles                                                      |                                                                                                |                         |   |

2. 本体設定初期化画面で初期化したい本体を選択し"OK"を選択します。

| ▲本体設定初期化                                                                                    |
|---------------------------------------------------------------------------------------------|
| 対象機器のシリアルNoを指定してくださ<br>08122580<br>DEM00001<br>DEM00002<br>DEM00003<br>DEM00004<br>DEM00005 |
| <br><br>                                                                                    |

3. 下記画面が表示されたらリセット完了です。 OKを選択して画面を閉じてください。

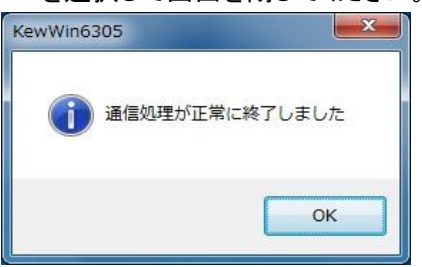

- 9-5 本体設定ファイル削除
  - 1. 削除するファイルを選択します。
  - 2. "削除する"を選択します。

| KEW Windows for KEW6305 - [データ管理                                                                             | ビューア]                                                                     |                                                                             |                     |   |
|----------------------------------------------------------------------------------------------------|---------------------------------------------------------------------------|-----------------------------------------------------------------------------|---------------------|---|
| ファイル(E) 環境設定( <u>0</u> )                                                                                     |                                                                           |                                                                             |                     |   |
| ビー メニューを開く KEW6305を検出する                                                                                      | 測定を開始する 測定                                                                | <ul> <li>         を停止する         モニタリングを行う     </li> </ul>                   |                     |   |
| 同期測定/本体設定 <th>設定ファイル一覧(PC<br/>新規作成する 削除す</th> <th>)<br/>3 保存する 取り消す 受信する</th> <th>送信する 本体リセット</th> <th></th> | 設定ファイル一覧(PC<br>新規作成する 削除す                                                 | )<br>3 保存する 取り消す 受信する                                                       | 送信する 本体リセット         |   |
| ➡ 測定データ解析                                                                                                    | <ul> <li>◆ 基本設定</li> <li>→ 測定設定</li> <li>→ 保存設定</li> <li>→ その他</li> </ul> | 基本設定: [KEW6305_2012_02_29]<br>結線 : 3P3W ・<br>電圧レンジ: 300V ・<br>クランプ : 8125 ・ | 2_30_26]            |   |
|                                                                                                    |                                                                           | 電流レンジ: AUTO ▼<br>VT比 : 1.00 全<br>CT比 : 1.00 全                               |                     |   |
|                                                                                                    | 設定名                                                                       | i兑 <sup>0</sup> 月                                                           | 更新日時                | A |
|                                                                                                    | KEW6305_2012_02_29_2                                                      | _80_26.pre                                                                  | 2012/02/29 2:31:03  | _ |
|                                                                                                    | KEW6305_2012_02_29_2                                                      | _27_12.pre                                                                  | 2012/02/29 2:27:38  |   |
|                                                                                                    | KEW6305_2012_01_19_9                                                      | 1_58_12.pre                                                                 | 2012/01/19 9:58:14  |   |
|                                                                                                    | KEW6305 2012 01 18 1                                                      | 8 49 57 pre                                                                 | 2012/01/18_18+50+02 | * |
| BluetoothまたlはUSB通信による同期測定、モニタ                                                                                | リング、本体設定を行い                                                               | ます                                                                          |                     |   |
| 25ms / 32F                                                                                                   | iles                                                                      |                                                                             |                     | : |

3. 削除確認画面が表示されたら、"はい(Y)"を選択します。

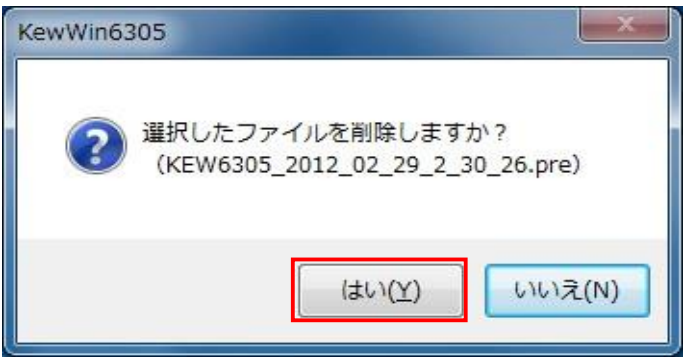

選択したファイルが設定ファイル一覧から削除されたら完了です。

#### 10. 本体設定機能

ここでは、本体設定で使用する機能の説明をします。

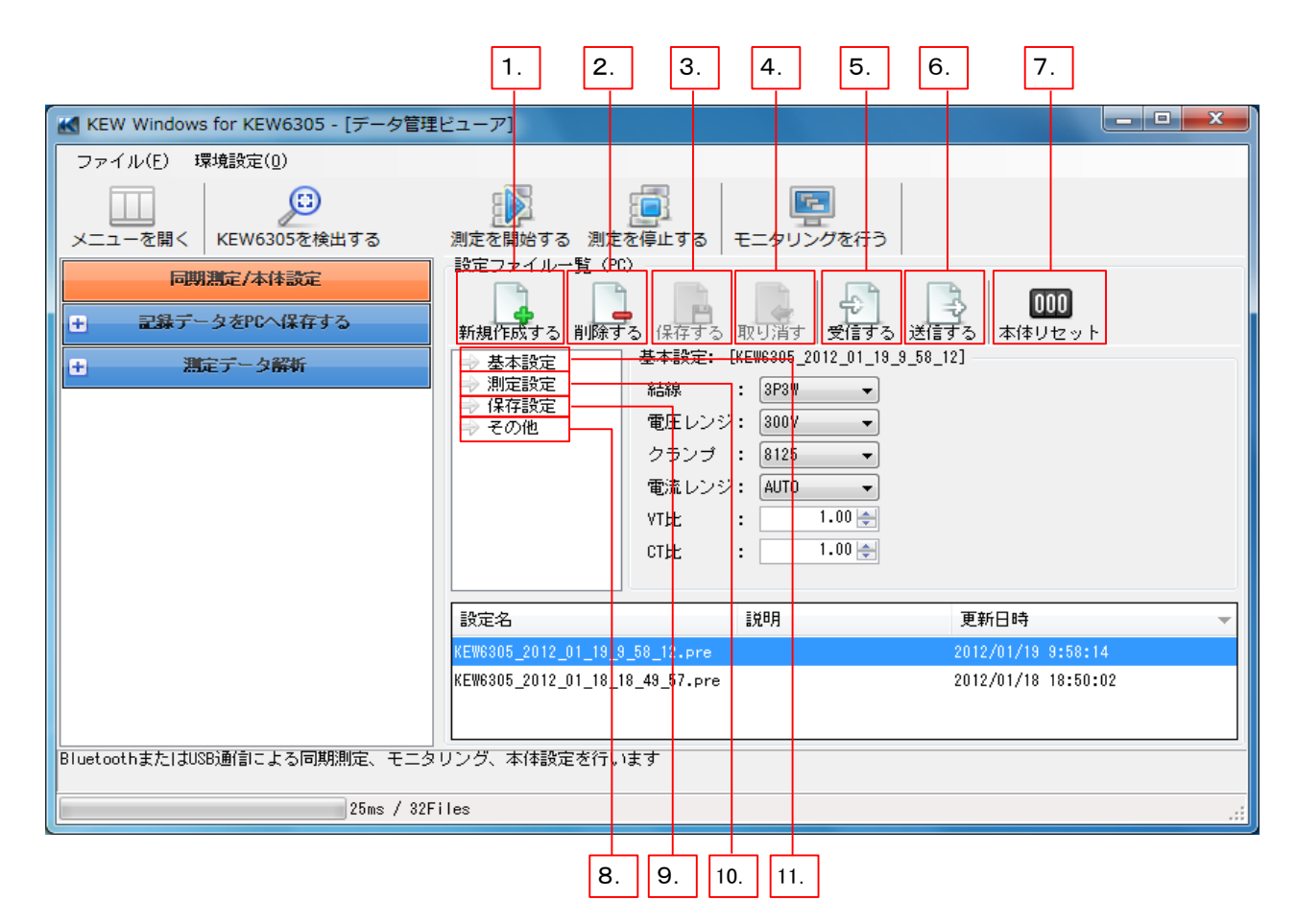

- 1. 新規作成する 本体設定ファイルを新規に作成します。
- 2. 削除する 本体設定を削除します。
- 3. 取り消す 本体設定の編集を取り消します。
- 4. 保存する 本体設定をファイルに保存します。
- 5. 受信する 本体から設定を読込みます。
- 6. 送信する PCで作成した設定を本体に反映させます。
- 7. 本体リセット 本体の設定を初期値に戻します。
- 8. 基本設定 結線、電圧レンジ、クランプ、電流レンジ、VT比、CT比を設定します。
- 9. 測定設定 デマンド測定周期、デマンド警告周期、記録インターバル時間、 デマンド目標値、デマンド目標単位の設定を行います。
- 10. 保存設定 保存方法、開始日時、終了日時を設定します。
- 11. その他 説明、ブザー音、ID番号を設定します。

## 11. 同期測定

- ここでは、同期測定の操作手順について説明します。
- 11-1 同期測定開始
  - 1.メニュー画面の"同期測定・本体設定をする"を選択します。
    - メニュー画面はアプリケーションの起動時、またはデータ管理ビューアの "メニューを開く"を選択すると表示されます。

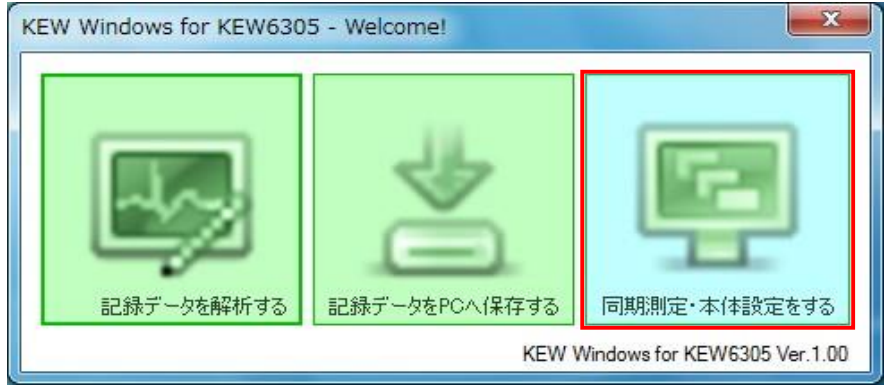

2. "測定を開始する"を選択します。

| KEW Windows for KEW6305 - [データ管理            | ビューア]                                                                                                    |                                                                                                    |                                            | x |
|---------------------------------------------|----------------------------------------------------------------------------------------------------|----------------------------------------------------------------------------------------------------|--------------------------------------------|---|
| ファイル(E) 環境設定( <u>0</u> )                    |                                                                                                    |                                                                                                    |                                            |   |
| メニューを開く KEW6305を検出する                        | 測定を開始する 測定を停止す                                                                                                    | E<br>る モニタリングを行う                                                                                                    |                                            |   |
| 同期測定/本体設定           土         記録データをPCへ保存する | 設定ファイル一覧 (PC)<br>新規作成する 削除する 保存                                                                                                    | する 取り消す 受信する 送付                                                                                                    | <ul> <li>000</li> <li>する 本体リセット</li> </ul> |   |
| ➡ 測定データ解析                                   | <ul> <li>→ 基本設定</li> <li>→ 測定設定</li> <li>→ 保存設定</li> <li>→ その他</li> <li>→ その他</li> <li>クラン</li> <li>電流 L</li> <li>VT比</li> <li>CT比</li> </ul> | <ul> <li>         (KEW6305_2012_01_19_9_58         : SP3W ●         : SP3W ●         : SP3W ●         : S00V ●         : S00V ●         : S125 ●         : S125 ●         : S1.00 ●         : 1.00 ●         : 1.00 ●         : 1.00 ●         : 1.00 ●         : 1.00 ●         : 1.00 ●         : 1.00 ●         : 1.00 ●         : 1.00 ●         : 1.00 ●         : 1.00 ●         : 1.00 ●         : 1.00 ●         : 1.00 ●         : 1.00 ●         : 1.00 ●         : 1.00 ●         : 1.00 ●         : 1.00 ●         : 1.00 ●         : 1.00 ●         : 1.00 ●         : 1.00 ●         : 1.00 ●         : 1.00 ●         : 1.00 ●         : 1.00 ●         : 1.00 ●         : 1.00 ●         : 1.00 ●         : 1.00 ●         : 1.00 ●         : 1.00 ●         : 1.00 ●         : 1.00 ●         : 1.00 ●         : 1.00 ●         : 1.00 ●         : 1.00 ●         : 1.00 ●         : 1.00 ●         : 1.00 ●         : 1.00 ●         : 1.00 ●         : 1.00 ●         : 1.00 ●         : 1.00 ●         : 1.00 ●         : 1.00 ●         : 1.00 ●         : 1.00 ●         : 1.00 ●         : 1.00 ●         : 1.00 ●         : 1.00 ●         : 1.00 ●         : 1.00 ●         : 1.00 ●         : 1.00 ●         : 1.00 ●         : 1.00 ●         : 1.00 ●         : 1.00 ●         : 1.00 ●         : 1.00 ●         : 1.00 ●         : 1.00 ●         : 1.00 ●         : 1.00 ●         : 1.00 ●         : 1.00 ●         : 1.00 ●         : 1.00 ●         : 1.00 ●         : 1.00 ●         : 1.00 ●         : 1.00 ●         : 1.00 ●         : 1.00 ●         : 1.00 ●         : 1.00 ●         : 1.00 ●         : 1.00 ●         : 1.00 ●         : 1.00 ●         : 1.00 ●         : 1.00 ●         : 1.00 ●         : 1.00 ●         : 1.00 ●         : 1.00 ●         : 1.00 ●         : 1.00 ●         : 1.00 ●         : 1.00 ●         : 1.00 ●         : 1.00 ●         : 1.00 ●         : 1.00 ●         : 1.00 ●         : 1.00 ●         : 1.00 ●         : 1.00 ●         : 1.00 ●         : 1.00 ●         : 1.00 ●         : 1.00 ●         : 1.00 ●         : 1.00 ●</li></ul> | _12]                                       |   |
|                                             | 設定名                                                                                                    | 意光印月                                                                                                    | 更新日時                                       | - |
|                                             | KEW6305_2012_01_19_9_58_12.p                                                                                                    | re                                                                                                    | 2012/01/19 9:58:14                         |   |
|                                             | KEW6305_2012_01_18_18_49_57.                                                                                                    | pre                                                                                                    | 2012/01/18 18:50:02                        |   |
| BluetoothまたはUSB通信による同期測定、モニタ                | リング、本体設定を行います                                                                                                    |                                                                                                    |                                            |   |
| 25ms / 32F                                  | iles                                                                                                    |                                                                                                    |                                            | : |

3. 同期機器選択画面に表示されているシリアルNo.のチェックボックスにチェックを付け "OK"を選択します。

2台で同期測定する場合は、2つのチェックボックスにチェックを付けます。

4. "OK"を選択すると、選択した製品の同期測定が開始されます。

| ▲ 同期機器選択            |   |
|---------------------|---|
| 同期測定を行う機器を選択してください  |   |
| シリアルNo.             |   |
| 08122580            | = |
| 6305-008            |   |
| DEM00001            |   |
| DEM00002            | - |
| <br><br>OK<br>キャンセル |   |

#### 11-2 同期測定終了

1. 時系列ビューア画面の"×"を選択します。

| ■ 時系列ビューフ        | ア - 同期計測  | 中 - [時   | 系列ビ | ューア]       |          |                      |                    |                     |                     |                                        | ×        |
|------------------|-----------|----------|-----|------------|----------|----------------------|--------------------|---------------------|---------------------|----------------------------------------|----------|
|                  |           | _        | _   |            |          |                      |                    |                     |                     |                                        |          |
|                  |           |          | ■ 再 | 主速度 1秒     | - L      | /ボート間隔 す             | べて - 🖏             |                     | F 🖉 🖪 💕             |                                        |          |
| << < •           |           |          |     |            |          |                      |                    |                     |                     | ► [ >                                  |          |
| 2012/02/29 19:38 | /02/29 19 | 9:38:4   | 8   |            | 2012/02/ | 29 2012/0<br>0 19:38 | 12/29 20<br>1:34 1 | 12/02/29<br>9:38:38 | 2012/02/29 19:38:42 | 2012/02/29 1<br>2012/02/29<br>19:38:46 | 9138148  |
| □ 電圧(V)          |           |          |     |            | 503 V    |                      |                    |                     |                     |                                        | <b>_</b> |
| 🧑 🗧 [1] V1       |           | 443.6    | 0 V |            | 402 V    |                      | •                  |                     |                     |                                        |          |
|                  |           |          |     |            | 201 V    |                      |                    |                     |                     |                                        |          |
|                  |           |          |     |            | 101 V    |                      |                    |                     |                     |                                        |          |
|                  |           | <b>B</b> |     |            | 84 A     |                      |                    | + •                 |                     |                                        | -        |
| [1]6305-008      |           |          |     |            |          |                      |                    |                     |                     |                                        |          |
| 項目名              | 項目値       | •        |     | DATE       | TIME     | ELAPSED TIME         | ¥1                 | A1                  | Р                   | +WP_USE                                |          |
| ID番号             | 00-001    | Ε        |     | 2012/02/29 | 19:38:38 | 00000:00:11          | 4.466E+02          | 7.563E+01           | +2.684E+04          | +8.24014E+01                           | +0.      |
| 結線               | 1P2₩-1    |          |     | 2012/02/29 | 19:38:40 | 00000:00:13          | 4.510E+02          | 7.523E+01           | +2.794E+04          | +9.75767E+01                           | +0.      |
| 電圧レンジ            | 600V      |          |     | 2012/02/29 | 19:38:42 | 00000:00:15          | 4.568E+02          | 7.499E+01           | +2.711E+04          | +1.12393E+02                           | +0.      |
| クランプ             | 8127      | _        |     | 2012/02/29 | 19:38:44 | 00000:00:17          | 4.569E+02          | 7.380E+01           | +2.666E+04          | +1.27652E+02                           | +0.      |
| 電流レンジ            | 100A      | -        |     | 2012/02/29 | 19:38:46 | 00000:00:19          | 4.554E+02          | 7.531E+01           | +2./43E+04          | +1.42975E+02                           | +0.      |
| 項目の説明            |           |          |     | 2012/02/29 | 18:38:48 | 00000:00:21          | 4.436E+U2          | 7.614E+01           | +2.745E+04          | +1.58165E+02                           | +U.      |
|                  |           |          | 4   |            |          |                      |                    |                     |                     |                                        |          |
| P                |           |          |     |            |          |                      |                    |                     |                     |                                        |          |
|                  |           |          |     |            |          |                      |                    |                     |                     |                                        |          |

2. アプリケーションの同期測定のみ終了させる場合は、"KEW6305の記録を続けたまま ウィンドウを閉じる"を選択します。

アプリケーションとKEW6305の記録測定を終了させる場合は、"KEW6305の記録を 停止してウィンドウを閉じる"を選択します。

| 測定継続確認                     | × |
|----------------------------|---|
| KEW6305の記録を続けたままでウィンドウを閉じる | _ |
| KEW6305の記録を停止してウィンドウを閉じる   |   |
| キャンセル                      |   |

時系列ビューア画面が閉じるとアプリケーションの同期測定終了です。

#### 11-3 2台同期測定開始

- 1. メニュー画面の"同期測定・本体設定をする"を選択します。
  - メニュー画面はアプリケーションの起動時、またはデータ管理ビューアの ″メニューを開く"を選択すると表示されます。

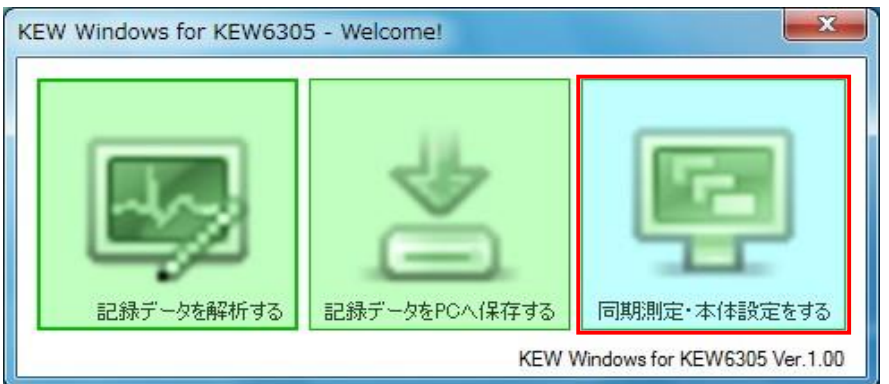

2. "測定を開始する"を選択します。

| KEW Windows for KEW6305 - [データ管理                                                                                | ビューア]                                                           |                                                                                                    |                        |     |
|----------------------------------------------------------------------------------------------------|-----------------------------------------------------------------|----------------------------------------------------------------------------------------------------|------------------------|-----|
| ファイル(E) 環境設定( <u>0</u> )                                                                                        |                                                                 |                                                                                                    |                        |     |
| メニューを開く       にW6305を検出する         同期測定/本体設定         ・         記録データをPCへ保存する         ・         ・         測定データ解析 | 測定を開始する<br>設定ファイルー覧(PC<br>新規作成する 削除す<br>単定設定<br>・ 保存設定<br>・ その他 | を停止する<br>を停止する<br>モニタリングを行う<br>を保存する取り消す<br>受信する<br>基本設定: [KEW8305_2012_01_13_]<br>結線 : 3P3W ・<br>電圧レンジ: 300V ・<br>クランブ : 8125 ・<br>電流レンジ: AUTO ・<br>VT比 : 1.00 全<br>CT比 : 1.00 全 | 000<br>送信する<br>ま58_12] |     |
|                                                                                                    | 設定名                                                             | <b>記</b> 月                                                                                                    | 更新日時                   | -   |
|                                                                                                    | KEW6305_2012_01_19_9                                            | _58_12.pre                                                                                                    | 2012/01/19 9:58:14     |     |
|                                                                                                    | KEW6305_2012_01_18_1                                            | 8_49_57.pre                                                                                                    | 2012/01/18 18:50:02    |     |
|                                                                                                    |                                                                 |                                                                                                    |                        |     |
| BluetoothまたはUSB通信による同期測定、モニタ                                                                                    | リング、本体設定を行い                                                     | ます                                                                                                    |                        |     |
| 25ms / 32F                                                                                                    | iles                                                            |                                                                                                    |                        | .:: |

- 3. 同期機器選択画面で、2台同期測定を行いたいシリアルNo.のチェックボックスに チェックを付け "OK"を選択します。
- 4. "OK"を選択すると、選択した製品の同期測定が開始されます。

| ▲ 同期機器選択           |
|--------------------|
| 同期測定を行う機器を選択してください |
| シリアルNo.            |
| 08122580           |
| 6305-008           |
| DEM00001           |
| DEM00002           |
| <br>OK =+ャンセル      |

2台同期測定が開始されると、グラフとリストに合算された値が表示されます。

#### 11-4 2台同期測定終了

1. 時系列ビューア画面の"×"を選択します。

| 🔣 時系列と     | ビューア        | 7 - 同期計測  | 中 - [時 | 系列ビ | ューア]       |                     |                      |                    |                     |                        |                        | x       |
|------------|-------------|-----------|--------|-----|------------|---------------------|----------------------|--------------------|---------------------|------------------------|------------------------|---------|
| M          |             |           |        |     |            |                     |                      |                    |                     |                        |                        |         |
|            | •           | <b>P</b>  |        | ∎ ₹ | 主速度 1秒     | - L                 | ノボート間隔 す             | べて 🕞 🖏             |                     | # # 🗉 🖄                |                        |         |
|            | •           |           |        |     |            |                     | III                  |                    |                     |                        | + >                    |         |
| 2012/02/28 | 2012/       | /02/29 19 | 9:38:4 | 8   |            | 2012/02/<br>19:38:3 | 29 2012/0<br>0 19:38 | )2/29 20<br>3:34 1 | 12/02/29<br>9:38:38 | 2012/02/29<br>19:38:42 | 2012/02/29<br>19:38:46 | 3.30.40 |
|            | Ξ(V)        |           |        |     |            | 503 V               |                      |                    |                     |                        |                        |         |
| I 🛛 🖓 📕 [  | [1] ¥1      |           | 443.6  | 0 V | _          | 402 V               |                      | •                  |                     |                        |                        |         |
|            |             |           |        |     |            | 302 V               |                      |                    |                     |                        |                        |         |
|            |             |           |        |     |            | 201 V               |                      |                    |                     |                        |                        |         |
|            |             |           |        |     |            | ov                  |                      |                    |                     |                        |                        |         |
|            | <b>流(A)</b> |           |        |     |            | 84 A                |                      | •                  | + •                 |                        |                        | -       |
| [1]6305-0  | 008         |           |        |     |            |                     |                      |                    |                     |                        |                        |         |
| 項目名        |             | 項目値       | *      |     | DATE       | TIME                | ELAPSED TIME         | ¥1                 | A1                  | Р                      | +WP_USE                |         |
| ID番号       |             | 00-001    | Ξ      |     | 2012/02/29 | 19:38:38            | 00000:00:11          | 4.466E+02          | 7.563E+01           | +2.684E+04             | +8.24014E+01           | +0.     |
| 結線         |             | 1P2W-1    |        |     | 2012/02/29 | 19:38:40            | 00000:00:13          | 4.510E+02          | 7.523E+01           | +2.794E+04             | +9.75767E+01           | +0.     |
| 電圧レン       | ジ           | 600V      |        |     | 2012/02/29 | 19:38:42            | 00000:00:15          | 4.568E+02          | 7.499E+01           | +2.711E+04             | +1.12393E+02           | +0.     |
| クランプ       |             | 8127      | _      |     | 2012/02/29 | 13:38:44            | 00000:00:17          | 4.053E+U2          | 7.380E+01           | +2.666E+04             | +1.27652E+02           | +0.     |
| 電流レン       | シ<br>10     | 100A      | *      |     | 2012/02/23 | 19:38:48            | 00000.00.13          | 4.004E+02          | 7.814E+01           | +2.745E+04             | +1.58165E+02           | +0.     |
| 項目の説       | чн          |           |        |     | 2012/02/20 |                     |                      |                    |                     |                        |                        |         |
|            |             |           |        |     |            |                     |                      |                    |                     |                        |                        |         |
| -          |             |           |        |     |            |                     |                      |                    |                     |                        |                        |         |

2. アプリケーションの同期測定のみ終了させる場合は、"KEW6305の記録を続けたまま ウィンドウを閉じる"を選択します。

アプリケーションとKEW6305の記録測定を終了させる場合は、"KEW6305の記録を 停止してウィンドウを閉じる"を選択します。

| 測定継続確認                     | × |
|----------------------------|---|
| KEW6305の記録を続けたままでウィンドウを閉じる | _ |
| KEW6305の記録を停止してウィンドウを閉じる   |   |
| キャンセル                      |   |

時系列ビューア画面が閉じるとアプリケーションの同期測定終了です。

#### 12. モニタリング

ここでは、モニタリング測定の操作手順について説明します。

モニタリングを開始するときには、KEW6305本体を記録測定状態にしておく必要があります。 記録測定状態にするには同期測定を行い、測定継続確認画面で"KEW6305の記録を 続けたままでウィンドウを閉じる"を選択します。 またはKEW6305本体のSTART/STOPボタンを1秒以上押し続けると記録測定状態になります。 その他、KEW6305本体を記録測定状態にする方法については、 "6305取扱説明書"を参照してください。

- 12-1 モニタリング開始
  - メニュー画面の"同期測定・本体設定をする"を選択します。
     メニュー画面はアプリケーションの起動時、またはデータ管理ビューアの "メニューを開く"を選択すると表示されます。

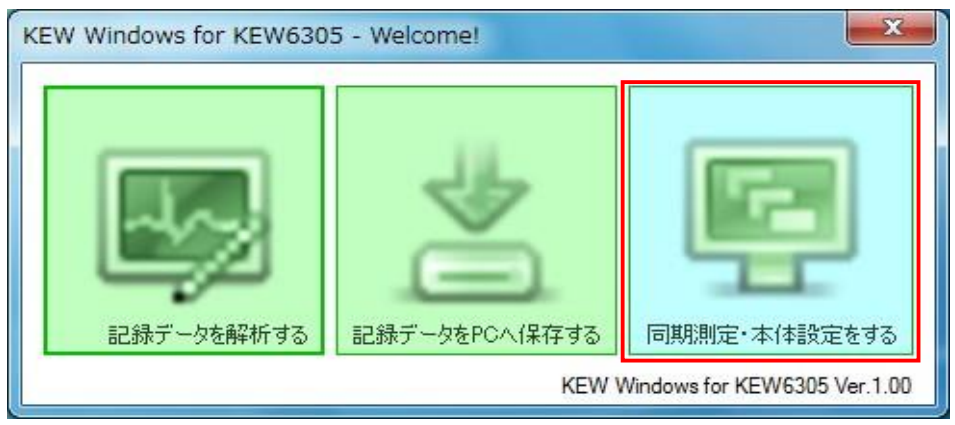

2. "モニタリングを行う"を選択します。

| KEW Windows for KEW6305 - [データ管理            | ピューア]                                                                     |                                                                                                    |                    | - 🗆 🗙 |
|---------------------------------------------|---------------------------------------------------------------------------|----------------------------------------------------------------------------------------------------|--------------------|-------|
| ファイル(E) 環境設定( <u>0</u> )                    |                                                                           |                                                                                                    |                    |       |
| メニューを開く KEW6305を検出する                        | 測定を開始する 測定                                                                | を停止する モニタリングを行う                                                                                             | ]                  |       |
| 同期測定/本体設定           土         記録データをPCへ保存する | 設定ファイル一覧(PI<br>新規作成する 削除す                                                 | C)<br>る 保存する 取り消す 受信する                                                                                      |                    |       |
| + 測定データ解析                                   | <ul> <li>→ 基本設定</li> <li>→ 測定設定</li> <li>→ 保存設定</li> <li>→ その他</li> </ul> | 基本設定: [KEW6805_2012_02_23<br>結線 : 3P3W ・<br>電圧レンジ: 300V ・<br>クランゴ : 8125 ・<br>電流レンジ: AUTO ・<br>VT比 : 1.00 全 | _2_30_26]          |       |
|                                             | 設定名                                                                       | 言兑8月                                                                                                    | 更新日時               | -     |
|                                             | KEW6305_2012_02_29_;                                                      | 2_30_26.pre                                                                                                 | 2012/02/29 2:31:03 | E     |
|                                             | KEW6305_2012_02_29_3                                                      | 2_27_12.pre                                                                                                 | 2012/02/29 2:27:38 |       |
|                                             | KEW6305_2012_01_19_3                                                      | 9_58_12.pre                                                                                                 | 2012/01/19 9:58:14 | -     |
| BluetootbまたはUSBi通信による同期測定 モニタ               | UKEWR305 2012 01 18<br>リング 本体設定を行し                                        | 18 49 57 pre                                                                                                | 2012/01/18 18•50•0 |       |
|                                             | 222 20 PH HEXAE (C11)                                                     |                                                                                                    |                    |       |
|                                             |                                                                           |                                                                                                    |                    | .::   |

3. モニタリング計器選択に表示されているシリアルNo.を選択し"OK"を選択します。

| ▲ モニタリング機器選択                              |
|-------------------------------------------|
| モニタリングする機器を選択してください(同期相手の機器は自動でグラフ表示されます) |
| シリアルNo. 🔺 同期相手                            |
| 6305-008                                  |
|                                           |
|                                           |
|                                           |
| OK キャンセル                                  |

選択した製品のモニタリングが開始されます。

- 12-2 モニタリング終了
  - 1. 時系列ビューア画面の×を選択します。

| 🔣 時系列ビューフ        | マーモニタリング    | ブ中・   | ·[時系列 | リビューア]     |          |              |           |           |            |               | x       |
|------------------|-------------|-------|-------|------------|----------|--------------|-----------|-----------|------------|---------------|---------|
|                  |             |       |       |            |          |              |           |           |            |               |         |
|                  | e e 🖸 🖸     |       | 再     | 生速度 1秒     | - L      | ノボート間隔 す     | ~~~~ (    | 2 🖻 🗎 4   | e e 🖉 🗉 🛋  | 1             |         |
|                  |             |       |       |            |          |              |           |           |            | ► >           | )>>     |
| 2012/02/29 02:44 | : 40        |       |       | _          | 2012/02  | 20 2012/     | 12/20 2   | 012/02/20 | 2012/02/20 | 2012/02/29 02 | 2:44:58 |
| 2012             | /02/29 02:4 | 4:5   | 8     |            | 02:44:4  | 0 02:44      | 1:44      | 02:44:48  | 02:44:52   | 02:44:56      |         |
| □ 電圧(Y)          |             |       |       | ]          | 503 V    |              |           |           |            |               |         |
| 🛛 🖓 🗖 [1] V1     | 4           | 152.7 | 0 V   |            | 402 V    |              |           |           |            |               |         |
|                  |             |       |       |            | 302 V    |              |           |           |            |               |         |
|                  |             |       |       |            | 201 V    |              |           |           |            |               |         |
|                  |             |       |       |            | 101 V    |              |           |           |            |               |         |
|                  |             |       |       | 1          | 84.0     |              |           |           |            |               | -       |
|                  |             | ركار  |       | J          |          |              |           |           |            |               | • •     |
| [1]6305-008      |             |       |       |            |          |              |           |           |            |               |         |
| 項目名              | 項目値         | *     |       | DATE       | TIME     | ELAPSED TIME | ¥1        | A1        | Р          | +WP_USE       |         |
| ID番号             | 00-001      | ≡     | 2     | 2012/02/29 | 02:44:48 | 00000:01:39  | 4.513E+02 | 7.353E+01 | +2.617E+04 | +7.47486E+02  | +0.     |
| 結線               | 1P2W-1      |       | 2     | 2012/02/29 | 02:44:50 | 00000:01:41  | 4.424E+02 | 7.645E+01 | +2.735E+04 | +7.62740E+02  | +0.     |
| 電圧レンジ            | 600V        |       | 2     | 2012/02/29 | 02:44:52 | 00000:01:43  | 4.569E+02 | 7.394E+01 | +2.772E+04 | +7.77880E+02  | +0.     |
| クランプ             | 8127        |       | 2     | 2012/02/29 | 02:44:54 | 00000:01:45  | 4.465E+02 | 7.538E+01 | +2.700E+04 | +7.93147E+02  | +0.     |
| 電流レンジ            | 100A        | -     | 2     | 2012/02/29 | 02:44:56 | 00000:01:47  | 4.418E+02 | 7.357E+01 | +2.631E+04 | +8.07903E+02  | +0.     |
| 項目の説明            |             |       |       | 2012/02/29 | 02:44:58 | 00000:01:49  | 4.527E+02 | 7.473E+01 | +2.670E+04 | +8.22852E+02  | +0.     |
|                  |             |       | •     |            |          |              |           |           |            |               | •       |
| P                |             |       |       |            |          |              |           |           |            |               |         |
|                  |             |       |       |            |          |              |           |           |            |               | .::     |

2. モニタリングのみ終了させる場合は、"KEW6305の記録を続けたままウィンドウを閉じる" を選択します。

モニタリングとKEW6305の記録測定を終了させる場合は、"KEW6305の記録を停止して ウィンドウを閉じる"を選択します。

| 測定継続確認                     |
|----------------------------|
| KEW6305の記録を続けたままでウィンドウを閉じる |
| KEW6305の記録を停止してウィンドウを閉じる   |
| キャンセル                      |

時系列ビューア画面が閉じるとモニタリング終了です。

#### 13. 環境設定

- ここでは、環境設定の各項目の変更操作手順について説明します。
- 13-1 本体設定保存先の変更
  - データ管理ビューアの<sup>"</sup>環境設定"を選択します。
     KEW Windows for KEW6305 [データ管理ビュ ファイル(E) 環境設定(<u>0</u>)

| ファイル(E) 環境診 | 定(0)       |     |
|-------------|------------|-----|
|             |            | デ   |
| メニューを開く KE  | W6305を検出する | S   |
| 同期測定        | /本体設定      | E   |
| - 記録データを    | PCへ保存する    | 52  |
|             |            | 152 |

2. 保存先タブの本体設定保存先の"参照"を選択します。

| M 現境設定                               | ×        |
|--------------------------------------|----------|
| 【保存先】 グラフ項目   グラフ名   自動再生   リアルタイム測定 |          |
| 本体設定保存先                              | 参照 開く    |
| PC取込データ保存先                           | 参照 開く    |
|                                      |          |
|                                      |          |
|                                      |          |
|                                      |          |
|                                      |          |
|                                      |          |
| インボート エクスボート 初期化                     | OK キャンセル |
|                                      |          |

3. "フォルダーの参照"画面から変更先のフォルダを選択し"OK"を選択します。

| ファ | オルダーの参照                    |
|----|----------------------------|
|    | フォルダを選択してください              |
|    |                            |
|    | 🎳 bmp 🖍                    |
|    | A 📙 KEWWin6305             |
|    | 📙 HTML                     |
|    | 📙 ICON                     |
|    | 📙 Log 🛛 👘                  |
|    | Delta Monitor              |
|    | DeData                     |
|    | 🐌 Preset                   |
|    | D 📙 Sync                   |
|    | Release T                  |
|    | 新しいフォルダーの作成(N) OK キャンセル ad |

環境設定画面のOKを選択すると変更完了です。

- 13-2 PC取込フォルダの変更
  - 1. データ管理ビューアの"環境設定"を選択します。

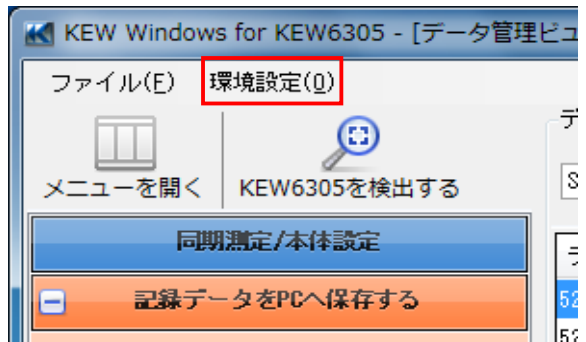

2. 保存先タブのPC取込データ保存先の"参照"を選択します。

| ▲ 環境設定                              | ×     |
|-------------------------------------|-------|
| 「保存先」グラフ項目   グラフ名   自動再生   リアルタイム測定 |       |
| 本体設定保存先                             | 参照 開く |
| PC取込データ保存先                          | 参照 開く |
|                                     |       |
|                                     |       |
|                                     |       |
|                                     |       |
|                                     |       |
|                                     |       |
|                                     |       |
|                                     |       |
|                                     | .::   |

3. "フォルダーの参照"画面から変更先のフォルダを選択し"OK"を選択します。

| フォルダーの参照               | ×         |
|------------------------|-----------|
| フォルダを選択してください          |           |
|                        |           |
| 🐌 bmp                  | ~         |
| A 🖟 KEWWin6305         |           |
| \mu HTML               |           |
| JLCON                  |           |
| 🍌 Log                  |           |
| Della Monitor          |           |
| > 🍌 PcData             | =         |
| 🍌 Preset               |           |
| b 🍌 Sync               |           |
| Release                | <b>T</b>  |
| 新しいフォルダーの作成(N) OK キャント | <b>セル</b> |

環境設定画面のOKを選択すると変更完了です。

#### 13-3 表示項目名の変更

1. データ管理ビューアの"環境設定"を選択します。

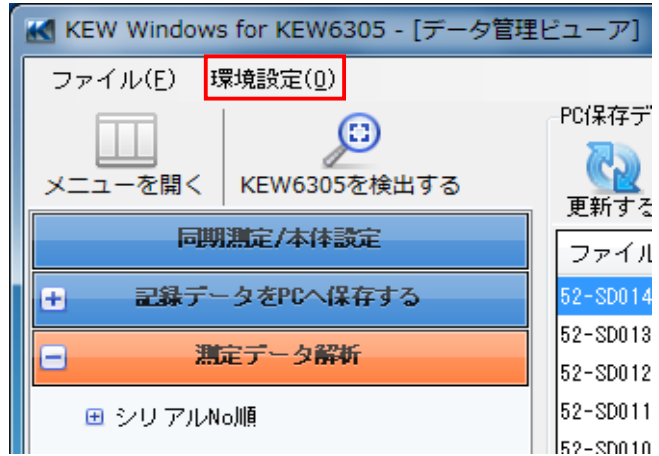

- 2. グラフ項目タブを選択します。
- 3. 変更したいグラフ項目の表示項目名を変更します。

| ₩ 環境設定                                    |          |          |                     | x      |
|-------------------------------------------|----------|----------|---------------------|--------|
| 保存先 グラフ項目 グラフ名 自動再生                       | E リアルタイ. | ム測定      |                     |        |
| □···                                      | グラフ項目    | グラフ表示項目名 | グラフ グラ:<br>色(1) 色(2 | 合算 🔶   |
| → 電圧(∀)                                   | V1       | ¥1       |                     |        |
|                                           | ٧2       | ٧2       |                     |        |
|                                           | V3       | ٧3       |                     |        |
| → 皮相電力(S)                                 | V1_max   | V1_max   |                     |        |
| → 無効電力(Q)                                 | V2_max   | V2_max   |                     |        |
| → 一 一 「 / / / / / / / / / / / / / / / / / | V3_max   | V3_ma×   |                     | $\geq$ |
|                                           | V1_min   | V1_min   |                     | $\geq$ |
| → 右効(消費)+\\P                              | V2_min   | V2_min   |                     | $\geq$ |
|                                           | V3 min   | V3 min   |                     |        |
| インボート エクスボート 初                            | 期化       |          | ок                  | キャンセル  |
|                                           |          |          |                     | .::    |

"OK"を選択すると変更完了です。

データ解析を行っている状態で変更しても変更内容は反映されません。

変更内容をグラフに反映させたい場合は、一度グラフを閉じて再度 グラフを表示させてください。

# 13-4 グラフ名の変更

1. データ管理ビューアの"環境設定"を選択します。

| KEW Windows for KEW6305 - [データ管理 | ピューア]    |
|----------------------------------|----------|
| ファイル(E) 環境設定( <u>0</u> )         |          |
|                                  | PC保存デ    |
| レージョン レージョン メニューを開く KEW6305を検出する | 更新する     |
| 同期測定/本体設定                        | ファイル     |
| ➡ 記録データをPCへ保存する                  | 52-SD014 |
|                                  | 52-SD013 |
|                                  | 52-SD012 |
| ⊞ シリアルNo順                        | 52-SD011 |
|                                  | 52-SD010 |

- 2. グラフ名タブを選択します。
- 3. 変更したいグラフのグラフ名を変更します。

| 🔣 環境設定         |               | x   |
|----------------|---------------|-----|
| 保存先(グラフ項目)グラフ名 | 自動再生 リアルタイム測定 |     |
| グラフ            | グラフ名          | *   |
| 電圧(V)          | 電圧(V)         |     |
| 電流(A)          | <b>電</b> 流(A) |     |
| 有効電力(P)        | 有効電力(P)       | Ξ   |
| 力率(PF)         | 力率(PF)        |     |
| 皮相電力(S)        | 皮相電力(S)       |     |
| 無効電力(Q)        | 無効電力(Q)       |     |
|                | 周波数(f)        |     |
| 中性線電流(In)      | 中性線電流(In)     |     |
| 有効(消費)+\\P     | 有効(消費)+₩P     | -   |
|                |               |     |
| インボート エクスボート   | · 初期化 OK キャンセ | n - |
|                |               |     |

"OK"を選択すると変更完了です。

データ解析を行っている状態で変更しても変更内容は反映されません。

変更内容をグラフに反映させたい場合は、一度グラフを閉じて再度 グラフを表示させてください。 13-5 自動再生時のカーソルの停止位置の変更 1. データ管理ビューアの"環境設定"を選択します。

| アータ官理Lユーアの 環境設正 を迭折しま               | 9 <sub>0</sub> |
|-------------------------------------|----------------|
| KEW Windows for KEW6305 - [データ管理    | Ľ⊐−ア]          |
| ファイル(E) <mark>環境設定(<u>0</u>)</mark> |                |
|                                     | PC保存デ          |
| ▲▲▲ ダンニューを開く KEW6305を検出する           | <u>6</u> 2     |
| 同期測定/木体設定                           | 更新する           |
| IPERIAL PARTICIPAC                  | ファイル           |
| ■ 記録データをPCへ保存する                     | 52-SD014       |
| 測定データ解析                             | 52-SD013       |
|                                     | 52-SD012       |
| 🖽 シリアルNo順                           | 52-SD011       |
|                                     | 52-SD010       |

- 2. 自動再生タブを選択します。
- 3. カーソルの移動を止めたい位置にカーソルを合わせます。

| 保存先 グラフ項目 グラフ名 自動再生 リアルタイム測定 |
|------------------------------|
| 自動再生時のカーソルの停止位置を指定してください。    |
|                              |
|                              |
|                              |
|                              |
|                              |
|                              |
|                              |
|                              |
|                              |
|                              |

"OK"を選択すると変更完了です。

データ解析を行っている状態で変更しても変更内容は反映されません。

変更内容をグラフに反映させたい場合は、一度グラフを閉じて再度 グラフを表示させてください。 13-6 同期測定、モニタリング測定時の更新間隔変更

| 1. | データ管理ビューアの"環境設定"を選択しま            | す。                                       |
|----|----------------------------------|------------------------------------------|
|    | KEW Windows for KEW6305 - [データ管理 | ピューア]                                    |
|    | ファイル(E) 環境設定( <u>0</u> )         |                                          |
|    |                                  | PC保存デ                                    |
|    | メニューを開く KEW6305を検出する             | ● 「一日日日日日日日日日日日日日日日日日日日日日日日日日日日日日日日日日日日日 |
|    | 同期測定/本体設定                        | ファイル                                     |
|    | ➡ 記録データをPCへ保存する                  | 52-SD014                                 |
|    | 調定データ解析                          | 52-SD013                                 |
|    |                                  | 52-SD012                                 |
|    | 🖽 シリアルNo順                        | 52-SD011                                 |
|    |                                  | 52-SD010                                 |

- 2. リアルタイム測定タブを選択します。
- 3. 表示更新間隔を変更します。

| ₩ 環境設定                              | x        |
|-------------------------------------|----------|
| 保存先  グラフ項目   グラフ名   自動再生   リアルタイム測定 |          |
| 同期測定/モニタリング時のリアルタイム測定動作設定           |          |
| 表示更新間隔 2秒 ▼                         |          |
| グラフ表示データ最大数 10データ ▼                 |          |
|                                     |          |
|                                     |          |
|                                     |          |
|                                     |          |
|                                     |          |
|                                     |          |
| インボート エクスボート 初期化                    | OK キャンセル |
|                                     |          |
|                                     |          |

"OK"を選択すると変更完了です。

- 13-7 同期測定、モニタリング測定時の表示データ数変更
  - 1. データ管理ビューアの<sup>"</sup>環境設定"を選択します。

| KEW Windows for KEW6305 - [データ管理 | ビューア]                |
|----------------------------------|----------------------|
| ファイル(F) 環境設定(0)                  |                      |
|                                  | PC保存デ                |
| メニューを開く KEW6305を検出する             | 画新する                 |
| 同期測定/本体設定                        | ファイノ                 |
| ➡ 記録データをPCへ保存する                  | 52-SD014             |
|                                  | 52-SD013             |
| ■ シリアルNo順                        | 52-SD012<br>52-SD011 |
|                                  | 52-SD010             |

- 2. "リアルタイム測定"タブを選択します。3.
- "グラフ表示データ最大数"を変更します。

| ₩ 環境設定                              | ×        |
|-------------------------------------|----------|
| 保存先  グラフ項目   グラフ名   自動再生   リアルタイム測定 |          |
| 同期測定/モニタリング時のリアルタイム測定動作設定           |          |
| 表示更新間隔2秒                            |          |
| グラフ表示データ最大数 10データ ▼                 |          |
|                                     |          |
|                                     |          |
|                                     |          |
|                                     |          |
|                                     |          |
|                                     |          |
| インボート エクスボート 初期化                    | OK キャンセル |
|                                     |          |
|                                     |          |

"OK"を選択すると変更完了です。

## 13-8 環境設定の保存

1. データ管理ビューアの"環境設定"を選択します。

| KEW Window | ws for KEW6305 - [データ | 管理ビューア]        |
|------------|-----------------------|----------------|
| ファイル(E)    | 環境設定(0)               |                |
|            | 0                     | -PC保存デ         |
| メニューを開く    | KEW6305を検出する          | <u> し</u> 重新する |
| 同          | 期測定/本体設定              | ファイル           |
| + 記録デ      | ータをPCへ保存する            | 52-SD014       |
| - ;        | 観定データ解析               | 52-SD013       |
| ■ シリアル     | ·No川頂                 | 52-SD012       |
|            |                       | 52-SD010       |

2. "エクスポート"ボタンを選択します。\_\_\_\_\_

| 「保存先」グラフ項目   グラフ名   自動再生   リアルタイム測定 |
|-------------------------------------|
|                                     |
| 本体設定保存先                             |
| PC取込データ保存先 参照 開く                    |
|                                     |
|                                     |
|                                     |
|                                     |
|                                     |
|                                     |
| インボート エクスボート 初期化 のK キャンセル           |
|                                     |

3. 保存先を選んで"保存"ボタンを選択します。

| K 保存ファイル名を指定して                  | てください                       | And the second     | <b></b> X       |
|---------------------------------|-----------------------------|--------------------|-----------------|
| 00- · 5475                      | リ・ドキュメント・                   | ▼ 4 ドキュメントの検       | <mark>م </mark> |
| 整理 ▼ 新しいフォル                     | ダー                          |                    | · · ·           |
| ☆ お気に入り  ↓ ダウンロード               | ドキュメント ライブラ<br>対象フォルダー: 2か所 | <b>ジリ</b> 並べ替え: フ: | オルダー 🗸          |
| 📰 デスクトップ                        | 名前                          | 更新日時               | 種類              |
| 📃 最近表示した場所                      | 検索条件に一致                     | でする項目はありません。       |                 |
| 🍃 ライブラリ                         |                             |                    |                 |
| ドキュメント                          |                             |                    |                 |
| ■ ピクチャ                          |                             |                    |                 |
| 📑 ビデオ                           |                             |                    |                 |
| 👌 ミュージック                        |                             |                    |                 |
|                                 | •                           |                    | ÷.              |
| ファイル名( <u>N</u> ): env_         | 2012_02_29_2_51_30          |                    | •               |
| ファイルの種類( <u>T</u> ): iniフ:      | アイル(*.ini)                  |                    | •               |
| <ul> <li>フォルダーの非表示  </li> </ul> |                             | 保存(S)              | キャンセル           |

設定ファイルの保存完了です。

13-9 環境設定の読み込み

1. データ管理ビューアの"環境設定"を選択します。

| KEW Window | vs for KEW6305 - [データ | 管理ビューア]  |
|------------|-----------------------|----------|
| ファイル(E)    | 環境設定( <u>0</u> )      |          |
| m          | 0                     | -PC保存デ   |
| メニューを開く    | KEW6305を検出する          | 更新する     |
| a          | 期測定/本体設定              | ファイル     |
| 土 記録デ      | ータをPCへ保存する            | 52-SD014 |
| <b>–</b> 3 | 龍定データ解析               | 52-SD013 |
| ⊕ シリアル     | No川頂                  | 52-SD011 |
|            |                       | 52-SD010 |

2. "インポート"ボタンを選択します。

| ▲ 環境設定                               |         | x   |
|--------------------------------------|---------|-----|
| 保存先   グラフ項目   グラフ名   自動再生   リアルタイム測定 |         |     |
| 本体設定保存先                              | 参照 開    |     |
| PC取込データ保存先                           | 参照 開    |     |
|                                      |         |     |
|                                      |         |     |
|                                      |         |     |
|                                      |         |     |
|                                      |         |     |
|                                      |         |     |
| インボート エクスボート 初期化                     | OK キャンt | 211 |
|                                      |         | .:  |

3. 読込みたい設定ファイルを選択して"開く"ボタンを選択します。

|                                                                                                | <u>E</u> C1                                      |                             |               |
|------------------------------------------------------------------------------------------------|--------------------------------------------------|-----------------------------|---------------|
| - TTS                                                                                          | U ・ ドキュメント ・ · · · · · · · · · · · · · · · · · · | ドキュメントの検索                   | Q             |
| 整理 ▼ 新しいフォル                                                                                    | ダー                                               |                             |               |
| ☆ お気に入り ↓ ダウンロード                                                                               | ドキュメント ライブラリ<br><sub>対象フォルダー: 2</sub> か所         | 並べ替え: フォル                   | <i>I</i> I- ▼ |
| 📃 デスクトップ                                                                                       | 名前                                               | 更新日時                        | 種類            |
| 📃 最近表示した場所                                                                                     | env_2012_02_29_2_51_30                           | 2012/02/29 2:52             | 構成設定          |
| <ul> <li>⇒ 7イブラリ</li> <li>▶ ドキュメント</li> <li>■ ピクチャ</li> <li>■ ピデオ</li> <li>♪ ミュージック</li> </ul> |                                                  |                             |               |
| 🌉 コンピューター                                                                                      |                                                  |                             |               |
| 🏭 ローカル ディス 👻                                                                                   | ٠ <u> </u>                                       |                             | •             |
| 77-                                                                                            | イル名(N): env_2012_02_29_2_51_30 ▼                 | iniファイル(*.ini)<br>開く(Q) ▼ キ | マンセル          |

#### 14. 環境設定項目説明

ここでは、環境設定の各項目について説明します。

14-1 保存先タブ

|                                      |       | x |
|--------------------------------------|-------|---|
| 【保存先】 グラフ項目   グラフ名   自動再生   リアルタイム測定 |       |   |
| 本体設定保存先                              | 参照 開く |   |
| PC取込データ保存先                           | 参照 開く |   |
|                                      |       |   |
|                                      |       |   |
|                                      |       |   |
|                                      |       |   |
|                                      |       |   |
|                                      |       |   |
| インポート エクスポート 初期化 OK                  | キャンセル |   |
|                                      |       |   |
|                                      |       | : |

■ 本体設定保存先

本体設定のファイルを保存するディレクトリの設定を 行います。

■ PC取込みデータ先保存先

ダウンロードしたファイルを保存するディレクトリの 設定を行います。

14-2 グラフ項目タブ

| ▲ 環境設定           保存先         グラフ項目         グラフス目         6 | 再生 リアルタイ | ム測定      |             |                  |
|------------------------------------------------------------|----------|----------|-------------|------------------|
| □···→ すべて /<br>□···→ 曖時値                                   | グラフ項目    | グラフ表示項目名 | グラフ<br>色(1) | グラフ 合算 🔶<br>色(2) |
| ● 電圧(♥)                                                    | ¥1       | V1       |             |                  |
|                                                            | V2       | V2       |             | $\sim$           |
| → 有 / 南面 / (PF)                                            | V3       | V3       |             | $\sim$           |
| → 皮相電力(S)                                                  | V1_max   | V1_ma×   |             | $\sim$           |
| □ □ □ □ □ □ → 無効電力(Q)                                      | V2_max   | V2_max   |             | $\sim$           |
| □ □ □ □ □ □ □ □ □ □ □ □ □ □ □ □ □ □ □                      | V3_max   | V3_max   |             | $\sim$           |
|                                                            | V1_min   | V1_min   |             | $\sim$           |
| → 有効(消費)+\\P                                               | V2_min   | V2_min   |             |                  |
|                                                            | V3 min   | V3 min   |             |                  |
| インポート エクスポート 初期化 OK キャンセル                                  |          |          |             |                  |
|                                                            |          |          |             | .:!              |

■ ツリービューア

ツリー表示のグラフ名を選択すると、選択したグラフに 表示する項目を右側に表示します。

- グラフ表示項目名 表示項目名を変更するとグラフ表示したときの項目名が 変更されます。
- グラフ色(1) グラフ色(1)は、1台で測定したデータを読込んだときの グラフに使用します。
- グラフ色(2) グラフ色(2)は、2台で測定したデータを読込んだときに 2台目のグラフに使用します。
- 合算 合算は、2台の合算値のグラフに使用します。

## 14-3 グラフ名タブ

| M | 環境設定                             |                                       | x |
|---|----------------------------------|---------------------------------------|---|
|   | 保存先   グラフ項目   グラフ名   自動再生   リアル: | タイム測定                                 |   |
|   | グラフ                              | グラフ名                                  | * |
|   | 電圧(V)                            | 電圧(∀)                                 |   |
|   | 電流(A)                            | 電流(A)                                 |   |
|   | 有効電力(P)                          | 有効電力(P)                               | Ξ |
|   | 力率(PF)                           | 力率(PF)                                |   |
|   | 皮相電力(S)                          | 皮相電力(S)                               |   |
|   | 無効電力(Q)                          | 無効電力(0)                               |   |
|   | 唐)波数(f)                          | 周波数(f)                                |   |
|   | 中性線電流(In)                        | 中性線電流(In)                             |   |
|   | 有効(消費)+\\P                       | 有効(消費)+\\P                            | _ |
|   |                                  | · · · · · · · · · · · · · · · · · · · |   |
|   | インポート エクスポート 初期化                 | OK キャンセ                               | ル |
|   |                                  |                                       |   |
|   |                                  |                                       | : |

■ 表示グラフ名

表示カテゴリ名は、グラフ表示したときにグラフ名に 使用します。

14-4 自動再生タブ

|                                      | ×                                       |
|--------------------------------------|-----------------------------------------|
| 保存先   グラフ項目   グラフ名   自動再生   リアルタイム測定 |                                         |
| 自動再生時のカーソルの停止位置を指定してください。            |                                         |
| · · · · · · · ·                      | 1 I I I I I I I I I I I I I I I I I I I |
|                                      |                                         |
|                                      |                                         |
|                                      |                                         |
|                                      |                                         |
|                                      |                                         |
|                                      |                                         |
| インボート エクスボート 初期化                     | OK キャンセル                                |
|                                      |                                         |
|                                      |                                         |

■ 自動再生カーソル位置

自動再生しときに、グラフのカーソルを停止させる 位置です。

| 14-5 | リアルタ | イム測定タブ |
|------|------|--------|
|------|------|--------|

| ▲ 環境設定                       | ×           |
|------------------------------|-------------|
| 保存先 グラフ項目 グラフ名 自動再生 リアルタイム測定 |             |
| 同期測定/モニタリング時のリアルタイム測定動作設定    |             |
| 表示更新間隔 2秒 ▼                  |             |
| グラフ表示データ最大数 10データ ▼          |             |
|                              |             |
|                              |             |
|                              |             |
|                              |             |
|                              |             |
|                              |             |
|                              |             |
| インボート エクスポート 初期化             | OK キャンセル    |
|                              |             |
|                              |             |
| 表示再新問隔 同期測定/モニタリング           | ブ時のグラフを再新する |

**衣**示史新**间**隔

同期測定/モニタリング時のグラフを更新する 間隔です。

■ グラフ表示データ最大数 同期測定/モニタリング時のグラフに表示する データ数です。

14-6 インポート/エクスポート/初期化

- インポート 環境設定で設定した値を保存します。
- エクスポート 環境設定を保存したファイルを読込みます。
- 初期化 環境設定を初期値に戻します。

環境設定を変更した場合は必ずOKを選択して画面を閉じてください。 OKを選択しないで画面を閉じると変更が反映されません。

#### 15. 印刷

ここでは、印刷操作手順について説明します。

- 15-1 グラフ印刷手順
  - 1. 時系列ビューアのグラフを印刷を選択します。

| 🔣 時系列ビユーア                                            | - C #Jurskal | -    | ()est | ope). Also a | <b>A</b> mila's    | ACCORP. Data             | 0.08 (0.045)        | \$3000 x3W             | KEW - [時系列            | JĽ 🕒 🖸              |     |
|------------------------------------------------------|--------------|------|-------|--------------|--------------------|--------------------------|---------------------|------------------------|-----------------------|---------------------|-----|
| M                                                    |              |      |       |              |                    |                          |                     |                        |                       |                     |     |
| 🖃 📼 📼 💵                                              | ef ef 🗔      |      | ■ 戸   | 主速度 1秒       | - l                | レポート間隔 す                 | べて 🛛 🗸 🖏            |                        | 8 🖷 🔳 😫               |                     |     |
| 【     【グラフ印刷】 トン>>>>>>>>>>>>>>>>>>>>>>>>>>>>>>>>>>>> |              |      |       |              |                    |                          |                     |                        |                       |                     |     |
| 2012,                                                | /02/16 10:0  | 3:4  | 4     | <            | 2012/02<br>10:03:4 | /16 2012/02<br>4 10:04:0 | /16 2012/<br>4 10:0 | 02/16 2012<br>4:24 10: | /02/16 20<br>04:44 10 | 12/02/16<br>):05:04 | >   |
| □ 電圧(¥)                                              |              |      |       |              | 117 V              |                          |                     |                        |                       |                     |     |
| 🛛 👰 🚺 (1) V 1                                        | 10           | 15.5 | 0 7   | _            | 94 V               |                          |                     |                        |                       |                     |     |
| 🖩 👰 [1] V2                                           | 10           | 4.2  | 0 V 0 |              | 70 V               |                          |                     |                        |                       |                     | -   |
|                                                      |              |      |       |              | 47 V               |                          |                     |                        |                       |                     | _   |
|                                                      |              |      |       |              | 23 V<br>0 V        |                          |                     |                        |                       |                     |     |
| □ 電流(A)                                              |              |      |       |              | 33 A               |                          |                     | X                      |                       |                     | ,   |
| [1]6305-102                                          |              |      |       |              |                    |                          |                     |                        |                       |                     |     |
| 項目名                                                  | 項目値          | *    |       | DATE         | TIME               | ELAPSED TIME             | V1                  | V2                     | A1                    | A2                  |     |
| ID番号                                                 | 00-102       | Ξ    |       | 2012/02/16   | 10:03:44           | 00000:00:01              | 1.055E+02           | 1.042E+02              | 8.692E+00             | 8.401E+00           | +1. |
| 結線                                                   | 1P3W         |      |       | 2012/02/16   | 10:03:45           | 00000:00:02              | 1.055E+02           | 1.042E+02              | 8.696E+00             | 8.378E+00           | +1. |
| 電圧レンジ                                                | 150V         |      |       | 2012/02/16   | 10:03:46           | 00000:00:03              | 1.055E+02           | 1.042E+02              | 8.665E+00             | 8.398E+00           | +1. |
| クランブ                                                 | 8127         |      |       | 2012/02/16   | 10:03:47           | 00000:00:04              | 1.055E+02           | 1.042E+02              | 8.664E+00             | 8.388E+00           | +1. |
| 電流レンジ                                                | 20A          | Ŧ    |       | 2012/02/16   | 10:03:48           | 00000:00:05              | 1.055E+U2           | 1.042E+02              | 8.662E+00             | 8.37/E+00           | +1. |
| 項目の説明                                                |              |      |       | 2012/02/16   | 10:03:49           | 00000:00:06              | 1.0046+02           | 1.042E+02              | 0 00000000            | 0.3/0E+00           | ±1. |
|                                                      |              |      | 4     |              |                    |                          |                     |                        |                       |                     |     |
| p                                                    |              |      |       |              |                    |                          |                     |                        |                       |                     |     |

2. ページ設定画面が表示されたら設定を確認し"OK"を選択します。

| ページ設定           |                                                                                                    | 3 |
|-----------------|----------------------------------------------------------------------------------------------------|---|
|                 | 1     Construction of the second second |   |
| 用紙              |                                                                                                    |   |
| サイズ(Ζ):         | A4 🔹                                                                                                    |   |
| 給紙方法(S):        | 自動選択    ▼                                                                                                    |   |
| 印刷の向き           | 余白 (ミリ)                                                                                                    | 5 |
| ◎ 縦(_)          | 左(L): 12.7 右( <u>R</u> ): 12.7                                                                                                    |   |
| ◎ 横( <u>A</u> ) | 上(①: 12.7 下(图: 12.7                                                                                                    |   |
|                 | <b>OK</b> キャンセル                                                                                                    | ] |

- 3. "OK"を選択すると印刷プレビューが表示されます。
- 4. "印刷"を選択すると印刷画面が表示されます。

|                                                                                                    | 圖 閉じる( <u>C)</u>                             | ページ( <u>P</u> )     |
|----------------------------------------------------------------------------------------------------|----------------------------------------------|---------------------|
| 2012/92/16 1010314                                                                                                    | Anna ana ana ana ana ana ana ana ana ana     | atore in<br>Total a |
| a difference and a difference and a diff | 9 89<br>9 89<br>9 89<br>89<br>89<br>89<br>89 |                     |
| e Viter 8.49                                                                                                    | ·M                                           |                     |
|                                                                                                    | 9 100<br>100<br>100<br>100<br>100<br>100     |                     |
| C enclantier<br>Q∎tree_ot s.ex                                                                                                    | 120<br>90<br>100<br>100<br>100<br>100        |                     |
| C AMUREL-19                                                                                                    | 1200<br>1200<br>1200<br>1200                 |                     |

5. "印刷"を選択するとグラフが印刷されます。

| ● 印刷                                                                                                    | ×                                          |
|----------------------------------------------------------------------------------------------------|--------------------------------------------|
| 全般<br>プリンターの選択<br>Microsoft XPS Document Writer                                                                                                    |                                            |
| <ul> <li></li> <li></li></ul> | □ ファイルへ出力(E) 詳細設定(B)<br>プリンターの検索(D)        |
| ページ範囲<br><ul> <li>● すべて(L)</li> <li>● 選択した部分(T)</li> <li>● 現在のページ(L)</li> <li>● ページ指定(G):</li> </ul>                                                                                                    | 部数(C): 1<br>部数(C): 1<br>部単位で印刷(O)<br>11233 |
|                                                                                                    | 印刷(P) キャンセル 適用(A)                          |

## 15-2 リスト印刷手順

1. 時系列ビューアの"レポート/リスト出力"を選択されます。

| 🔣 時系列ビューフ                  | P - (    | insi-  |       | 100 L 100 L 100 | Berten              | -CERTIFICATION          | NO05 14245           |                         | KEW - [時系            | 列ビ 😐 🖸                |      |
|----------------------------|----------|--------|-------|-----------------|---------------------|-------------------------|----------------------|-------------------------|----------------------|-----------------------|------|
|                            |          |        |       |                 |                     |                         |                      |                         |                      |                       |      |
|                            | 8 8 8    |        | ∎ ₹   | 主速度 1秒          | - L                 | /ボート間隔 す                | べて 🔹 🖏               |                         |                      | <b>K</b>              |      |
| << < <<br>2012/02/16 10:03 | 3:44     |        |       |                 |                     |                         |                      | レポー                     | ト/リスト出               | <u>5</u> 2012/02/16   | >>>> |
| 2012                       | /02/16 1 | 0:03:4 | 4     | <               | 2012/02/<br>10:03:4 | 16 2012/02<br>4 10:04:0 | /16 2012/<br>)4 10:0 | 02/16 2012<br>4:24 10:0 | /02/16 20<br>)4:44 1 | 012/02/16<br>10:05:04 | >    |
| 🗌 🔳 電圧(V)                  |          |        |       | •               | 117 V               |                         |                      |                         |                      |                       | ^    |
| 🛛 👰 🚺 [1] V1               |          | 105.5  | 0 V 0 |                 | 94 V                |                         |                      |                         |                      |                       |      |
| 🏼 🥐 [1] V2                 |          | 104.2  | 0 V   |                 | 70 V                |                         |                      |                         |                      |                       | _    |
|                            |          |        |       |                 | 47 V<br>23 V        |                         |                      |                         |                      |                       |      |
|                            |          |        |       |                 | 0V                  |                         |                      |                         |                      |                       |      |
| 🗌 電流(A)                    |          |        |       | •               | 33 A                |                         |                      | N.                      |                      |                       |      |
| [1]6305-102                |          |        |       |                 |                     |                         |                      |                         |                      |                       |      |
| 項目名                        | 項目値      | •      |       | DATE            | TIME                | ELAPSED TIME            | ¥1                   | ٧2                      | A1                   | A2                    |      |
| ID番号                       | 00-102   | Ξ      |       | 2012/02/16      | 10:03:44            | 00000:00:01             | 1.055E+02            | 1.042E+02               | 8.692E+00            | 8.401E+00             | +1.  |
| 結線                         | 1P3W     |        |       | 2012/02/16      | 10:03:45            | 00000:00:02             | 1.055E+02            | 1.042E+02               | 8.696E+00            | 8.378E+00             | +1.  |
| 電圧レンジ                      | 150V     |        |       | 2012/02/16      | 10:03:46            | 00000:00:03             | 1.055E+02            | 1.042E+02               | 8.665E+00            | 8.398E+00             | +1.  |
| クランプ                       | 8127     |        |       | 2012/02/16      | 10:03:47            | 00000:00:04             | 1.055E+02            | 1.042E+02               | 8.664E+00            | 8.388E+00             | +1.  |
| 電流レンジ                      | 20A      | -      |       | 2012/02/16      | 10:03:48            | 00000:00:05             | 1.055E+02            | 1.042E+02               | 8.662E+00            | 8.3//E+UU             | +1.  |
| 項目の説明                      |          |        |       | 2012/02/16      | 10:03:49            | 00000:00:06             | 1.054E+02            | 1.042E+02               | 8.666E+UU            | 8.3/5E+UU             | +1.  |
|                            |          |        | 4     |                 | COLUMN STREET       |                         | TT HEREINS           | 11 HAVE 119             | o ceocial            | A AUTOLIU             |      |
| p                          |          |        |       |                 |                     |                         |                      |                         |                      |                       |      |
|                            |          |        |       |                 |                     |                         |                      |                         |                      |                       |      |

# 2. レポート/リスト出力画面の"リスト印刷"を選択します。

| 🔣 レポート/リス | .К 💌                                                           |
|-----------|----------------------------------------------------------------|
| 8 8 8     |                                                                |
| データ保存期間   | 2012/02/16 10:03:44 ~ 2012/02/16 13:03:43 0日間2時間59分59秒         |
| 印刷対象期間    | 2012/02/16 👻 10:03:44 🚔 ~ 2012/02/16 👻 13:03:43 🚔 0日間2時間59分59秒 |
| WeekEnd設定 | 土 マ ~ 日 マ 電力単位設定 k マ                                           |
| 夜間時刻設定    | 18:00 🚔 ~ 08:00 🚔                                              |
|           | 料金通貨 単価設定 WeekDay WeekEnd                                      |
|           | JPY(Japanese yen)                                              |
|           | 夜間 JPY 10.3000 🚖 /k\\h 10.6000 卖 /k\\h                         |
| ヘッダ       | テストレポート 2012/02/29                                             |
| 7.4       | 1/1                                                            |
|           |                                                                |
| 表示項目      | 電力量 📝 全期間 📝 WeekDay平均 📝 WeekEnd平均 📝 夜間跳 🗌 月平均 🕅 昼夜平均           |
|           | ☑ 原油換算                                                         |
|           | ▼ C02換算 単位使用量当たり排出量 0.000561 会 tC02/kWh                        |
|           | ☑ 料金                                                           |
|           |                                                                |
|           | チャンネルバラメータ 🛛 電圧 🖤 電流 🖤 有効電力 🔍 反相電力 🔍 無効電力 🔽 力率                 |
|           | レポート印刷 リスト印刷 CSV出力                                             |
|           |                                                                |

- 3. 印刷プレビュー画面が表示されます。
- 4. "印刷"を選択すると、"印刷画面"が表示されます。

| 💀 印刷プレビュー   |                                       |                     | × 1.              |                    |                                     |                 | x        |
|-------------|---------------------------------------|---------------------|-------------------|--------------------|-------------------------------------|-----------------|----------|
| 🚑 🔎 🚽 🖪 💷 📟 | 88 88 K                               | じる( <u>C</u> )      |                   |                    |                                     | ページ( <u>P</u> ) | 1 🚔      |
|             |                                       |                     |                   |                    |                                     |                 | <u> </u> |
| 2           | - <b>XEIW</b><br>012/02/16 10:03:44 - | · 201 2/02/16 13:03 | :43               |                    | 2012/02/29 3:06:60<br>^'-9' : 1/720 |                 |          |
|             | 19                                    | 1042-02             | £ 9628-92         | LINEN              | 8.496510                            |                 |          |
|             | 4.7                                   | 1082-0              | 1.912-02          | 2 422-9            | 8.8212-00                           |                 |          |
|             |                                       | LNER                | LORE              | 8.872-00           | 8.9482-00                           |                 |          |
|             |                                       | 202/02/1910:03:44   | 202/2/16 10:08:44 | 202/12/07 10:08:44 | 202/12/16 (0:0844                   |                 |          |
|             | N DANTAR                              | VI TTO C            | 12                | AL                 | R                                   |                 |          |
|             | 202/02/01/04/04                       | 1 1012-12           | 0.000-00          | 6 W22*W            | 5 #8EVV                             |                 |          |
|             | 2 202,028 6 ( 0.024                   | 055-0               | 0000-02           | 8 000-00           | 8 200-00                            |                 |          |
|             | 4 202/02/16 10:08:47                  | 1 62-0              | 1 025-02          | 8 64E-00           | 8 388E-00                           |                 |          |
|             | 5 202/02/19 10:08:48                  | 1.052-02            | 1.0024-02         | 8 HOP 00           | 8 SUE-00                            |                 | -        |
|             | 6 202/02/16 10:08:49                  | 1944                | L 00E-0           | 1 HHE-0            | 8 3255-00                           |                 |          |
|             | 7 292/92/16 10:08:50                  | 1.045-02            | L 92E-12          | 8 69E-00           | 8.400-00                            |                 |          |
|             | 8 202/V21910-06-8                     | LNEW                | LUHPE             | 8 W82*W            | S ALEVY                             |                 |          |
|             | 4 202,028 6 (0:00:50)                 | 156-0               | L WEEPS           | 5 0000-00          | 5 70E-1V                            |                 |          |
|             | # 202/02/16 (C: CR:54                 | 152-0               | 046-02            | 8 642-00           | 8 449-00                            |                 |          |
|             | 12 20(2/02/16 ( 0:08:55               | 1.52-0              | L 04E-02          | 8 6708-00          | 8.3992-00                           |                 |          |
|             | 19 202/02/19 10:08:59                 | 1.02-02             | L 04E-02          | 8 FI2E-00          | 8.5885-00                           |                 |          |
|             | 14 20(2/02/19/10:08:57                | 1.64-0              | L 06E-02          | 8. 965E-00         | 8 4802-00                           |                 |          |
|             | P 202/021110-08-98                    | L 98-92             | LUHPE             | 1.845-0            | 8 308E-00                           |                 |          |
|             | C 2002/02/07/07/07/07/07              | L WE'L              | L WE'S            | 1 MIE W            | 5 40 E VV                           |                 |          |
|             | 6 202/02/07 00:04:01                  | 1.544.0             | 1009-0            | 242-0              | 5 (F-10                             |                 |          |
|             | IP 202/02/14 10:04:02                 | 106-0               | LMER              | 1 ## 0             | 8 4225-00                           |                 |          |
|             | 20 202/02/16 10:04:09                 | 196-6               | L 00E-0           | 1 HHE 0            | 8 49/2-00                           |                 |          |
|             | 21 202/02/16 10:04:04                 | LAFE                | L 000 0           | 1.846-00           | 8 4085-00                           |                 |          |
|             | 22 202/02/1910:04/05                  | 10000               | L 941E-92         | 1 802-00           | 8.4892-00                           |                 |          |
|             | 27 232/221910:00:00                   | 10000               | L VEP C           | 1 M P W            | 5 405-00                            |                 |          |
|             | 20 202/02/07/07/07/07/07              | 1 5 5 - 0           | 0000-00           | 7 900-00           | 5 400E-0V                           |                 |          |
|             | 29 202/024 9 10:04 09                 | 166-0               | L 049E-02         | 1.872-00           | 8 424E-00                           |                 |          |
|             | 27 202/02/19 10:00 10                 | 1.58-02             | L 06E-02          | 1, 994E+00         | 8.3892-00                           |                 |          |
|             | 28 202/02/1910-041                    | 1.045-0             | L 06E-0           | 1 %4E-00           | 8 405-00                            |                 |          |
|             | 29 202/02/1910-04 02                  | L 0782-02           | L 96E-02          | 1 888 - 00         | 8 235-00                            |                 |          |

# 5. 印刷を選択するとリストが印刷されます。

|                                                                                                    | x |
|----------------------------------------------------------------------------------------------------|---|
| 全般<br>プリンターの選択<br>Microsoft XPS Document Writer                                                                                                    |   |
| ・         ・           ・         ・           ・         ・           ・         ・           ・         ・           ・         ・           ・         ・           ・         ・           ・         ・           ・         ・           ・         ・           ・         ・ |   |
| ページ範囲<br>● すべて(_)<br>● 選択した部分(T) ● 現在のページ(_)<br>● ページ指定(G): 1-720<br>ページ番号のみか、またはページ範囲のみを入力し<br>てください。例: 5-12                                                                                                    |   |
|                                                                                                    |   |

## 15-3 CSV出力手順

1. 時系列ビューアの"レポート/リスト出力"を選択します。

| 🔣 時系列ビュ     | ーア - ( )   | -test  | *     | 100 C             | Bales               | ALC: NO.                | NO05 10245           |                        | KEW - [時系            | 列ビ 🕒 🖸                 |      |
|-------------|------------|--------|-------|-------------------|---------------------|-------------------------|----------------------|------------------------|----------------------|------------------------|------|
|             |            |        |       |                   |                     |                         |                      |                        |                      |                        |      |
|             | 🛂 🕫 🗗      |        | ■再    | 注速度 1秒            | - L                 | ボート間隔 す                 | べて 🔹 🖏               |                        |                      | <b>K</b>               |      |
| << < <      | 103:44     |        |       |                   |                     |                         |                      | レポー                    | ト/リスト出対              | <u>ל</u><br>2012/02/16 | > >> |
| 20          | 12/02/16 1 | 0:03:4 | 4     | < l               | 2012/02/<br>10:03:4 | 16 2012/02<br>4 10:04:0 | /16 2012/<br>)4 10:0 | 02/16 2012<br>4:24 10: | 202/16 20<br>04:44 1 | 012/02/16<br>10:05:04  | >    |
|             | 1) 🔳       |        |       |                   | 117 V               |                         |                      |                        |                      |                        | ^    |
| 🛛 👰 [1] V   | '1         | 105.5  | 0 V 0 |                   | 94 V                |                         |                      |                        |                      |                        |      |
| 🖩 👰 [1] V   | 2          | 104.2  | 0 V   |                   | 70 V                |                         |                      |                        |                      |                        | -    |
|             |            |        |       |                   | 47 V                |                         |                      |                        |                      |                        |      |
|             |            |        |       |                   | ov                  |                         |                      |                        |                      |                        |      |
| □ 電流(4      | 4) 🔳       |        |       | 2                 | 33 A -              |                         |                      | X.                     |                      |                        |      |
| [1]8305-102 |            |        |       |                   |                     |                         |                      |                        |                      |                        |      |
| 項目名         | 項目値        | *      |       | DATE              | TIME                | ELAPSED TIME            | ¥1                   | ٧2                     | A1                   | A2                     |      |
| ID番号        | 00-102     | =      |       | 2012/02/16        | 10:03:44            | 00000:00:01             | 1.055E+02            | 1.042E+02              | 8.692E+00            | 8.401E+00              | +1   |
| 結線          | 1P3₩       |        |       | 2012/02/16        | 10:03:45            | 00000:00:02             | 1.055E+02            | 1.042E+02              | 8.696E+00            | 8.378E+00              | +1.  |
| 電圧レンジ       | 150V       |        |       | 2012/02/16        | 10:03:46            | 00000:00:03             | 1.055E+02            | 1.042E+02              | 8.665E+00            | 8.398E+00              | +1.  |
| クランプ        | 8127       |        |       | 2012/02/16        | 10:03:47            | 00000:00:04             | 1.055E+02            | 1.042E+02              | 8.664E+00            | 8.388E+00              | +1.  |
| 電流レンジ       | 20A        | -      |       | 2012/02/16        | 10:03:48            | 00000:00:05             | 1.055E+02            | 1.042E+02              | 8.662E+00            | 8.377E+00              | +1.  |
| 項目の説明       |            |        |       | 2012/02/16        | 10:03:49            | 00000:00:06             | 1.054E+02            | 1.042E+02              | 8.666E+00            | 8.375E+00              | +1.  |
|             |            |        | 4     | 9019709710<br>III | 1111 • 0.9 • 60     |                         | 1 0555700            | 1 0495109              | 10 660ETUU           | IN AUDETUD             |      |
| P           |            |        |       |                   |                     |                         |                      |                        |                      |                        |      |
|             |            |        |       |                   |                     |                         |                      |                        |                      |                        |      |

2. レポート/リスト出力画面の"CSV出力"を選択します。

| 🔣 レポート/リス | ×出力 - ( ) ( )                                                       |   |
|-----------|---------------------------------------------------------------------|---|
| 8 8 8     |                                                                     |   |
| データ保存期間   | 2012/02/16 10:03:44 ~ 2012/02/16 13:03:43 0日間2時間59分59秒              |   |
| 印刷対象期間    | 2012/02/16 🖌 10:03:44 🚔 ~ 2012/02/16 🖌 13:03:43 🚔 0日間2時間59分59秒      |   |
| WeekEnd設定 | 土 ▼ ~ 日 ▼ 電力単位設定 k ▼                                                |   |
| 夜間時刻設定    | 18:00 🚔 ~ 08:00 🚔                                                   |   |
|           | 料金通貨 単価設定 WeekDay WeekEnd                                           |   |
|           | JPY(Japanese yen) 		 昼間 JPY 10.2000 ← /k\\hlimh 10.5000 ← /k\\hlimh |   |
|           | 夜間 JPY 10.3000 会/k₩h 10.6000 会 /k₩h                                 |   |
| ヘッダ       | テストレポート 2012/02/29                                                  |   |
| フッタ       | ₿/1                                                                 |   |
| 表示項目      | 電力量 📝 全期間 📝 WeekDay平均 📝 WeekEnd平均 📝 夜間% 🗌 月平均 🥅 昼夜平均                |   |
|           | ☑ 原油換算                                                              |   |
|           | ▼ C02換算 単位使用量当たり排出量 0.000561 → tC02/kWh                             |   |
|           |                                                                     |   |
|           |                                                                     | 5 |
|           |                                                                     |   |
|           | レポート印刷 リスト印刷 CSV出力                                                  |   |
|           |                                                                     |   |
|           |                                                                     |   |

3. 保存先を指定してファイル名を付け、保存を選択します。

| ▲ 保存ファイル名を指定して                                                                                                    | ください                        | and the second second s | <b>x</b> |
|----------------------------------------------------------------------------------------------------|-----------------------------|----------------------------------------------------------------------------------------------------|----------|
|                                                                                                    | リ ・ ドキュメント ・                | ▼ 4 ドキュメントの検討                                                                                                    | ۾<br>پ   |
| 整理 ▼ 新しいフォル                                                                                                    | ダー                          |                                                                                                    | H • 📀    |
| ☆ お気に入り ● ● | ドキュメント ライブラ<br>対象フォルダー: 2か所 | リ 並べ替え: ファ                                                                                                    | オルダー 👻   |
| 📃 デスクトップ                                                                                                    | 名前                          | 更新日時                                                                                                    | 種類       |
| 30 最近表示した場所 ■                                                                                                    | 検索条件に一致                     | する項目はありません。                                                                                                    |          |
| 🍃 ライブラリ                                                                                                    |                             |                                                                                                    |          |
| אכעב‡א                                                                                                    |                             |                                                                                                    |          |
| ■ ピクチャ                                                                                                    |                             |                                                                                                    |          |
| ■ ビデオ                                                                                                    |                             |                                                                                                    |          |
| ↓ ミュージック                                                                                                    |                             |                                                                                                    |          |
|                                                                                                    | ۰ [                         |                                                                                                    | )<br>F   |
| ファイル名( <u>N</u> ): 52-50                                                                                                    | 9999                        |                                                                                                    | •        |
| ファイルの種類( <u>T</u> ): csvフ                                                                                                    | ァイル(カンマ区切り)(*.csv)          |                                                                                                    | •        |
| ● フォルダーの非表示                                                                                                    |                             | 保存(S)                                                                                                    | キャンセル    |

下記の画面が表示されたらCSV出力完了です。 "OK"を選択して画面を閉じてください。

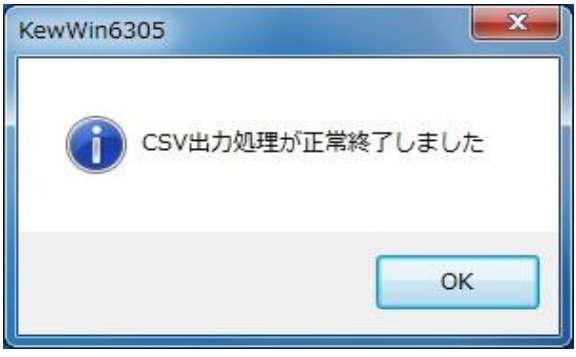

## 15-4 レポート印刷手順

1. 時系列ビューアの"レポート/リスト出力"を選択します。

| 🔣 時系列ビュー        | ア - (     | -test  | *lauk    | ingen annelle | Barrow              | ALC: NO.                | NUM 10245            |                         | KEW - [時系]           | 列ビ 🕒 🖸                | X    |
|-----------------|-----------|--------|----------|---------------|---------------------|-------------------------|----------------------|-------------------------|----------------------|-----------------------|------|
|                 |           |        |          |               |                     |                         |                      |                         |                      |                       |      |
|                 |           |        | Ē        | F生速度 1秒       | - L                 | ノボート間隔 す                | べて 🔹 🖏               |                         |                      | <b>K</b>              |      |
| 2012/02/16 10:0 | 3:44      |        |          |               |                     |                         |                      | レポー                     | ト/リスト出対              | <u> 5 2012/02/16</u>  | > >> |
| 2012            | 2/02/16 1 | 0:03:4 | 4 [      | <             | 2012/02/<br>10:03:4 | 16 2012/02<br>4 10:04:0 | /16 2012/<br>04 10:0 | 02/16 2012<br>4:24 10:0 | /02/16 20<br>)4:44 1 | 012/02/16<br>10:05:04 | >    |
| □ 電圧(V)         |           |        |          | 6             | 117 V               |                         |                      |                         |                      |                       |      |
| 💎 🗧 [1] V1      |           | 105.5  | 0 V      |               | 94 V                |                         |                      |                         |                      |                       |      |
| 📰 👰 [1] V2      |           | 104.2  | 0 V      |               | 70 V                |                         |                      |                         |                      |                       | _    |
|                 |           |        |          |               | 47 V<br>23 V        |                         |                      |                         |                      |                       |      |
|                 |           |        |          |               | 0V                  |                         |                      |                         |                      |                       |      |
| □ 電流(A)         |           |        |          | •             | 33 A                |                         |                      | N                       |                      |                       | -    |
| [1]6305-102     |           |        |          |               |                     |                         |                      |                         |                      |                       |      |
| 項目名             | 項目値       | *      |          | DATE          | TIME                | ELAPSED TIME            | ¥1                   | ٧2                      | A1                   | A2                    |      |
| ID番号            | 00-102    | E      |          | 2012/02/16    | 10:03:44            | 00000:00:01             | 1.055E+02            | 1.042E+02               | 8.692E+00            | 8.401E+00             | +1.  |
| 結線              | 1P3₩      |        |          | 2012/02/16    | 10:03:45            | 00000:00:02             | 1.055E+02            | 1.042E+02               | 8.696E+00            | 8.378E+00             | +1.  |
| 電圧レンジ           | 150V      |        | <u> </u> | 2012/02/16    | 10:03:46            | 00000:00:03             | 1.055E+02            | 1.042E+02               | 8.665E+00            | 8.398E+00             | +1.  |
| クランブ            | 8127      |        |          | 2012/02/16    | 10:03:47            | 00000:00:04             | 1.055E+02            | 1.042E+02               | 8.664E+00            | 8.388E+00             | +1.  |
| 電流レンジ           | 20A       | -      |          | 2012/02/16    | 10:03:48            | 00000:00:05             | 1.055E+02            | 1.042E+02               | 8.662E+UU            | 8.37/E+UU             | +1.  |
| 項目の説明           |           |        | <u> </u> | 2012/02/16    | 10:03:49            | 00000:00:06             | 1.054E+02            | 1.042E+02               | 8.555E+UU            | 8.3/5E+UU             | +1.  |
|                 |           |        | 4        |               |                     |                         |                      |                         |                      |                       |      |
| p               |           |        |          |               |                     |                         |                      |                         |                      |                       |      |
|                 |           |        |          |               |                     |                         |                      |                         |                      |                       |      |

2. レポート/リスト出力画面の"レポート印刷"を選択します。

| 🔣 レポート/リス    | ト出力 - (***********************************                            |
|--------------|-----------------------------------------------------------------------|
| \$ D \$      |                                                                       |
| データ保存期間      | 2012/02/16 10:03:44 ~ 2012/02/16 13:03:43 0日間2時間59分59秒                |
| 印刷対象期間       | 2012/02/16 🗸 10:03:44 🚔 ~ 2012/02/16 🖌 13:03:43 🚔 0日間2時間59分59秒        |
| WeekEnd設定    | 土 ▼ ~ 日 ▼ 電力単位設定 k ▼                                                  |
| 夜間時刻設定       | 18:00 🚔 ~ 08:00 🚔                                                     |
|              | 料金通貨 単価設定 WeekDay WeekEnd                                             |
|              | JPY(Japanese yen) 		 昼間 JPY 10.2000 		 /k\\hlimh 10.5000 		 /k\\hlimh |
|              | 夜間 JPY 10.3000 テ/kmh 10.6000 テ/kmh                                    |
| ~ ৬ র্ড      | テストレポート 2012/02/29                                                    |
| フッタ          | 1/1                                                                   |
| <b>志</b> 二項日 |                                                                       |
| 30/10A       |                                                                       |
|              |                                                                       |
|              | ✓ CU2/kg 単位使用単当たり排出単 0.000001 〒 CU2/km                                |
|              | ▼ 11                                                                  |
|              | チャンネルバラメータ 🛛 電圧 📝 電流 🖤 有効電力 📝 皮相電力 📝 無効電力 💟 力率                        |
|              |                                                                       |
|              |                                                                       |
|              |                                                                       |

- 3. 印刷プレビュー画面が表示されます。
- 4. "印刷"を選択すると、印刷画面が表示されます。

| 💀 印刷プレビュー |                                                                                                    |                                                            |                            |                   |
|-----------|----------------------------------------------------------------------------------------------------|------------------------------------------------------------|----------------------------|-------------------|
| 🚑 🔎 🚽 🔲 🚥 | 🎛 🎟   閉じ                                                                                                    | <u> </u>                                                   |                            | ページ( <u>P</u> ) 1 |
|           | ·····································                                                                                                    | テストレポート                                                    | 201 2/02/1                 | 29                |
|           | 45 TEH 2012/12/16 12:02:49<br>41 FEE (EE) 34E 34E 35:85 (E)<br>10 KE                                                                                                    | H10 H3AB0                                                  | BYAD N. V                  |                   |
|           | Reference<br>Reference<br>소문:                                                                                                    |                                                            | 0.0                        |                   |
|           | - Tedatar 5<br>Tedatat 5<br>€24                                                                                                    | 0.0 00<br>0.0 00<br>0.0 00                                 |                            |                   |
|           | Radian Sanata Sanata Sanat | 0.0000 C0<br>0.0000 C0<br>0.0000 C0<br>0.0000 C0<br>0.0000 | 0000 0<br>0000 0<br>0000 0 |                   |
|           | 0#<br>\$7<br>\$7<br>\$7<br>\$7<br>\$7<br>\$7<br>\$7<br>\$7<br>\$7<br>\$7                                                                                                    | ER EVE                                                     | 0.0000<br>HIA カ車<br>       |                   |
|           | +                                                                                                    | 15h 25h<br>                                                |                            |                   |
|           | 電気(月 単六<br>平均<br>単元<br>本分<br>単元<br>本分<br>単元<br>本分<br>単元<br>本<br>一<br>一<br>一<br>一<br>一<br>一<br>一<br>一<br>一<br>一<br>一<br>一<br>一                                                                                                    |                                                            |                            |                   |
|           | 平均         平均           ▲将電力(別)         基介           平均         単方                                                                                                    |                                                            |                            |                   |
|           |                                                                                                    |                                                            |                            |                   |
|           |                                                                                                    |                                                            |                            |                   |
|           |                                                                                                    |                                                            |                            |                   |
|           |                                                                                                    |                                                            |                            |                   |
|           |                                                                                                    |                                                            | 1,                         | a                 |
|           |                                                                                                    |                                                            |                            |                   |

5. "印刷"を選択するとレポートが印刷されます。

| 骨 印刷                                                                  |                               |  |  |  |  |  |  |
|-----------------------------------------------------------------------|-------------------------------|--|--|--|--|--|--|
| 全般                                                                    |                               |  |  |  |  |  |  |
|                                                                       |                               |  |  |  |  |  |  |
| Microsoft XPS Document Writer                                         |                               |  |  |  |  |  |  |
|                                                                       |                               |  |  |  |  |  |  |
| 4                                                                     | 4                             |  |  |  |  |  |  |
|                                                                       | □ ファイルへ出力(F) 詳細設定( <u>R</u> ) |  |  |  |  |  |  |
| 場所:                                                                   |                               |  |  |  |  |  |  |
|                                                                       |                               |  |  |  |  |  |  |
| ページ範囲                                                                 |                               |  |  |  |  |  |  |
| <ul> <li>● すへ(L)</li> <li>● 確却した部分(T)</li> <li>● 現在のページ(1)</li> </ul> | 音時致(C): 1 🛬                   |  |  |  |  |  |  |
| ページ指定(G):                                                             | - 部単位で印刷(0)                   |  |  |  |  |  |  |
|                                                                       | 11 22 33                      |  |  |  |  |  |  |
|                                                                       |                               |  |  |  |  |  |  |
|                                                                       | ED刷(P)     キャンパフル     道田(A)   |  |  |  |  |  |  |
|                                                                       |                               |  |  |  |  |  |  |

#### 16. レポート機能項目説明

9.

10.

2. 全クリア

5. 印刷対象期間

ここでは、レポート機能の各項目ついて説明します。

| 1. 2. 3                        | 4. 5. 6. 7. 8.                                                                                                    |
|--------------------------------|----------------------------------------------------------------------------------------------------|
| ₩ レポート/リス<br>₽ ₽ ₽             | ト出力                                                                                                    |
| データ保存期間<br>印刷対象期間<br>WeekEnd設定 | 2012/02/16       10:03:44       ~       2012/02/16       13:03:43       0日間2時間59分59秒         2012/02/18       10:03:44       ~       2012/02/16       13:03:43       0日間2時間59分59秒         土       ~       日       日       13:03:43       0日間2時間59分59秒         土       ~       日       日       13:03:43       0日間2時間59分59秒 |
| 夜間時刻設定                         | 18:00       ◆ - 08:00       ◆         料金通貨       単価設定       WeekDay       WeekEnd         JPY(Japanese yen)       ✓       昼間       JPY       10.2000 ◆       /kWh         夜間       JPY       10.3000 ◆       /kWh       10.6000 ◆       /kWh                                                                              |
| ヘッダ<br>フッタ                     | テストレポート         2012/02/28           #/1         1                                                                                                    |
| 表示項目                           | <ul> <li>電力量 ▼ 全期間 ▼ WeekDay平均 ▼ WeekEnd平均 ▼ 夜間% 月平均 ■ 昼夜平均</li> <li>▼ 原油換算</li> <li>▼ C02換算 単位使用量当たり排出量 0.000561 会 tC02/kWh</li> <li>▼ 料金</li> <li>▼ 電力</li> </ul>                                                                                                    |
|                                | <ul> <li>チャンネルバラメータ</li> <li>⑦ 電圧</li> <li>⑦ 電流</li> <li>⑦ 有効電力</li> <li>⑦ 皮相電力</li> <li>⑦ 無効電力</li> <li>⑦ 力率</li> <li>レポート印刷</li> <li>リスト印刷</li> <li>CSV出力</li> </ul>                                                                                                    |
|                                |                                                                                                    |

- 1. 全チェック 表示項目のすべてのチェック欄にチェックが入ります。
  - 表示項目のチェック欄のチェックがすべて外れます。
- 3. デフォルト 月平均、昼夜平均以外のチェック欄にチェックが入ります。
- 4. データ保存期間 読み込んだデータファイルの測定開始から 測定終了までのトータル時間です。
  - レポートを作成する期間を設定します。
- 6. WeekEnd設定 1週間の内、週末をいつにするか設定します。
- 7. 夜間時刻設定 夜間時刻を設定します。 何時から何時までを夜間時刻とするか決めます。
- 8. 電力単位設定 電力量を表示する際の単位を設定します。
- 9. 表示項目 チェックボックスにチェックを入れた項目を印刷します。
- 10. フッタ 印刷時にフッタ部分に表示される文字列です。 "1/1"と入力すると、"ページ番号/総ページ数"を 表示します。

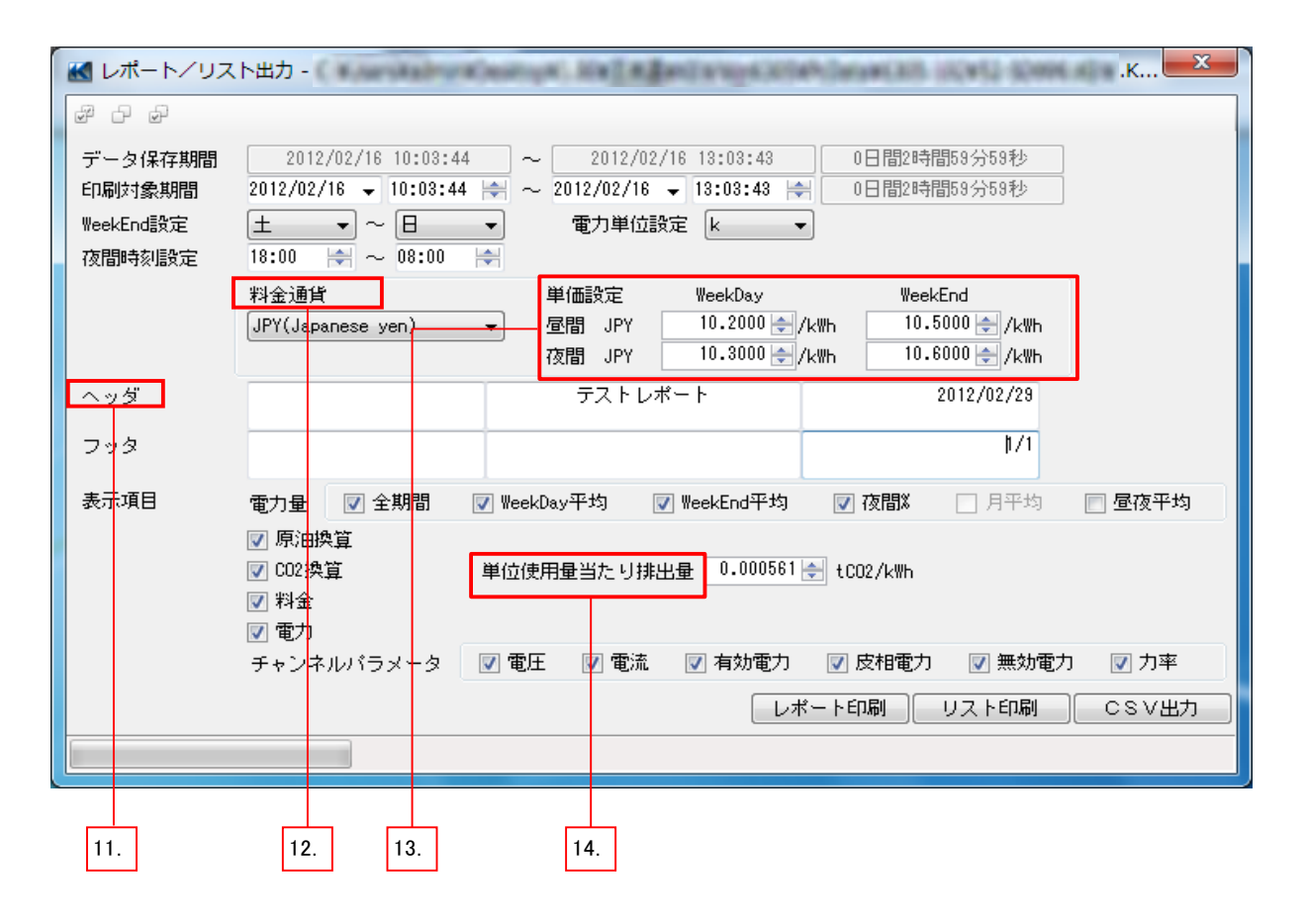

11. ヘッダ

印刷時にヘッダ部分に表示される文字列です。 "1/1"と入力すると、"ページ番号/総ページ数"を 表示します。

- 12. 料金通貨
- 13. 単価設定 昼間/WEEKDAY

夜間/WEEKDAY

昼間/WEEKEND

夜間/WEEKEND

WEEKDAYの昼の料金を設定します。

WEEKDAYの夜の料金を設定します。

料金通貨を設定します。

WEEKENDの昼の料金を設定します。

WEEKENDの夜の料金を設定します。

14. 単位使用量当たり排出量 単位使用量当たり排出量を設定します。

#### 17. 測定ファイルの取り込み

- ここでは、KEW6305の測定ファイルをアプリケーションに取り込む操作手順を説明します。
- 17-1 測定データのインポート手順1
  - 1. メニュー画面の"記録データ解析する"を選択します。
    - メニュー画面はアプリケーションの起動時、またはデータ管理ビューアの "メニューを開く"を選択すると表示されます。

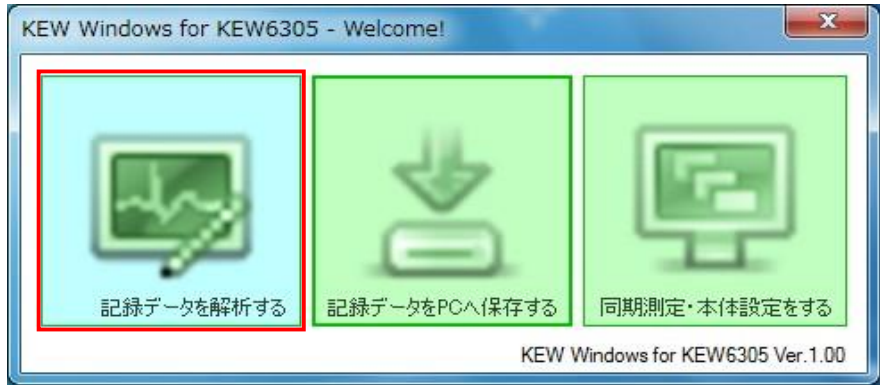

2. データ管理ビューアの"ファイルを取り込む"を選択します。

| KEW Windows for KEW6305 - [データ管理 | ピューア]                         | CHIC                 |                  |                |
|----------------------------------|-------------------------------|----------------------|------------------|----------------|
| ファイル(F) 環境設定(0)                  |                               |                      |                  |                |
| メニューを開く KEW6305を検出する             | PC保存データ一覧<br>更新する<br>記録データを解析 | 合質ファイル選択             | ファイル             | を取り込む          |
| 同期測定/本体設定                        | ファイル名                         | シリアルNo               | ID番号             | 結線             |
| ➡ 記録データをPCへ保存する                  | 52-SD025.KEW                  | 08122580             | 00-001           | 3P3W           |
| - 測定データ解析                        | 52-SD014.KEW<br>52-SD013.KEW  | 08122580<br>08122580 | 00-001<br>00-001 | 3P4W<br>3P3W3A |

ファイルを開く画面が表示されるので、KEW6305の測定データを選択します。
 (例)マイコンピュータ→KEW6305\_SD(F:)→52-SD011.KEW\_\_

▶ドライブ名、ファイル名はお客様の環境によって 異なる場合があります。 × ▼ **4** KEW6305\_SD (F:)の検索 Q 整理▼ 新しいフォルダー III • 🔟 🔞 ■ デスクトップ 🔺 名前 更新日時 種類 52-SD007.KEW 2012/02/29 9:39 KEW 25 🔚 最近表示した場所 2012/02/29 9:44 KEW ファ 52-SD009.KEW 2012/02/29 9:44 KEW ファ 🍃 ライブラリ 52-SD010.KEW 2012/02/29 9:45 KEW ファ 🖹 ドキュメント 52-SD011.KEW 2012/02/29 9:45 KEW ファ ▶ ピクチャ 52-SD012.KEW 2012/02/29 9:46 KEW 75 | ビデオ 2012/02/29 9:46 KEW ファ 52-SD013.KEW 52-SD014.KEW 2012/02/29 9:47 KEW フ 🎝 ミュージック 52-SD015.KEW 2012/02/29 10:14 KEW ファ 52-SD016.KEW 2012/02/29 10:36 KEW ファ 🏴 コンピューター 52-SD017.KEW 2012/02/29 10:39 KEW ファ 🏭 ローカル ディス 2012/02/29 10:43 KEW ファ 52-SD018.KEW \_\_\_ KEW6305\_SD ( 52-SD019.KEW 2012/02/29 10:44 KEW ファ ローカルディス 、 ----- kewファイル(\*.kew) ▼ ファイル名(N): 52-SD011.KEW 開く(<u>O</u>) キャンセル

| 開くを選択すると、測定データ                   | 解析のPC保存デー                     | ター覧に選択した                           | ファイル                   | が追加されます。           |
|----------------------------------|-------------------------------|------------------------------------|------------------------|--------------------|
| KEW Windows for KEW6305 - [データ管理 | ピューア]                         | 080                                |                        |                    |
| ファイル(F) 環境設定(0)                  |                               |                                    |                        |                    |
| メニューを開く KEW6305を検出する             | PC保存データー覧<br>更新する<br>こ録データを解析 | 合算ファイル選択 ファイ                       | ルを取り込む                 | データを取り込む           |
| 同期測定/本体設定                        | ファイル名                         | シリアルNo ID番号                        | 結線                     | サイズ 更新日時 🔺         |
| + 記録データをPCへ保存する                  | 52-SD025.KEW                  | 08122580 00-001                    | 3P3W                   | 58 KB 2012/02/29 1 |
| - 測定データ解析                        | 52-SD014.KEW<br>52-SD013 KEW  | 08122580 00-001<br>08122580 00-001 | 3P4W<br>3P3W3A         | 16 KB 2012/02/29 8 |
| <ul> <li>シリアルNo順</li> </ul>      | 52-SD012.KEW                  | 08122580 00-001                    | 3P3W                   | 12 KB 2012/02/29 S |
| ● ID番号順                          | 52-SD011.KEW                  | 08122580 00-001                    | 1P3W                   | 12 KB 2012/02/29 4 |
| □ 結線順                            |                               |                                    |                        | 4                  |
|                                  | ID番号 : UU-UU1<br>結線 : 3P3W    | テマンド測定周期<br>記録インターバル時              | : 3UM<br>間: 2S         |                    |
|                                  | 電圧レンジ: 300V                   | 測定開始日時                             | : 2012/02              | /29 17:26:09       |
|                                  | クランブ : 8125<br>素法 L 2 2 10 4  | バージョン                              | : 1_00,'0              | 0                  |
|                                  | 電流レンン: TUA<br>VT比 : 1.00      | シリアルwo<br>MACアドレス                  | : 0812258<br>: 00.06 F | U<br>7 AF F2 N9    |
|                                  | CT比 : 1.00                    | 状態                                 | : REMOTE,              | ,,                 |
|                                  |                               |                                    |                        |                    |
| PCIこ取り込んだデータの解析を行います             |                               |                                    |                        |                    |
| 25ms / 33Fi                      | les                           |                                    |                        | .:!                |

- 17-2 測定ファイルの取り込み手順2
  - メニュー画面の"記録データ解析する"を選択します。
     メニュー画面はアプリケーションの起動時、またはデータ管理ビューアの "メニューを開く"を選択すると表示されます。

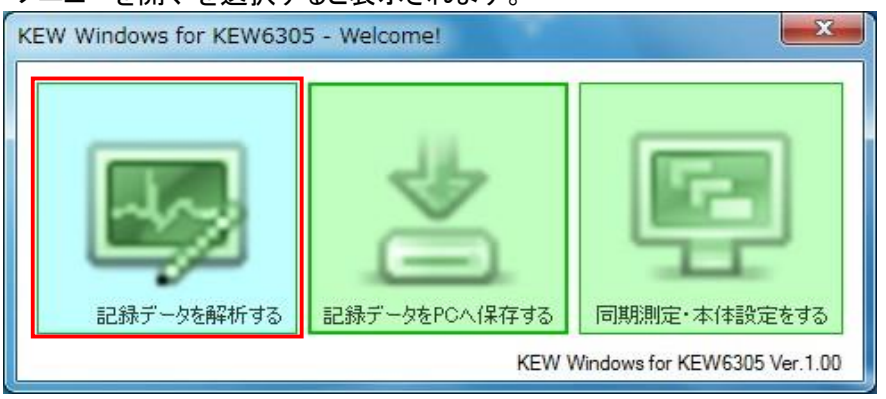

 2. 取り込みたいKEW6305の測定データがある保存先を開きます。 (例)マイコンピュータ→KEW6305\_SD(F:)→52-SD023.KEW

→ドライブ名、ファイル名はお客様の環境によって 異なる場合があります。

|             | ーター • KEW6305_SD (F:) | - 4             | KEW6305_SD (F:) | の検索   |
|-------------|-----------------------|-----------------|-----------------|-------|
| 整理 👻 📄 開く 🕴 | 書き込む 新しいフォルダー         |                 |                 | · ·   |
| ◇ お気に入り     | 名前                    | 更新日時            | 種類              | サイズ   |
|             | J2-50003.NEVV         | 2012/02/29 9.3/ | NEVV JY110      | TO VD |
| N 9920-F    | 52-SD004.KEW          | 2012/02/29 9:38 | KEW ファイル        | 14 KB |
| 📃 デスクトップ    | 52-SD005.KEW          | 2012/02/29 9:38 | KEW ファイル        | 14 KB |
| 🔠 最近表示した場所  | 52-SD006.KEW          | 2012/02/29 9:39 | KEW ファイル        | 17 KB |
|             | 52-SD007.KEW          | 2012/02/29 9:39 | KEW ファイル        | 16 KB |
| コライブラリ      | 52-SD008.KEW          | 2012/02/29 9:44 | KEW ファイル        | 11 KB |
|             | 52-SD009.KEW          | 2012/02/29 9:44 | KEW ファイル        | 13 KB |
|             | 52-SD010.KEW          | 2012/02/29 9:45 | KEW ファイル        | 16 KB |
| ■ ピクチャ      | 52-SD011.KEW          | 2012/02/29 9:45 | KEW ファイル        | 13 KB |
| ビデオ         | 52-SD012.KEW          | 2012/02/29 9:46 | KEW ファイル        | 13 KB |
| 👌 ミュージック    | 52-SD013.KEW          | 2012/02/29 9:46 | KEW ファイル        | 15 KB |
|             | 52-SD014 KEW          | 2012/02/29 9:47 | KEW ファイル        | 16 KB |

3. 取り込みたいファイルを選択し、ドラッグしてマウスカーソルを "データ管理ビューア"画面に移動させます。

| KEW Windows for KEW6305 - [データ管理        | ビューア]                                       |                                    |                                                      |
|-----------------------------------------|---------------------------------------------|------------------------------------|------------------------------------------------------|
| ファイル(E) 環境設定(0)<br>メニューを開く KEW6305を検出する | PC(保存データー覧<br>更新する<br>足(保存データー覧<br>記録データを解析 | 合質ファイル選択 ファイル                      |                                                      |
| 同期測定/本体設定                               | ファイル名                                       | シリアルNo ID番号                        | 結線 サイズ 更新日時 🔺                                        |
| ➡ 記録データをPCへ保存する                         | 52-SD014.KEW                                | 08122580 00-001                    | 3P4W 16 KB 2012/02/29 8                              |
| - 測定データ解析                               | 52-SD013.KEW<br>52-SD012.KEW                | 08122580 00-001<br>08122580 00-001 | 3P3W3A 14 KB 2012/02/29 8<br>3P3W 12 KB 2012/02/29 8 |
| 団 シリアルNo順                               | 52-SD011.KEW                                | 08122580 00-001                    | 1P3W 12 KB 2012/02/29 8                              |
| 団 ID番号順                                 | 52-SD010.KEW                                | 08122580 00-001                    | 1P2W-3 15 KB 2012/02/29 8                            |
| ⊡ 結線順                                   | ID番号 : 00-001                               | デマンド測定周期                           | : 30M                                                |
|                                         | 結線 : 3P4W                                   | 記録インターバル時間                         | <b>引:</b> 2S                                         |
|                                         | 電圧レンジ: 300V                                 | 測定開始日時                             | : 2012/02/29 09:47:06                                |
|                                         | クランブ : 8125                                 | バージョン                              | : 1_00,'00                                           |
|                                         | 電流レンジ: 10A                                  | シリアルNo                             | : 08122580                                           |
|                                         | YT比 : 1.00                                  | MACアドレス                            | : 00_06_F7_AF_E2_09                                  |
|                                         | CTFE : 1.00                                 | 1天現2                               | : REMUTE,                                            |
| ドロこれとり込んにナーンの解析を行います                    |                                             |                                    |                                                      |
| 25ms / 32F                              | iles                                        |                                    | .::                                                  |

4. データ管理ビューアまで移動させたらドラッグを解除します。 成功すると、PC保存データー覧にファイルが追加されます。

| KEW Windows for KEW6305 - [データ管理 | ビューア]                               | L BORT AND           | 1000                 |                  |                                        |
|----------------------------------|-------------------------------------|----------------------|----------------------|------------------|----------------------------------------|
| ファイル(E) 環境設定( <u>0</u> )         |                                     |                      |                      |                  |                                        |
| メニューを開く KEW6305を検出する             | PC(保存データー覧<br>ですうな<br>更新する<br>記録データ | ▶<br>タを解析 合算ファイル選択   | マ<br>ファイルを           | 取り込む データ         |                                        |
| 同期測定/本体設定                        | ファイル名                               | シリアルNo               | ID番号                 | 結線 サイズ           | 更新日時 🔨                                 |
| ➡ 記録データをPCへ保存する                  | 52-SD028.KEW                        | 08122580             | 00-001 3             | P3W 2            | 7 КВ 2012/02/29 1                      |
| - 測定データ解析                        | 52-SD014.KEW<br>52-SD013.KEW        | 08122580<br>08122580 | 00-001 3<br>00-001 3 | P4W 1<br>P3W3A 1 | 6 KB 2012/02/29 8<br>4 KB 2012/02/29 8 |
|                                  | 52-SD012.KEW                        | 08122580             | 00-001 3             | P3W 1            | 2 KB 2012/02/29 8                      |
| Ⅱ ID番号順                          | 52-SD011.KEW                        | 08122580             | 00-001 1             | P3W 1.           | 2 KB 2012/02/29 8                      |
| ⊞ 結線順                            | ID番号 : 00-00                        | 1 デマンド別              | 則定周期 :               | 30M              |                                        |
|                                  | 結線 : 3P3₩                           | 記録イン                 | ターバル時間:              | 28               |                                        |
|                                  | 電圧レンジ: 300V                         | 測定開始日                | ∃時 :                 | 2012/02/29 13    | :04:14                                 |
|                                  | クランク : 0125<br>雷流レンジ: 10A           | シリアル                 | / .<br>h :           | 08122580         |                                        |
|                                  | YT比 : 1.00                          | MACアドレ               |                      | 00_06_F7_AF_E    | 2_09                                   |
|                                  | CT比 : 1.00                          | 状態                   | :                    | SELF,'           |                                        |
|                                  |                                     |                      |                      |                  |                                        |
| PCに取り込んだデータの解析を行います              |                                     |                      |                      |                  |                                        |
| 24ms / 34F                       | iles                                |                      |                      |                  |                                        |

## 18. データ合算

ここでは、2つの測定データの合算値を表示する手順を説明します。

- 18-1 個別に測定したデータの合算
  - 1. メニュー画面の"記録データを解析する"を選択します。
    - メニュー画面はアプリケーションの起動時、またはデータ管理ビューアの ″メニューを開く"を選択すると表示されます。

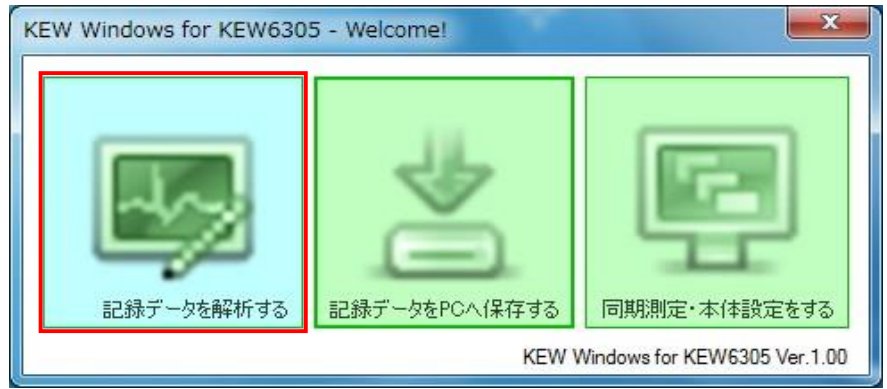

2. PC保存データー覧の"合算ファイル選択"を選択します。

| ファイル(E) 環境設定( <u>0</u> )       |                                                                                                    |          |                                                                            |                                                                               |                                                    |                      |          |   |
|--------------------------------|----------------------------------------------------------------------------------------------------|----------|----------------------------------------------------------------------------|-------------------------------------------------------------------------------|----------------------------------------------------|----------------------|----------|---|
| レーン ()<br>メニューを開く KEW6305を検出する | C保存データー覧                                                                                                    | を解析 合算フ  | アイル選択                                                                      | ファイルを                                                                         | 取り込む                                               | データを取り               | 込む       |   |
| 同期満定/本体設定                      | ファイル名                                                                                                    | シリアルNo   | ID番号                                                                       | 結線                                                                            | サイズ                                                | 更新日時                 |          | - |
| 記録データをPCへ保存する                  | 1-SD211.KEW                                                                                                    | 08122583 | 00-001                                                                     | 3P4W                                                                          | 3 KE                                               | 2012/06/07           | 16:03:15 | = |
| 調定デーク解析                        | 1-SD005.KEW                                                                                                    | 6305-008 | 06-305                                                                     | 3P4W                                                                          | 2 KE                                               | 2012/06/07           | 16:02:44 |   |
|                                | 2-ME259.KEW                                                                                                    | 08122575 | 00-001                                                                     | 3P4₩                                                                          | 174 KE                                             | 2012/05/28           | 8:58:58  |   |
| ● シリアルNo順                      | 2-ME012.KEW                                                                                                    | 6305-008 | 00-001                                                                     | 3P3W                                                                          | 150 KE                                             | 3 2012/05/28         | 8:58:56  |   |
| ■ ID番号順                        | 2-MEUI3.KEW<br>2-ME258 KEW                                                                                        | 08122575 | 00-001                                                                     | 3P4W<br>3P4W                                                                  | 248 KE<br>248 KE                                   |                      | 10:28:24 |   |
| ● 結線順                          | ID番号 : 00-001<br>結線 : 3P4W<br>電圧レンジ: 300V<br>クランブ : 8125<br>電流レンジ: AUTO<br>VT比 : 1.00<br>CT比 : 1.00<br>※このファイルは瞬時 | 直測定ファイル  | デマンド測定<br>記録インター<br>測定開始日時<br>パージョン<br>シリアルNo<br>MACアドレス<br>状態<br>のためCSY出7 | 周期:<br>バル時間:<br>:<br>:<br>:<br>:<br>:<br>:<br>:<br>:<br>:<br>:<br>:<br>:<br>: | <br><br>b_06,'00<br>08122588<br>00_06_F7<br><br>cg | )<br>}<br>/_AF_E1_06 | CSV出力    | 7 |
| PCに取り込んだデータの解析を行います            |                                                                                                    |          |                                                                            |                                                                               |                                                    |                      |          |   |
| 32ms / 13Files                 |                                                                                                    |          |                                                                            |                                                                               |                                                    |                      |          |   |

3. "合算ファイル選択"ボタンを選択すると、ファイル一覧に、

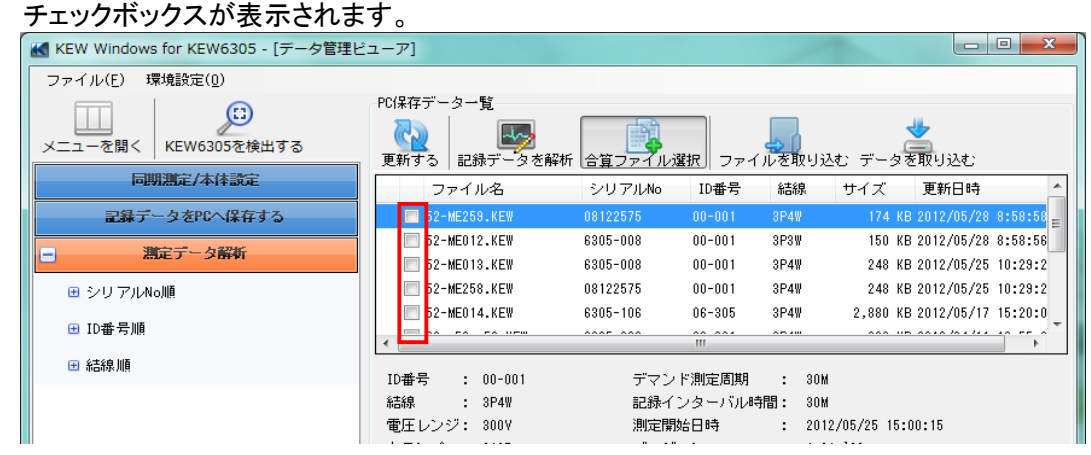

4. 合算表示させたいファイルを2つ選択します。2 つ選択したら、"データ解析"ボタンを選択します。

チェックボックスの左横に表示されている"1"、"2"については後で説明する、 "18-5 個別測定データ合算の注意点"を参照してください。

| KEW Windows for KEW6305 - [データ管理と | ューア]              |               |              |                                        |
|-----------------------------------|-------------------|---------------|--------------|----------------------------------------|
| ファイル(E) 環境設定( <u>0</u> )          |                   |               |              |                                        |
|                                   | PC保存データー覧<br>更新する | 合算ファイル選択      | ファイルを取り込む ラ  | -タを取り込む                                |
| 同期測定/本体設定                         | ファイル名             | シリアルNo IDa    | 番号 結線 サイ     | ズ 更新日時 🔶                               |
| 記録データをPCへ保存する                     | 1 📝 52-ME259.KEW  | 08122575 00-  | 001 3P4W     | 174 KB 2012/05/28 8:58:58 <sub>=</sub> |
| ■ 測定データ解析                         | 2 🔽 52-ME012.KEW  | 6305-008 00-  | 001 3P3W     | 150 KB 2012/05/28 8:58:56              |
|                                   | 52-ME013.KEW      | 6305-008 00-  | 001 3P4W     | 248 KB 2012/05/25 10:29:2              |
| 団 シリアルNo順                         | 52-ME258.KEW      | 08122575 00-1 | 001 3P4W     | 248 KB 2012/05/25 10:29:2              |
| ● ID番号順                           | 52-ME014.KEW      | 6305-106 06-3 | 305 3P4W 2,1 | 380 KB 2012/05/17 15:20:0              |

### 合算表示させれるデータは最大2つまでです。 3つ以上選択しようとすると下記画面が表示されます。

| 最大2つまでです |
|----------|
| ОК       |
| 3        |

5. "データ解析"ボタンを選択すると合算表示した時系列ビューアが表示されます。

| K  | 時系列ビユーア         | - Cillionnama     | 1.000 | destinian. | and set of a        | CALCU MINA             | Constitution of the  | estation de            | um(m),27575             |                   | ×       |    |
|----|-----------------|-------------------|-------|------------|---------------------|------------------------|----------------------|------------------------|-------------------------|-------------------|---------|----|
|    | K               |                   |       |            |                     |                        |                      |                        |                         |                   | _ 5 2   | ×  |
| E  |                 | 1 2 C 🖸 🕨         | ∎ ₹   | 主速度 1秒     | - L                 | ノボート間隔 す               | -べて , 🐧              |                        | P 🖉 🔲 🛃                 |                   |         | -  |
|    | << < < < III    |                   |       |            |                     |                        |                      |                        |                         | + →               |         | ٦  |
| 20 | 012/05/25 15:30 | : 15              |       |            |                     |                        |                      |                        |                         | 2012/05/28 0      | 8:00:15 | 5  |
|    | 2012,           | /05/25 15:30:1    | 15    | <          | 2012/05/<br>15:30:1 | 25 2012/05<br>5 01:30: | /26 2012/<br>15 11:3 | 05/26 2012<br>0:15 21: | /05/26 201:<br>30:15 07 | 2/05/27<br>:30:15 | >       | ]  |
|    | 📄 有効電力(         | (P) 🔳 🔜 🗔         |       | 8          | 265k W              |                        |                      |                        |                         |                   | -       |    |
|    | [] [1] P        | 177.00            | )k₩   |            | 212k W              |                        |                      |                        |                         |                   | E       | l  |
|    | 🖩 🛜 [2]P        | 57.23             | 3k₩   |            | 159k W              |                        |                      |                        |                         |                   |         | J  |
|    | [合質]P           | 234.20            | 0k W  |            | 106k W              |                        |                      |                        |                         |                   | -       |    |
|    | ···             |                   |       |            | 53k W -             | ****                   |                      | ******                 |                         |                   | ***     |    |
| H  |                 |                   |       |            | 0 W -               |                        |                      | 1                      |                         |                   | _       |    |
|    | □ 皮相電力(         | (S) 🔳 🔤 🗖         |       |            | 571k VA             | ****************       |                      |                        |                         |                   |         |    |
|    | [1]S            | 395.70            | Ok VA |            | 457k VA             | ••••                   |                      |                        |                         |                   |         |    |
|    | 🖩 👰 [2]S        | 112.00            | Ok VA |            | 342k VA             |                        |                      |                        |                         |                   | -       |    |
|    | [合算]S           | 507.70            | Ok VA |            | 228k VA             |                        |                      |                        |                         |                   | _       |    |
|    |                 |                   |       |            | 114k VA -           |                        |                      |                        |                         |                   |         |    |
| Ľ  |                 |                   |       | _          | UVA                 |                        |                      |                        | 1                       | 1                 |         |    |
|    | [1]08122575 [2  | ]6305-008 [1+2] 合 | 算     |            |                     |                        |                      |                        |                         |                   |         |    |
|    | 項目名             | 項目値               |       | DATE       | TIME                | ELAPSED TIME           | Р                    | S                      | +\\P                    | +WS               |         |    |
|    | ID番号            | 00-001,00-001     |       | 2012/05/25 | 15:30:15            | 00000:30:00            | +2.342E+05           | +5.077E+05             | +1.17951E+05            | +2.55688E+05      | +2      |    |
| Ш  | 記録インタ           | 30M               |       | 2012/05/25 | 16:00:15            | 00001:00:00            | +2.339E+05           | +5.063E+05             | +2.35918E+05            | +5.11390E+05      | +2.     |    |
| Ш  | 測定開始日時          | 2012/05/25 15     |       | 2012/05/25 | 16:30:15            | 00001:30:00            | +2.399E+05           | +5.186E+05             | +3.53889E+05            | +7.67144E+05      | +2.     |    |
|    | シリアルNo          | 08122575,6305     |       | 2012/05/25 | 17:00:15            | 00002:00:00            | +2.386E+05           | +5.188E+05             | +4.71793E+05            | +1.02277E+06      | +2.     |    |
|    |                 |                   |       | 2012/05/25 | 17:30:15            | 00002:30:00            | +2.387E+05           | +5.149E+05             | +5.89728E+05            | +1.27846E+06      | +2.     | 1  |
| ļ  |                 |                   |       | 2012/05/25 | 18:00:15            | 00003:00:00            | +2.353E+05           | +5.123E+05             | +7.07653E+05            | +1.53415E+06      | +2.     |    |
|    | 本体で設定した         | 識別番号              |       | 2012/05/25 | 18:30:15            | 00003:30:00            | +2.333E+05           | +5.077E+05             | +8.25552E+05            | +1.78975E+06      | +2.     |    |
|    |                 |                   | 4     | 0040/0F/0F | 140 00 45           | 100004 00 00           |                      | Lie Accessor           | 1.0 404505.05           |                   |         | 1  |
| ŀ  | 010             |                   |       |            |                     |                        |                      |                        |                         |                   |         | 1  |
| μ, | ,oioms/Tlame    |                   |       |            |                     |                        |                      |                        |                         |                   | .:      | ŝ  |
|    |                 |                   |       |            |                     |                        |                      |                        |                         |                   | .:      | .: |
| -  |                 |                   |       |            |                     |                        |                      |                        |                         |                   |         | -  |

- 18-2 合算関連付け情報追加ファイル作成
  - 1. 個別に測定したデータを合算表示させた後、時系列ビューアを閉じようとすると 下記画面が表示されます。

| KewWin6305                                                                                        |
|---------------------------------------------------------------------------------------------------|
| 合算関連付け情報を付加したファイルを保存しますか?<br>保存したファイルのどちらか1つ選択するだけで合算表示することが<br>できます。<br>※ファイルの作成には時間がかかる場合があります。 |
| (はい(Y) いいえ(N) キャンセル                                                                               |

"はい"を選択すると下記画面が表示されます。
 "いいえ"を選択するとファイルを作成しないで時系列ビューアを閉じます。
 "キャンセル"を選択すると時系列ビューアの画面に戻ります。

| 🔣 ファイル名ス | <b>(</b> 力                       | ×                |
|----------|----------------------------------|------------------|
| 合算関連付けの  | りための名前を設定してください                  |                  |
| 入力文字列    | 2012_06_08_16_31_53-             |                  |
| ファイル名1   | 2012_06_08_16_31_53-52-SD007.KEW |                  |
| ファイル名2   | 2012_06_08_16_31_53-52-SD012.KEW |                  |
|          |                                  | ОК <b>キ</b> ャンセル |

"OK"を選択すると、合算した2つのファイルの合算関連付け情報を追加したファイルを 作成します。ファイルを作成しておくと、次回データ合算を行うときに2つファイルを 選択しなくても、今回作成したファイルのどちらか1つ選択するだけで自動で合算 表示を行うことが可能となります。

下記画面が表示されると、ファイルの作成終了です。 "OK"を選択して、画面を閉じると時系列ビューアの画面も閉じます。

| KewWin6305     | <b>x</b> |
|----------------|----------|
| () ファイルの作成処理が正 | 常に終了しました |
|                | ОК       |

- 18-3 PC経由で測定したデータの合算
  - 1. メニュー画面の"記録データを解析する"を選択します。 メニュー画面はアプリケーションの起動時、またはデータ管理ビューアの "メニューを開く"を選択すると表示されます。

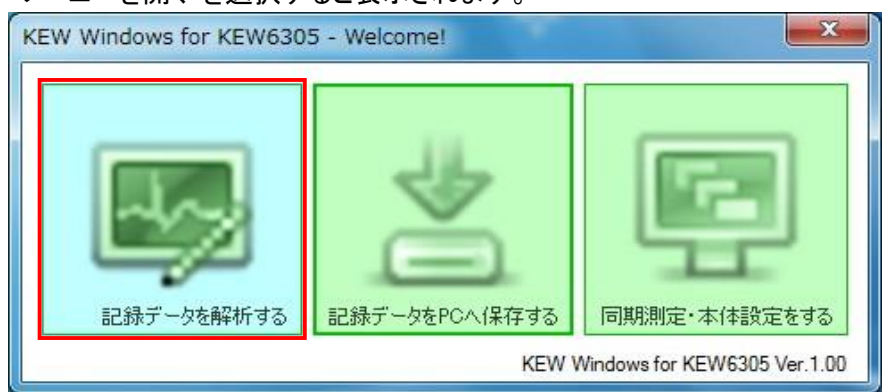

2. PC経由で2台同期測定したファイルの内、どちらか1つを選択します。 ファイルを選択した後"データ解析"ボタンを選択します。

| KEW Windows for KEW6305 - [データ管理    | ピューア]                                | 0800                               |                |                                          |
|-------------------------------------|--------------------------------------|------------------------------------|----------------|------------------------------------------|
| ファイル(F) 環境設定(0)                     |                                      |                                    |                |                                          |
| ビー      ビー     メニューを開く KEW6305を検出する | PC保存データー覧<br>でする<br>更新する<br>こ録データを解析 | 合算ファイル選択 ファイ                       | レを取り込む         | データを取り込む                                 |
| 同期測定/本体設定                           | ファイル名                                | シリアルNo ID番号                        | 結線             | サイズ 更新日時 🔺                               |
|                                     | 52-SD025.KEW                         | 08122580 00-001                    | 3P3W           | 58 KB 2012/02/29 1                       |
| - 測定データ解析                           | 52-SD014.KEW<br>52-SD013.KEW         | 08122580 00-001<br>08122580 00-001 | 3₽4₩<br>3₽3₩3A | 16 KB 2012/02/29 8<br>14 KB 2012/02/29 8 |
| ⊕ シリアルNo順                           | 52-SD012.KEW                         | 08122580 00-001                    | 3P3₩           | 12 KB 2012/02/29 8                       |
| ● ID番号順                             | 52-SD011.KEW                         | 08122580 00-001                    | 1P3₩           | 12 KB 2012/02/29 S                       |
| 础 結線順                               | ID番号 : 00-001                        | デマンド測定周期                           | : 30M          |                                          |
|                                     | 結線 : 3P3₩                            | 記録インターバル時間                         | 間: 2S          |                                          |
|                                     | 電圧レンジ: 300V<br>クニンゴ ・ 0105           | 測定開始日時                             | : 2012/02/     | (29 17:26:09                             |
|                                     | ー ションショー oizo<br>電流レンジ: 10A          | シリアルNo                             | : 08122580     | )                                        |
|                                     | VT比 : 1.00                           | MACアドレス                            | : 00_06_F7     | /_AF_E2_09                               |
|                                     | CT比 : 1.00                           | 状態                                 | : REMOTE,      |                                          |

# "データ解析"ボタンを選択すると合算表示した時系列ビューアが表示されます。

| 2012/05/25 15:30:15         2012/05/25         2012/05/26         2012/05/26         2012/05/26         2012/05/26         2012/05/26         2012/05/26         2012/05/26         2012/05/26         2012/05/26         2012/05/26         2012/05/26         2012/05/26         2012/05/26         2012/05/26         2012/05/26         2012/05/26         2012/05/26         2012/05/26         2012/05/26         2012/05/26         2012/05/26         2012/05/26         2012/05/26         2012/05/26         2012/05/26         2012/05/26         2012/05/26         2012/05/26         2012/05/26         2012/05/26         2012/05/26         2012/05/26         2012/05/26         2012/05/26         2012/05/26         2012/05/26         2012/05/26         2012/05/26         2012/05/26         2012/05/26         2012/05/26         2012/05/26         2012/05/26         2012/05/26         2012/05/26         2012/05/26         2012/05/26         2012/05/26         2012/05/26         2012/05/26         2012/05/26         2012/05/26         2012/05/26         2012/05/26         2012/05/26         2012/05/26         2012/05/26         2012/05/26         2012/05/26         2012/05/26         2012/05/26         2012/05/26         2012/05/26         2012/05/26         2012/05/26         2012/05/26         2012/05/26         2012/05/26         2012/05/26         2012/05/26         < | 2705725 15:30:15                                                                                                    |                                                                                                    |                                   |                             | 2012/0                                  | · · · · · · · · · · · · · · · · · · · |
|----------------------------------------------------------------------------------------------------|----------------------------------------------------------------------------------------------------|----------------------------------------------------------------------------------------------------|-----------------------------------|-----------------------------|-----------------------------------------|---------------------------------------|
| 本分電プリ(P)       255. W         21       177.00k 単         22. W       22. W         21       57. 23k 単         22       158. W         21       57. 23k 単         12       234. 20k 単         234. 20k 単       55. W         0W       0W         11S       395. 70k YA         21S       112. 00k YA         225. W       200         113       395. 70k YA         352. VA       352. VA         123       112. 00k YA         225k VA       114. VA         0VA       0VA                                                                                                    | 2012/05/25 15:30:15                                                                                                    | i < 2012<br>15:3                                                                                                    | 05/25 2012/05/26<br>0.15 01:30:15 | 2012/05/26 20<br>11:30:15 2 | 12/05/26 2012/05/27<br>1:30:15 07:30:15 |                                       |
|                                                                                                    | <ul> <li>本効電力(P)</li> <li>●</li> <li>●</li> <li>●</li> <li>●</li> <li>■</li> <li>●</li> <li>■</li> <li>■</li> <li< th=""><th>▼         265k W           ▼         212k W           ▼         155k W           ▼         156k W           ▼         150k W           50k W         50k W</th><th></th><th></th><th></th><th></th></li<></ul> | ▼         265k W           ▼         212k W           ▼         155k W           ▼         156k W           ▼         150k W           50k W         50k W       |                                   |                             |                                         |                                       |
|                                                                                                    | ○ 皮相電力(S)                                                                                                    | YA         571x VA           YA         457x VA           YA         352x VA           YA         228x VA           YA         114x VA           OVA         0VA |                                   |                             |                                         |                                       |

## 18-4 合算値の保存

1. 合算シートを選択した状態でレポート/リスト出力ボタンを選択します。

| 🛃 時   | 系列ビューフ                                                   | · (               | Namila | aller and  | (million)          | EX Redouti               | (MERCH)              | APPLICATION (#1)       | (2575+52-46)             |                                       | X     |
|-------|----------------------------------------------------------|-------------------|--------|------------|--------------------|--------------------------|----------------------|------------------------|--------------------------|---------------------------------------|-------|
| K     |                                                          |                   |        |            |                    |                          |                      |                        |                          |                                       | _ 8 × |
|       | 📼 📼 🛛 💵                                                  | er er 🗔 🕨         | ■ 再    | 生速度 1秒     | - l                | レポート間隔 す                 | べて 🔹 🖏               | 2 🖻 💼 🖷                | : 🖅 🗉 🛋                  |                                       |       |
| <<    | <ul> <li>&lt; Ⅲ</li> <li>05/25</li> <li>15:20</li> </ul> | - 15              |        |            |                    |                          |                      |                        |                          | > > > > > > > > > > > > > > > > > > > | >>    |
| 20127 | 2012.                                                    | /05/25 15:30:1    | 5 <    | ]          | 2012/05<br>15:30:1 | /25 2012/05<br>15 01:30: | /26 2012/<br>15 11:3 | 05/26 2012<br>0:15 21: | 2012<br>2013<br>2015 07: | 2/05/27<br>30:15                      | >     |
|       | 有効電力(                                                    | (P) 🔳 🔜 🗖         |        | ]          | 265k W             |                          |                      |                        |                          |                                       |       |
|       | 💡 🚺 [1] P                                                | 177.00            | lk ₩   |            | 212k W             |                          | ***                  |                        |                          |                                       | =     |
| m [   | 💡 🛛 [2] P                                                | 57.23             | k₩     |            | 159k W             |                          |                      |                        |                          |                                       |       |
|       | 💡 [合算]P                                                  | 234.20            | k₩     |            | 106k W             |                          |                      |                        |                          |                                       | _     |
|       |                                                          |                   |        |            | 53k W              |                          | ***********          |                        |                          | **************                        |       |
| H,    | 皮相重力の                                                    | (9)               |        | 1          | 571k VA            |                          |                      |                        |                          |                                       | _     |
|       | X1B1@,7,7<br>⊙. <mark></mark> [110                       | .07               | L 🔜    | J          | 457k VA            | ****************         | ميخصيختيخصيني        | *************          |                          | ********                              | •••   |
|       |                                                          | 330.70            |        |            | 342k VA            | *****                    | *******              | ****                   | ••••                     | **********                            |       |
|       | ען בן א<br>ען בן איין ע                                  | 507 70            | UK YA  |            | 228k VA            |                          |                      |                        |                          |                                       | _     |
| 110   | ▲ [只首]2                                                  | 507.70            | IK YA  |            | 114k VA            |                          | •••••                | ••••••                 |                          | ••••••                                |       |
|       |                                                          |                   |        |            | 0 VA -             |                          |                      |                        |                          |                                       |       |
| [1]0  | 08122575   [2                                            | ]6305-008 [[1+2]合 | 算      |            |                    |                          |                      |                        |                          |                                       |       |
| 項     | 目名                                                       | 項目値               |        | DATE       | TIME               | ELAPSED TIME             | Р                    | S                      | +WP                      | +WS                                   |       |
| ID₫   | <b>≸号</b>                                                | 00-001,00-001     |        | 2012/05/25 | 15:30:15           | 00000:30:00              | +2.342E+05           | +5.077E+05             | +1.17951E+05             | +2.55688E+05                          | +2.   |
| £55   | 录インタ                                                     | 30M               | 2      | 2012/05/25 | 16:00:15           | 00001:00:00              | +2.339E+05           | +5.063E+05             | +2.35918E+05             | +5.11390E+05                          | +2.   |
| 測知    | 2開始日時                                                    | 2012/05/25 15     | 2      | 2012/05/25 | 16:30:15           | 00001:30:00              | +2.399E+05           | +5.186E+05             | +3.53889E+05             | +7.67144E+05                          | +2.   |
| 21    | J 77 IL No                                               | 08122575 8305     | 2      | 2012/05/25 | 17:00:15           | 00002:00:00              | +2.386E+05           | +5.188E+05             | +4.71793E+05             | +1.02277E+06                          | +2.   |

## 2. レポート/リスト出力ボタンを選択すると下記画面が表示されます。

| 🔣 レポート/リス | нша на на на на на на на на на на на на на                      |
|-----------|-----------------------------------------------------------------|
| 8 8 8     |                                                                 |
| データ保存期間   | 2012/03/15 14:50:32 ~ 2012/03/29 14:30:32 13日間23時間40分0秒         |
| 印刷対象期間    | 2012/03/15 🖌 14:50:32 拱 ~ 2012/03/29 🖌 14:30:32 🐳 13日間23時間40分0秒 |
| WeekEnd設定 | 土 ▼ ~ 日 ▼ 電力単位設定 k ▼                                            |
| 夜間時刻設定    | 18:00 🔿 ~ 08:00                                                 |
|           | 料金通貨 単価設定 WeekDay WeekEnd                                       |
|           | JPY(Japanese yen) ▼ 昼間 JPY 0.0000 全 /k\\h 0.0000 全 /k\\h        |
|           | 夜間 JPY 0.0000 🚽 /k\\h 0.0000 🔄 /k\\h                            |
| ヘッダ       | テストレポート 2012/06/08                                              |
| フッタ       | 1/1                                                             |
| 表示項目      | 電力量 🔽 全期間 🔍 WeekDay平均 📝 WeekEnd平均 💟 夜間% 🗌 月平均 📄 昼夜平均            |
|           | ☑ 原油換算                                                          |
|           | ☑ C02換算 単位使用量当たり排出量 0.000561 → tC02/kWh                         |
|           |                                                                 |
|           |                                                                 |
|           | チャンネルパラメータ 📋 電圧 📋 電流 🔄 有効電力 🗌 反相電力 🗌 無効電力 🗌 力率                  |
|           | レポート印刷 リスト印刷 CSV出力                                              |
|           |                                                                 |

ファイルサイズが大きい場合は、下記画面が表示されます。上記画面が表示されるまでお待ちください。

| ▲ レポート/リスト出力データ作成         |
|---------------------------|
| レポート/リスト出力に必要なデータを作成しています |
| ファイル名1 52-SD007.KEW       |
| ファイル名2 52-SD012.KEW       |
| キャンセル                     |

3. 2. の画面の"CSV出力"ボタンを選択してください。 "CSV出力"ボタンを選択すると 下記画面が表示されます

| 14日ノアイル石を相足してくたさい                           |                                |                                       |                  |     |
|---------------------------------------------|--------------------------------|---------------------------------------|------------------|-----|
| <ul> <li>・ ライブラリ ・ ド<sup>±</sup></li> </ul> | キュメント・                         | <ul> <li>+ +y</li> <li>F≠1</li> </ul> | メントの検索           | ٩   |
| 整理 ▼ 新しいフォルダー                               |                                |                                       |                  | 0   |
| ☆ お気に入り<br>移ウンロード                           | ・ ドキュメント ライブラリ<br>対象フォルダー: 2か所 | 並~                                    | べ替え: フォルダー       | •   |
| 📃 デスクトップ                                    | 名前                             | 更新日時                                  | 種類               | サイン |
| 🔄 最近表示した場所                                  | KEW                            | 2012/06/07 14:28                      | ファイル フォル         |     |
|                                             | 🍶 受信したファイル                     | 2012/05/31 17:20                      | ファイル フォル         |     |
| 📃 デスクトップ                                    | 31-SD211.csv                   | 2012/06/07 16:06                      | Microsoft Office |     |
| 🍃 ライブラリ                                     |                                |                                       |                  |     |
| 📑 ドキュメント                                    |                                |                                       |                  |     |
| 📗 マイ ドキュメント                                 |                                |                                       |                  |     |
| 🜗 パブリックのドキュメント                              | * * []                         | 11                                    |                  | ×.  |
| ファイル名(N): 2012_06_08_1                      | 6_31_53-52-SD007.csv           |                                       |                  |     |
| ファイルの種類(T): csvファイル(力)                      | ンマ区切り)(*.csv)                  |                                       |                  | -   |
|                                             |                                |                                       |                  |     |

CSV出力が終了すると下記画面が表示されます。 下記画面が表示されたら保存終了です。"OK"を選択して画面を閉じてください。

| (ewWin6305 | ×          |
|------------|------------|
| CSV出力処理    | 里が正常終了しました |
|            | ОК         |

- 18-5 個別測定データ合算の注意点
  - 2つファイル選択するときに表示される"1"、"2"について ファイルを2つ選択したときに開始日時または、保存件数が異なる場合は ファイル1を基準に時系列ビューアを表示します。
  - 合算リスト左の測定環境を表示する項目について 合算リスト左の測定環境を表示する項目には、ID番号、記録インターバル時間、 測定開始日時、シリアルNoを表示します。
     ID番号、シリアルNoについては、ファイル1とファイル2の値を表示します。
     記録インターバル時間、測定開始日時にはファイル1の値が表示されます。
     下記表を参照ください。

|            | ファイル1シート | ファイル2シート | 合算シート           |
|------------|----------|----------|-----------------|
| ID番号       | ファイル1の値  | ファイル2の値  | ファイル1の値,ファイル2の値 |
| 結線         | ファイル1の値  | ファイル2の値  |                 |
| 電圧レンジ      | ファイル1の値  | ファイル2の値  |                 |
| クランプ       | ファイル1の値  | ファイル2の値  |                 |
| 電流レンジ      | ファイル1の値  | ファイル2の値  |                 |
| VT比        | ファイル1の値  | ファイル2の値  |                 |
| CT比        | ファイル1の値  | ファイル2の値  |                 |
| 記録インターバル時間 | ファイル1の値  | ファイル2の値  | ファイル1の値         |
| デマンド測定周期   | ファイル1の値  | ファイル2の値  |                 |
| 測定開始日時     | ファイル1の値  | ファイル2の値  | ファイル1の値         |
| バージョン      | ファイル1の値  | ファイル2の値  |                 |
| シリアルNo     | ファイル1の値  | ファイル2の値  | ファイル1の値,ファイル2の値 |
| MACアドレス    | ファイル1の値  | ファイル2の値  |                 |

- 合算リストのDATE、TIME、ELAPSED TIMEの値について。
   合算リストのDATE、TIME、ELAPSED TIMEのセルにはファイル1の値が表示されます。
- CSV出力したファイルのFILE ID、VERSION、INTERVAL、STARTについて CSV出力したファイルのFILE ID、VERSION、INTERVAL、STARTには ファイル1の値が表示されます。 SERIAL NUMBER、ID NUMBERにはファイル1とファイル2の値が表示されます。 CONDITIONにはファイル1とファイル2のファイル名が表示されます。

5. 選択したファイルの開始日時、または記録インターバル時間が異なる場合について

2つのファイルを選択して"データ解析"ボタンを選択したときに、測定開始日時、 記録インターバル時間、または両方が異なる場合には下記画面が表示されます。

| 測定開始日時が異なる場合 |    |
|--------------|----|
| KewWin6305   | ×  |
|              | l. |

| 測定開始日時が異な | ります。 この | まま合算表示 | させますか? |
|-----------|---------|--------|--------|
|           | ſ       | ОК     | キャンセル  |

記録インターバル時間または、両方異なる場合

| KewWin63 | 305                                   |
|----------|---------------------------------------|
| <u> </u> | 記録測定インターバル時間がことなるので合算表示することはできま<br>せん |
|          | ОК                                    |

記録インターバル時間が異なる場合は、データ解析を行いません。 測定開始日時が異なる場合は、、OK、を選択するとデータ解析を行います。 19. 瞬時値測定ファイルについて

ここでは、瞬時値測定ファイルをCSVファイル出力する手順を説明します。

瞬時値測定ファイルはCSV出力のみ可能です。 データ解析ボタンは非選択状態となり選択することができません。

- 19-1 CSVファイル出力
  - 1. メニュー画面の"記録データを解析する"を選択します。
    - メニュー画面はアプリケーションの起動時、またはデータ管理ビューアの "メニューを開く"を選択すると表示されます。

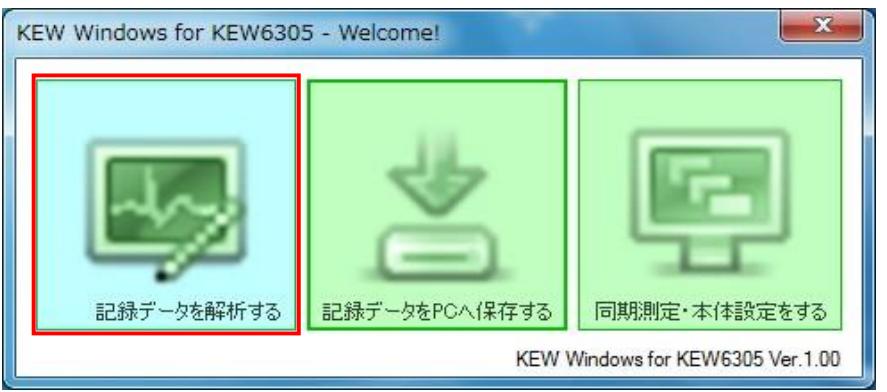

2. PC保存データー覧のファイルの中から瞬時値ファイルを選択します。 瞬時値ファイルを選択すると"CSV出力"ボタンが表示されます。

| KEW Windows for KEW6305 - [データ管理と | [ユーア]                             | -                                 |                               |                      |                |                              |                     | x |
|-----------------------------------|-----------------------------------|-----------------------------------|-------------------------------|----------------------|----------------|------------------------------|---------------------|---|
| ファイル(E) 環境設定( <u>0</u> )          |                                   |                                   |                               |                      |                |                              |                     |   |
| ビ     メニューを開く KEW6305を検出する        | PC(保存データー覧<br>で)<br>更新する<br>記録データ | -<br>を解析 合 <b>算</b> フ             | マイル選択                         | ファイルを                | 取り込む           | データを取り                       | 込む                  |   |
| 同期測定/本体設定                         | ファイル名                             | シリアルNo                            | ID番号                          | 結線                   | サイズ            | 更新日時                         |                     | - |
| 記録データをPCへ保存する                     | 51-SD211.KEW                      | 08122583                          | 00-001                        | 3P4W                 | 3 K            | B 2012/06/07                 | 16:03:15            | = |
| - 測定データ解析                         | 51-SD005.KEW<br>52-ME259.KEW      | <mark>6305-008</mark><br>08122575 | <mark>06-305</mark><br>00-001 | 3 <b>P4W</b><br>3P4W | 2 KI<br>174 KI | B 2012/06/07<br>B 2012/05/28 | 16:02:44<br>8:58:58 |   |
| ⊞ シリアルNo順                         | 52-ME012.KEW                      | 6305-008                          | 00-001                        | 3P3₩                 | 150 KI         | B 2012/05/28                 | 8:58:56             |   |
| ● ID番号順                           | 52-ME013.KEW                      | 6305-008                          | 00-001                        | 3P4W                 | 248 KI         | B 2012/05/25                 | 10:29:24            |   |
| ● 結線順                             | 52-ME258.KEW<br>ID番号 : 00-001     | 08122575                          | 00-001<br>デマンド測定              | 3P4W<br>E周期 :        | 248 KI         | B 2012/05/25                 | 10:29:24            | + |
|                                   | 結線 : 3P4W                         |                                   | 記録インター                        | バル時間:                |                |                              |                     |   |
|                                   | 電圧レンジ: 300V                       |                                   | 測定開始日時                        | ÷ :                  |                |                              |                     |   |
|                                   | クランプ : 8125                       |                                   | バージョン                         | :                    | Ь_06,'О        | 0                            |                     |   |
|                                   | 電流レンジ: AUTO                       |                                   | シリアルNo                        | :                    | 0812258        | 3                            |                     |   |
|                                   | VIEE : 1.00                       |                                   | MAC アドレス                      | :                    | 00_06_F        | /_AF_E1_06                   |                     |   |
|                                   | ※このファイルは曖昧                        | 特値測定ファイル                          | いなま<br>いのためCSV出               | 力のみ可能で               | e di           |                              | CSV出力               |   |
| PCに取り込んだデータの解析を行います               |                                   |                                   |                               |                      |                |                              |                     |   |
| 25ms / 13Fil                      | es                                |                                   |                               |                      |                |                              |                     |   |

"CSV出力"ボタンは瞬時値測定ファイルを選択すると表示されます。 積算測定ファイルを選択している場合は表示されません。 3. "CSVファイル出力"ボタンを選択すると、ファイル保存画面が表示されます。 保存する場所先、ファイル名を設定し"保存"ボタンを選択してください。

| 保存ファイル名を指定してください                                                                 |                                          |                                                                                                    |                      | ×   |
|----------------------------------------------------------------------------------|------------------------------------------|----------------------------------------------------------------------------------------------------|----------------------|-----|
| <ul> <li>ライブラリ ・ ドキュン</li> </ul>                                                 | メント・                                     | <ul> <li>✓</li> <li>✓</li></ul> | メントの検索               | Q   |
| 整理 ▼ 新しいフォルダー                                                                    |                                          |                                                                                                    | • ==                 | 0   |
| ★ お気に入り ● ダウンロード                                                                 | ドキュメント ライブラリ<br><sub>対象フォルダー: 2</sub> か所 | 並/                                                                                                    | 、替え: フォルダー・          |     |
| 三 デスクトップ                                                                         | 名前                                       | 更新日時                                                                                                    | 種類                   | サイン |
| 📃 最近表示した場所                                                                       | 길 KEW                                    | 2012/06/07 14:28                                                                                                    | ファイル フォル<br>ファイル フォル |     |
|                                                                                  |                                          |                                                                                                    |                      |     |
| 길 パブリックのドキュメント 🗸                                                                 | ٠ [                                      |                                                                                                    |                      | Þ   |
| ファイル名( <u>N</u> ): <mark>51-SD211.csv</mark><br>ファイルの種類( <u>I</u> ): csvファイル(カンマ | 区切り)(*.csv)                              |                                                                                                    |                      | •   |
| <ul> <li>フォルダーの非表示</li> </ul>                                                    |                                          | 保存                                                                                                    | ( <u>5</u> ) キャンセ    |     |

#### 下記画面が表示されたらCSVファイル出力完了です。 "OK"ボタンを選択して画面を閉じてください。

| X         |
|-----------|
| が正常終了しました |
| ОК        |
|           |

20. こまったとき

ここでは、KEW Windows for 6305を使用していて、製品と接続できない、動作がおかしい、 など、考えられる原因と対処方法を説明しています。

\* USBでPCと接続している状態で、"再検出"を選択してもKEW WindowsV2のモデルの欄に KEW6305が表示されない

USBケーブルで接続している場合は、一度PCからUSBを外し再度挿してください。 挿しなおしたら、"再検出"を選択してください。

上記の操作を行っても症状が改善されない場合は、USBドライバが 正しく認識されていない可能性があります。下記手順でドライバを再インストールしてください。

付属のCDをパソコンに入れ、CDドライブ上で右クリックし一覧の中から「開く」を選択してください。 表示された画面の中に「DRIVER」フォルダがあります。DRIVERの中にあるkewusb100\_setup.exeを 起動させてインストールを開始してください。 インストール手順はインストールマニュアルを参照してください。

\* BluetoothでPCと接続している状態で、KEW WindowsV2の接続状態の欄に"あり"が 表示されない

Bluetoothで接続している場合は、ペアリングがされているか確認してください。 ペアリングの仕方については、お使いのBluetoothのマニュアルまたは、 スタートメニュー→すべてのプログラム→KEW→"6305ペアリング方法.pdf"を参照してください。

\* USB接続している状態でKEW Windows for KEW6305でKEW6305本体と通信ができない USB接続している状態で、同期測定、ダウンロード、本体設定などの通信処理が行えない場合は、 "KEW6305を検出する"を選択してください。その後、一度PCからUSBを外し再度挿してください。 挿しなおしたら、"KEW6305を検出する"を選択してください。

"記録データをPCへ保存する"の下に接続しているシリアルNoが表示されていることを確認してください。

#### \* 同期・モニタリング測定において、グラフの更新が設定した間隔で更新されない

お使いのPCによっては環境設定で設定した更新間隔で更新されない場合があります。 (例:リアルタイム更新間隔を2秒と設定しているのにグラフの更新に3秒かかる) 現在グラフの更新にどれぐらい時間がかかるか、時系列ビューアの左下に記載されています。 単位はミリ秒です。 左下に記載されている時間より遅い更新間隔を設定してください。

左下に記載されている更新間隔を速くしたい時には、環境設定の"グラフ表示データ数"を少なくしてください。 "グラフ表示データ最大数"に大きい値を設定すると、左下の更新間隔が遅くなる場合があります。

# \* ファイルのダウンロード時間について

ファイルサイズが大きいほどダウンロードにかかる時間も長くなります。 ファイルサイズが大きい場合は、SDカードリーダなどを用いてPCにデータを取り込んでください。 USB転送速度 内部メモリ3MBの転送約27秒 Bluetooth転送速度 内部メモリ3MBの転送約10.5分

SDカードリーダを用いてファイルをPCに取り込む場合は、17. 測定ファイルの取り込みを 参照してファイルを取り込んでください。